**IBM Unica Marketing Platform** バージョン 8 リリース 6 2012 年 11 月 30 日

# インストール・ガイド

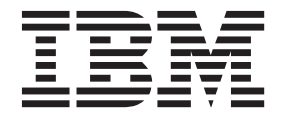

#### - お願い -

本書および本書で紹介する製品をご使用になる前に、131ページの『特記事項』に記載されている情報をお読みください。

本書は、IBM Unica Marketing Platform のバージョン 8 リリース 6 モディフィケーション 0、および新しい版で明 記されていない限り、以降のすべてのリリースおよびモディフィケーションに適用されます。

お客様の環境によっては、資料中の円記号がバックスラッシュと表示されたり、バックスラッシュが円記号と表示されたりする場合があります。

- 原典: IBM Unica Marketing Platform Version 8 Release 6 November 30, 2012 Installation Guide
- 発行: 日本アイ・ビー・エム株式会社
- 担当: トランスレーション・サービス・センター
- 第1刷 2013.5
- © Copyright IBM Corporation 1999, 2012.

# 目次

| 第        | i 1 |      | 章    | イ    | ン   | ス  | ト· | —) | レロ | り込 | 퇃傭 | 青  |    |    |    |    |    |   | 1 |
|----------|-----|------|------|------|-----|----|----|----|----|----|----|----|----|----|----|----|----|---|---|
| Ma       | ark | etin | lg ] | Plat | for | m  | 基2 | 本1 | ン  | スト |    | ル  | のう | FI | ッ  | クリ | リス |   |   |
| ert      |     |      |      |      |     |    |    |    |    |    |    |    |    |    |    |    |    |   | 1 |
| IB       | Μ   | Un   | ica  | の    | コ   | ンプ | ポー | ·ネ | ント | トと | そ  | hè | 5の | 1  | ンフ | くト | —  | ル |   |
| 場        | 所   |      |      |      |     |    |    |    |    |    |    |    |    |    |    |    |    |   | 2 |
| 前        | 提   | 条作   | ŧ.   |      |     |    |    |    |    |    |    |    |    |    |    |    |    |   | 3 |
|          | シ   | ス    | テノ   | ム要   | 件   |    |    |    |    |    |    |    |    |    |    |    |    |   | 3 |
|          | 必   | 要    | な知   | 田識   |     |    |    |    |    |    |    |    |    |    |    |    |    |   | 4 |
|          | 必   | 要    | な核   | 崔限   |     |    |    |    |    |    |    |    |    |    |    |    |    |   | 4 |
| <i>P</i> | ッ   | プク   | ブレ   | /    | ドき  | また | は  | クラ | ラス | 9  | -7 | でイ | ン  | スト |    | ル  | を行 | ī |   |
| う        | 場   | 合    |      |      |     |    |    |    |    |    |    |    | •  | •  |    | •  | •  |   | 4 |
|          |     |      |      |      |     |    |    |    |    |    |    |    |    |    |    |    |    |   |   |

# 第2章 IBM Unica Marketing Platform

| データ・ソースの準備                          | • | 5 |
|-------------------------------------|---|---|
| ステップ: Marketing Platform システム・テーブル・ |   |   |
| データベースまたはスキーマの作成                    |   | 5 |
| ステップ: JDBC ドライバー用に Web アプリケーシ       |   |   |
| ョン・サーバーを構成する                        |   | 6 |
| ステップ: Web アプリケーション・サーバーでの           |   |   |
| JDBC 接続の作成                          |   | 7 |
| JDBC 接続の情報                          |   | 7 |
| Marketing Platform データベース情報チェックリスト  |   | 9 |
|                                     |   |   |

# 第3章 IBM Unica Marketing Platform

| のインストール                            |
|------------------------------------|
| IBM Unica Marketing インストーラーが機能する方  |
| 法                                  |
| インストーラー・ファイルに関する単一ディレク             |
| トリーの要件                             |
| JAVA_HOME 環境変数の確認                  |
| 製品のインストール・ディレクトリーの選択13             |
| インストール・タイプ                         |
| インストール・モード                         |
| 不在モードを使用した複数回にわたるインストー             |
| $\mathcal{W}$                      |
| システム・テーブルの自動作成と手動作成 16             |
| クラスター・デプロイメント用の EAR ファイル           |
| の作成                                |
| IBM サイト ID                         |
| IBM Unica Marketing インストーラーの終了コー   |
| ド                                  |
| Marketing Platform コンポーネントをインストールす |
| る場所                                |
| ステップ:必要な情報の入手                      |
| ステップ: IBM Unica インストーラーの実行 21      |
| ステップ: 必要に応じて手動で Marketing Platform |
| システム・テーブルを作成してデータを入れる 22           |
|                                    |

| 第4章 IBM Unica Marketing Platform                               |
|----------------------------------------------------------------|
| のデプロイ ..............25                                         |
| WebLogic 上に Marketing Platform をデプロイする                         |
| 際のガイドライン                                                       |
| 9 へてのハーンヨンの WebSphere に Marketing<br>Platform を配置する際のガイドライン 26 |
| ステップ: Marketing Platform のインストールの検証 28                         |
|                                                                |
| 第 5 章 デプロイメント後の IBM Unica                                      |
| Marketing Platform の構成 31                                      |
| デフォルト・パスワード設定を変更するには 31                                        |
| 第 6 章 クラスターでの IBM Unica                                        |
| Marketing Platform のインストール 33                                  |
|                                                                |
| 第7章 IBM Unica Marketing Platform                               |
| のアップグレード                                                       |
| 全 IBM Unica Marketing 製品に関するアップグレー                             |
| ド 間 提 徐 平 · · · · · · · · · · · · · · · · · ·                  |
| Oracle よたは DB2 のみ: 日動コミット安件30<br>タイム・ゾーン・サポートに関すススケジュールの       |
| P = 2                                                          |
| IBM Unica フレーム・セットを再ブランド化した場                                   |
| 合                                                              |
| Marketing Platform のアップグレードのシナリオ 37                            |
| 目動移行によってバージョン 8.x からアップグレー                                     |
| ト9つ刀伝                                                          |
| ドする方法                                                          |
| Affinium Manager 7.5.x からのアップグレードについ                           |
| τ                                                              |
| 自動移行によって Manager 7.5.x からアップグレー                                |
| ドする方法                                                          |
| 手動移行によって Manager 7.5.x からアッフグレー                                |
| ト9 る力伝                                                         |
| クラスター環境でのアップグレード 57                                            |
|                                                                |
| 第 8 章 レポートのインストール....59                                        |

|        | ~ ~                                           |
|--------|-----------------------------------------------|
| •      | 39                                            |
| L<br>Z |                                               |
|        | 59                                            |
|        |                                               |
|        | 60                                            |
|        | 61                                            |
|        | 62                                            |
|        |                                               |
|        | 63                                            |
|        | 63                                            |
|        | · <sup>1</sup> <sub>2</sub> · · · · · · · · · |

| 構成チェックリスト・レポート・ビューまたはテ                                                                                                    |                                                                                                    |
|----------------------------------------------------------------------------------------------------|----------------------------------------------------------------------------------------------------|
| ーブル                                                                                                    | 63                                                                                                    |
| ステップ: Reports SOL ジェネレーターのテンプ                                                                                                    | 00                                                                                                    |
| レートのロード・・・・・・・・・・・・・・・・・・・・・・・・・・・・・・・・・・・・                                                                                                    | 63                                                                                                    |
| ステップ: ビューまたはテーブル作成スクリプト                                                                                                    |                                                                                                    |
| の生成.................                                                                                                    | 63                                                                                                    |
| ステップ: レポート・ビューまたはテーブルの作                                                                                                    |                                                                                                    |
| 成                                                                                                    | 65                                                                                                    |
| テーブルおよびマテリアライズ・ビューのみのた                                                                                                    |                                                                                                    |
| めのステップ: データ同期の設定                                                                                                    | 69                                                                                                    |
| IBM Cognos BI のインストールおよびテスト                                                                                                    | 69                                                                                                    |
| IBM Cognos BI、IBM Unica レポート、およびド                                                                                                    |                                                                                                    |
| メイン・・・・・・・・・・・・・・・・・・・・・・・・・・・・・・・・・・・・                                                                                                    | 69                                                                                                    |
| IBM Cognos BI アプリケーション                                                                                                    | 69                                                                                                    |
| IBM Cognos BI インストール・オプションおよび                                                                                                    |                                                                                                    |
| Cognos ドキュメント                                                                                                    | 70                                                                                                    |
| IBM Cognos BI Web アプリケーションおよび                                                                                                    |                                                                                                    |
| Web サーバー                                                                                                    | 71                                                                                                    |
| IBM Cognos BI およびロケール                                                                                                    | 71                                                                                                    |
| IBM Cognos BI インストールのテスト                                                                                                    | 71                                                                                                    |
| Cognos システムへの IBM Unica Marketing 統合コ                                                                                                    |                                                                                                    |
| ンボーネントおよびレボート・モデルのインストー                                                                                                    |                                                                                                    |
|                                                                                                    | 72                                                                                                    |
| インストール・ナエックリスト: IBM Cognos 統                                                                                                    |                                                                                                    |
|                                                                                                    | 72                                                                                                    |
| 人テック: Marketing Platform ンステム・テークル                                                                                                    | =0                                                                                                    |
|                                                                                                    | 73                                                                                                    |
| ステッフ: IBM Cognos ンステムでのレホート・                                                                                                    |                                                                                                    |
| エニルわしが休会コンピーウントのインフレール                                                                                                    | 70                                                                                                    |
| モデルおよび統合コンポーネントのインストール.                                                                                                    | 73                                                                                                    |
| モデルおよび統合コンポーネントのインストール.<br>ステップ: IBM Unica Marketing アプリケーショ                                                                                                    | 73                                                                                                    |
| モデルおよび統合コンポーネントのインストール.<br>ステップ: IBM Unica Marketing アプリケーショ<br>ン・データベースの IBM Cognos データ・ソース<br>の作成                                                                                                    | 73                                                                                                    |
| モデルおよび統合コンポーネントのインストール.<br>ステップ: IBM Unica Marketing アプリケーショ<br>ン・データベースの IBM Cognos データ・ソース<br>の作成                                                                                                    | 73<br>74<br>75                                                                                                    |
| モデルおよび統合コンポーネントのインストール.<br>ステップ: IBM Unica Marketing アプリケーショ<br>ン・データベースの IBM Cognos データ・ソース<br>の作成                                                                                                    | 73<br>74<br>75                                                                                                    |
| モデルおよび統合コンポーネントのインストール.<br>ステップ: IBM Unica Marketing アプリケーショ<br>ン・データベースの IBM Cognos データ・ソース<br>の作成                                                                                                    | 73<br>74<br>75<br>76                                                                                                    |
| モデルおよび統合コンポーネントのインストール.<br>ステップ: IBM Unica Marketing アプリケーショ<br>ン・データベースの IBM Cognos データ・ソース<br>の作成                                                                                                    | 73<br>74<br>75<br>76                                                                                                    |
| モデルおよび統合コンポーネントのインストール.<br>ステップ: IBM Unica Marketing アプリケーショ<br>ン・データベースの IBM Cognos データ・ソース<br>の作成                                                                                                    | <ul> <li>73</li> <li>74</li> <li>75</li> <li>76</li> <li>76</li> </ul>                                                                                                    |
| モデルおよび統合コンポーネントのインストール.<br>ステップ: IBM Unica Marketing アプリケーショ<br>ン・データベースの IBM Cognos データ・ソース<br>の作成                                                                                                    | 73<br>74<br>75<br>76<br>76                                                                                                    |
| モデルおよび統合コンポーネントのインストール.<br>ステップ: IBM Unica Marketing アプリケーショ<br>ン・データベースの IBM Cognos データ・ソース<br>の作成                                                                                                    | <ul> <li>73</li> <li>74</li> <li>75</li> <li>76</li> <li>76</li> <li>77</li> </ul>                                                                                                    |
| <ul> <li>モデルおよび統合コンポーネントのインストール.</li> <li>ステップ: IBM Unica Marketing アプリケーション・データベースの IBM Cognos データ・ソースの作成.</li> <li>オプションのステップ:電子メール通知の設定.</li> <li>ステップ: IBM Cognos アプリケーションのファイアウォールの構成.</li> <li>ステップ: Cognos Connection へのレポート・フォルダーのインポート.</li> <li>ステップ: データ・モデルの構成および公開(必要な場合).</li> <li>ステップ:レポートの内部リンクの有効化.</li> </ul>                                                                                                    | <ul> <li>73</li> <li>74</li> <li>75</li> <li>76</li> <li>76</li> <li>77</li> <li>78</li> </ul>                                                                                                    |
| モデルおよび統合コンポーネントのインストール.<br>ステップ: IBM Unica Marketing アプリケーショ<br>ン・データベースの IBM Cognos データ・ソース<br>の作成                                                                                                    | <ul> <li>73</li> <li>74</li> <li>75</li> <li>76</li> <li>76</li> <li>77</li> <li>78</li> <li>79</li> </ul>                                                                                                 |
| モデルおよび統合コンポーネントのインストール.<br>ステップ: IBM Unica Marketing アプリケーショ<br>ン・データベースの IBM Cognos データ・ソース<br>の作成                                                                                                    | <ul> <li>73</li> <li>74</li> <li>75</li> <li>76</li> <li>76</li> <li>76</li> <li>77</li> <li>78</li> <li>79</li> </ul>                                                                                     |
| <ul> <li>モデルおよび統合コンポーネントのインストール.</li> <li>ステップ: IBM Unica Marketing アプリケーション・データベースの IBM Cognos データ・ソースの作成.</li> <li>オプションのステップ:電子メール通知の設定.</li> <li>ステップ: IBM Cognos アプリケーションのファイアウォールの構成.</li> <li>ステップ: Cognos Connection へのレポート・フォルダーのインポート.</li> <li>ステップ: データ・モデルの構成および公開(必要な場合).</li> <li>ステップ:レポートの内部リンクの有効化.</li> <li>ステップ:データ・ソース名の確認と公開.</li> <li>ステップ:Marketing Platform 内の Cognos レポート・プロパティーを構成する.</li> </ul>                                                                                                    | <ul> <li>73</li> <li>74</li> <li>75</li> <li>76</li> <li>76</li> <li>77</li> <li>78</li> <li>79</li> <li>79</li> </ul>                                                                                     |
| <ul> <li>モデルおよび統合コンポーネントのインストール.</li> <li>ステップ: IBM Unica Marketing アプリケーション・データベースの IBM Cognos データ・ソースの作成.</li> <li>オプションのステップ:電子メール通知の設定.</li> <li>ステップ: IBM Cognos アプリケーションのファイアウォールの構成.</li> <li>ステップ: Cognos Connection へのレポート・フォルダーのインポート.</li> <li>ステップ: データ・モデルの構成および公開(必要な場合).</li> <li>ステップ: レポートの内部リンクの有効化.</li> <li>ステップ: データ・ソース名の確認と公開.</li> <li>ステップ: Marketing Platform 内の Cognos レポート・プロパティーを構成する.</li> <li>ステップ: 認証を有効にしない状態での構成のテ</li> </ul>                                                                                                    | <ul> <li>73</li> <li>74</li> <li>75</li> <li>76</li> <li>76</li> <li>77</li> <li>78</li> <li>79</li> <li>79</li> </ul>                                                                                     |
| <ul> <li>モデルおよび統合コンポーネントのインストール.</li> <li>ステップ: IBM Unica Marketing アプリケーション・データベースの IBM Cognos データ・ソースの作成.</li> <li>オプションのステップ:電子メール通知の設定.</li> <li>ステップ: IBM Cognos アプリケーションのファイアウォールの構成.</li> <li>ステップ: Cognos Connection へのレポート・フォルダーのインポート.</li> <li>ステップ: データ・モデルの構成および公開(必要な場合).</li> <li>ステップ: データ・モデルの構成および公開(必要な場合).</li> <li>ステップ: データ・リース名の確認と公開.</li> <li>ステップ: データ・ソース名の確認と公開.</li> <li>ステップ: Marketing Platform 内の Cognos レポート・プロパティーを構成する.</li> <li>ステップ: 認証を有効にしない状態での構成のテスト.</li> </ul>                                                                                                    | <ul> <li>73</li> <li>74</li> <li>75</li> <li>76</li> <li>76</li> <li>76</li> <li>77</li> <li>78</li> <li>79</li> <li>79</li> <li>80</li> </ul>                                                             |
| <ul> <li>モデルおよび統合コンポーネントのインストール.</li> <li>ステップ: IBM Unica Marketing アプリケーション・データベースの IBM Cognos データ・ソースの作成.</li> <li>オプションのステップ:電子メール通知の設定.</li> <li>ステップ: IBM Cognos アプリケーションのファイアウォールの構成.</li> <li>ステップ: Cognos Connection へのレポート・フォルダーのインポート.</li> <li>ステップ: データ・モデルの構成および公開(必要な場合).</li> <li>ステップ: データ・モデルの構成および公開(必要な場合).</li> <li>ステップ: データ・ソース名の確認と公開.</li> <li>ステップ: Marketing Platform 内の Cognos レポート・プロパティーを構成する.</li> <li>ステップ: 認証を有効にしない状態での構成のテスト.</li> <li>IBM Unica Marketing 認証を使用するように IBM</li> </ul>                                                                                                    | <ul> <li>73</li> <li>74</li> <li>75</li> <li>76</li> <li>76</li> <li>77</li> <li>78</li> <li>79</li> <li>79</li> <li>80</li> </ul>                                                                         |
| <ul> <li>モデルおよび統合コンポーネントのインストール.</li> <li>ステップ: IBM Unica Marketing アプリケーション・データベースの IBM Cognos データ・ソースの作成.</li> <li>オプションのステップ:電子メール通知の設定.</li> <li>ステップ: IBM Cognos アプリケーションのファイアウォールの構成.</li> <li>ステップ: Cognos Connection へのレポート・フォルダーのインポート.</li> <li>ステップ: データ・モデルの構成および公開(必要な場合).</li> <li>ステップ: レポートの内部リンクの有効化.</li> <li>ステップ: レポートの内部リンクの有効化.</li> <li>ステップ: Warketing Platform 内の Cognos レポート・プロパティーを構成する.</li> <li>ステップ: 認証を有効にしない状態での構成のテスト.</li> <li>IBM Unica Marketing 認証を使用するように IBM Cognos を構成する.</li> </ul>                                                                                                    | <ul> <li>73</li> <li>74</li> <li>75</li> <li>76</li> <li>76</li> <li>76</li> <li>77</li> <li>78</li> <li>79</li> <li>79</li> <li>80</li> <li>81</li> </ul>                                                 |
| <ul> <li>モデルおよび統合コンポーネントのインストール.</li> <li>ステップ: IBM Unica Marketing アプリケーション・データベースの IBM Cognos データ・ソースの作成.</li> <li>オプションのステップ:電子メール通知の設定.</li> <li>ステップ: IBM Cognos アプリケーションのファイアウォールの構成.</li> <li>ステップ: Cognos Connection へのレポート・フォルダーのインポート.</li> <li>ステップ: データ・モデルの構成および公開(必要な場合).</li> <li>ステップ:レポートの内部リンクの有効化.</li> <li>ステップ:レポートの内部リンクの有効化.</li> <li>ステップ:レポートの内部リンクの有効化.</li> <li>ステップ:アータ・ソース名の確認と公開.</li> <li>ステップ: 認証を有効にしない状態での構成のテスト.</li> <li>IBM Unica Marketing 認証を使用するように IBM Cognos を構成する.</li> <li>ステップ:認証を構成した状態での構成のテスト.</li> </ul>                                                                                                    | <ul> <li>73</li> <li>74</li> <li>75</li> <li>76</li> <li>76</li> <li>77</li> <li>78</li> <li>79</li> <li>79</li> <li>80</li> <li>81</li> <li>85</li> </ul>                                                 |
| モデルおよび統合コンポーネントのインストール.<br>ステップ: IBM Unica Marketing アプリケーショ<br>ン・データベースの IBM Cognos データ・ソース<br>の作成オプションのステップ:電子メール通知の設定<br>ステップ: IBM Cognos アプリケーションのファ<br>イアウォールの構成                                                                                                    | <ul> <li>73</li> <li>74</li> <li>75</li> <li>76</li> <li>76</li> <li>77</li> <li>78</li> <li>79</li> <li>79</li> <li>80</li> <li>81</li> <li>85</li> <li>86</li> </ul>                                     |
| モデルおよび統合コンポーネントのインストール.<br>ステップ: IBM Unica Marketing アプリケーショ<br>ン・データベースの IBM Cognos データ・ソース<br>の作成                                                                                                    | <ul> <li>73</li> <li>74</li> <li>75</li> <li>76</li> <li>76</li> <li>77</li> <li>78</li> <li>79</li> <li>79</li> <li>80</li> <li>81</li> <li>85</li> <li>86</li> <li>86</li> <li>86</li> </ul>             |
| モデルおよび統合コンポーネントのインストール.<br>ステップ: IBM Unica Marketing アプリケーショ<br>ン・データベースの IBM Cognos データ・ソース<br>の作成                                                                                                    | <ul> <li>73</li> <li>74</li> <li>75</li> <li>76</li> <li>76</li> <li>77</li> <li>78</li> <li>79</li> <li>79</li> <li>80</li> <li>81</li> <li>85</li> <li>86</li> <li>86</li> </ul>                         |
| モデルおよび統合コンポーネントのインストール.<br>ステップ: IBM Unica Marketing アプリケーショ<br>ン・データベースの IBM Cognos データ・ソース<br>の作成オプションのステップ:電子メール通知の設定.<br>ステップ: IBM Cognos アプリケーションのファ<br>イアウォールの構成                                                                                                    | <ul> <li>73</li> <li>74</li> <li>75</li> <li>76</li> <li>76</li> <li>77</li> <li>78</li> <li>79</li> <li>80</li> <li>81</li> <li>85</li> <li>86</li> <li>86</li> <li>89</li> </ul>                         |
| モデルおよび統合コンポーネントのインストール.<br>ステップ: IBM Unica Marketing アプリケーショ<br>ン・データベースの IBM Cognos データ・ソース<br>の作成オプションのステップ:電子メール通知の設定<br>ステップ: IBM Cognos アプリケーションのファ<br>イアウォールの構成                                                                                                    | <ul> <li>73</li> <li>74</li> <li>75</li> <li>76</li> <li>76</li> <li>77</li> <li>78</li> <li>79</li> <li>79</li> <li>80</li> <li>81</li> <li>85</li> <li>86</li> <li>86</li> <li>89</li> <li>90</li> </ul> |
| <ul> <li>モデルおよび統合コンポーネントのインストール.</li> <li>ステップ: IBM Unica Marketing アプリケーション・データベースの IBM Cognos データ・ソースの作成.</li> <li>オプションのステップ: 電子メール通知の設定.</li> <li>ステップ: IBM Cognos アプリケーションのファイアウォールの構成.</li> <li>ステップ: Cognos Connection へのレポート・フォルダーのインポート.</li> <li>ステップ: データ・モデルの構成および公開(必要な場合).</li> <li>ステップ: データ・モデルの構成および公開.</li> <li>ステップ: レポートの内部リンクの有効化.</li> <li>ステップ: ジータ・ソース名の確認と公開.</li> <li>ステップ: ジータ・ソース名の確認と公開.</li> <li>ステップ: 認証を有効にしない状態での構成のテスト.</li> <li>IBM Unica Marketing 認証を使用するように IBM Cognos を構成する.</li> <li>ステップ: 認証を構成した状態での構成のテスト.</li> <li>レポートの次のステップ.</li> <li>レポート・フォルダー権限を構成するには.</li> <li>第9章 レポートのアップグレードの準備ステップ: ReportsSystem 役割を持つユーザーの存</li> </ul> | <ul> <li>73</li> <li>74</li> <li>75</li> <li>76</li> <li>76</li> <li>77</li> <li>78</li> <li>79</li> <li>79</li> <li>80</li> <li>81</li> <li>85</li> <li>86</li> <li>86</li> <li>89</li> <li>90</li> </ul> |

| レポート・スキーマおよびレポート統合の設定が             |
|------------------------------------|
| Marketing Platform でアップグレードされている   |
| ことの確認                              |
| Cognos モデルおよびレポート・アーカイブのバ          |
| ックアップ                              |
| ステップ: 必要に応じて、IBM Cognos BI をアッ     |
| プグレードする                            |
| バージョン 7.5.1 からのレポートのアップグレード 91     |
| ステップ: レポート・スキーマおよびレポート・            |
| ビューまたはレポート・テーブルのアップグレー             |
| К                                  |
| ステップ: Marketing Platform システム・テーブル |
| の JDBC ドライバーの入手                    |
| ステップ: インストーラーの実行および IBM            |
| Unica 統合コンポーネントのアップグレード95          |
| ステップ: 7.5.1 モデルのアップグレードおよび新        |
| しいレポートのインストール                      |
| ステップ: 古い「セル別のキャンペーン実績」レ            |
| ポートの更新                             |
| ステップ: 古い「キャンペーン別のオファー実績            |
| サマリー」レポートの更新                       |
| バージョン 8.x からのレポートのアップグレード 105      |
| ステップ: 8.x モデルのアップグレードおよび新          |
| 規レポートのインストール                       |
|                                    |
| 付録 A. Marketing Platform ユーティ      |

### 付録 A. Marketing Platform ユーティ

| リティーについて.......                          |    |    | 107   |
|------------------------------------------|----|----|-------|
| 追加マシンでの Marketing Platform ユーティ          | リラ | テイ |       |
| ーの実行                                     |    |    | . 109 |
| 追加マシンで Marketing Platform ユーティ           | IJ | テ  |       |
| ィーを設定する方法                                |    |    | . 109 |
| 参照: Marketing Platform ユーティリティー          |    |    | . 110 |
| configTool ユーティリティー                      |    |    | . 110 |
| datafilteringScriptTool ユーティリティー.        |    |    | . 114 |
| encryptPasswords ユーティリティー                |    |    | . 116 |
| partitionTool ユーティリティー                   |    |    | . 117 |
| populateDb ユーティリティー                      |    |    | . 119 |
| restoreAccess ユーティリティー                   |    |    | . 120 |
| scheduler_console_client ユーティリティー        |    |    | . 122 |
| Marketing Platform SQL スクリプトについて         |    |    | . 123 |
| 参照: Marketing Platform SQL スクリプト.        |    |    | . 124 |
| すべてのデータの削除                               |    |    |       |
| (ManagerSchema_DeleteAll.sql)            |    |    | . 124 |
| データ・フィルターのみの削除                           |    |    |       |
| (ManagerSchema_PurgeDataFiltering.sql) . |    |    | . 124 |
| システム・テーブルの削除                             |    |    |       |
| (ManagerSchema_DropAll.sql)              |    |    | . 125 |
| システム・テーブルの作成.....                        |    |    | . 126 |
|                                          |    |    |       |

# 付録 B. IBM Unica 製品のアンインス

| 竹録  | : В.  | IBM | Uni | ca | 製品 | るの | 5  | ン  | ィン | // | ζ |   |     |
|-----|-------|-----|-----|----|----|----|----|----|----|----|---|---|-----|
| トー  | ル     |     |     |    |    |    |    |    |    |    |   | 1 | 27  |
| IBM | Unica | 製品  | をア、 | ンイ | ンス | トー | ルマ | する | にに | ま. |   |   | 127 |

IBM Unica 技術サポートへの連絡 . . . 129 プライバシー・ポリシーおよび利用条件の考慮事項 133 特記事項.....131 

# 第1章 インストールの準備

IBM<sup>®</sup> Unica<sup>®</sup> 製品のインストールは複数のステップから成るプロセスであり、IBM Unica で提供されないさまざまなソフトウェア/ハードウェア要素を扱います。 IBM Unica の資料には、IBM Unica 製品のインストールに必要な特定の構成と手順につ いてのガイドがいくつか示されていますが、IBM Unica で提供されないシステムを 扱う詳しい方法については、それらの製品の資料を参照してください。

IBM Unica Marketing ソフトウェアのインストールを始める前に、ビジネス目標、 それをサポートするための必要なハードウェア/ソフトウェア環境などを含むインス トール計画を立ててください。

# Marketing Platform 基本インストールのチェックリスト

この章を読むと、インストール・プロセスの概要を理解して、実際の環境、予定し ているインストール順序、および知識レベルが前提条件を満たしていることを確認 できます。

以下のリストは、Marketing Platform の基本インストールを実行するために必要なス テップの大まかな概要です。これらのステップについての詳細情報は、このガイド の残りの部分で提供されます。

#### Marketing Platform データ・ソースの準備

1. 5ページの『ステップ: Marketing Platform システム・テーブル・データベース またはスキーマの作成』

Marketing Platform システム・テーブル・データベースまたはスキーマを作成して、情報を記録します。

 6ページの『ステップ: JDBC ドライバー用に Web アプリケーション・サーバ ーを構成する』

Marketing Platform システム・テーブル・データベース用のデータベース・ドラ イバーを Web アプリケーション・サーバーのクラスパスに追加します。

3. 7 ページの『ステップ: Web アプリケーション・サーバーでの JDBC 接続の作 成』

Marketing Platform システム・テーブル・データベースへの JDBC 接続を作成し ます。接続の JNDI 名として UnicaPlatformDS を必ず使用してください。

#### Marketing Platform のインストール

1. 11 ページの『第 3 章 IBM Unica Marketing Platform のインストール』

IBM Unica および Marketing Platform のインストーラーをダウンロードします。

2. 20ページの『ステップ:必要な情報の入手』

必要なデータベースおよび Web アプリケーション・サーバーの情報を収集します。

3. 21 ページの『ステップ: IBM Unica インストーラーの実行』

IBM Unica インストーラーは、同じディレクトリー内に検出されるすべての製品 のインストーラーを起動します。

4. 22 ページの『ステップ:必要に応じて手動で Marketing Platform システム・テ ーブルを作成してデータを入れる』

インストーラーによる Marketing Platform システム・テーブルの自動作成が企業 のポリシーで許可されない場合、または接続の失敗のため自動作成が行われなか った場合には、手動でテーブルを作成します。

#### Marketing Platform のデプロイ

1. 25 ページの『第 4 章 IBM Unica Marketing Platform のデプロイ』

WebSphere<sup>®</sup> または WebLogic の固有のガイドラインに従います。

2. 28 ページの『ステップ: Marketing Platform のインストールの検証』

IBM Unica Marketing にログインして基本機能を検査します。

#### Marketing Platform の構成

1. 31 ページの『第 5 章 デプロイメント後の IBM Unica Marketing Platform の構成』

パスワード制約の設定または Java<sup>™</sup> Message Service の構成 (スケジューラーの パフォーマンス最適化のため)、またはレポート機能のインストールを行いま す。

2. 59 ページの『第8章 レポートのインストール』

いずれかの IBM Unica Enterprise 製品でレポート機能を使用する予定の場合、 レポートに関する章を参照してください。

## IBM Unica のコンポーネントとそれらのインストール場所

以下の図は、IBM Unica アプリケーションをインストールする場所について概要を示しています。

このセットアップは、正常に機能する基本インストールです。セキュリティー上お よびパフォーマンス上の実際の要件を満たすために、より複雑で分散したインスト ールが必要になることがあります。

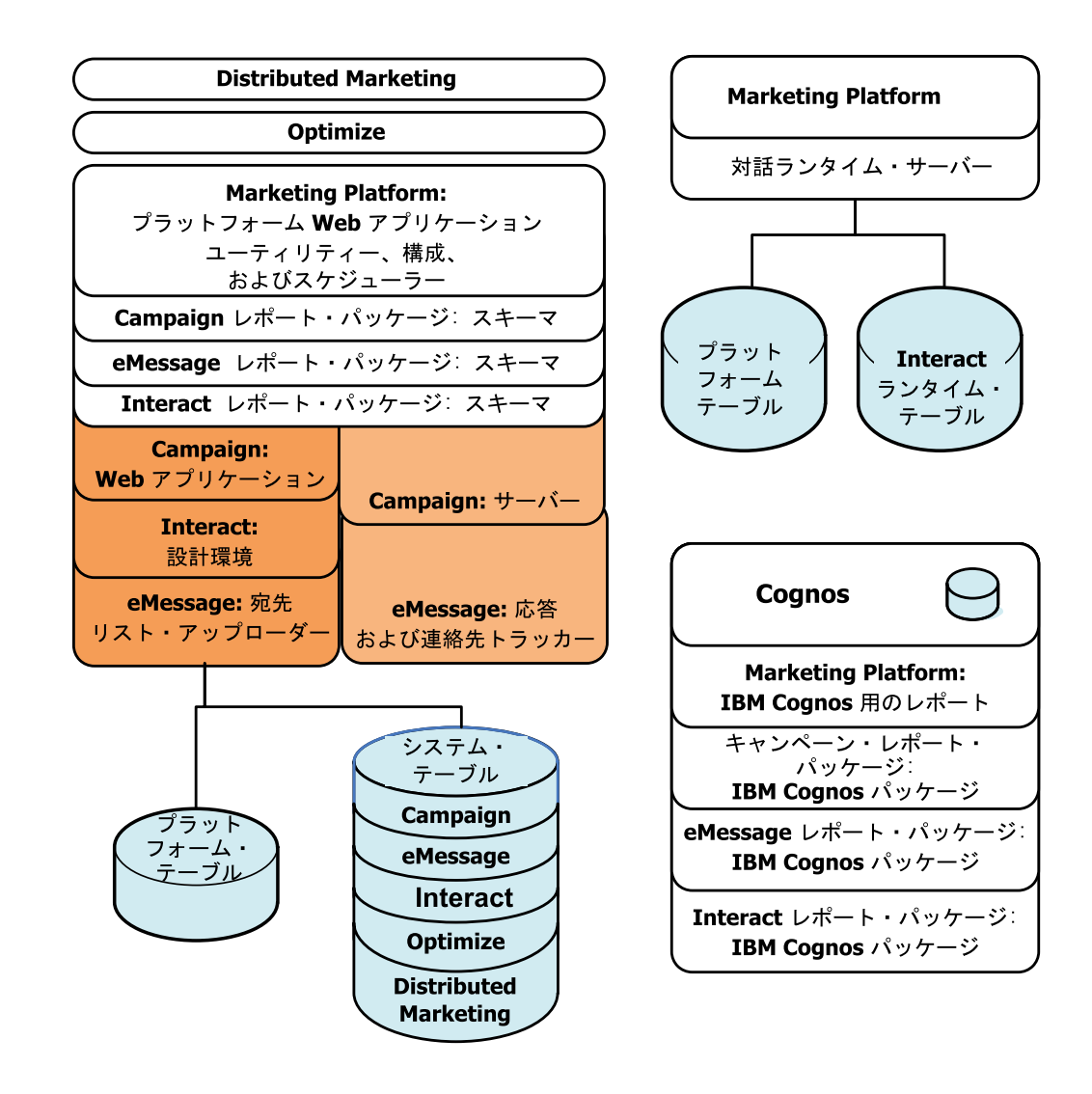

### 前提条件

IBM Unica Marketing 製品をインストールするための前提条件は、以下のとおりです。

## システム要件

詳しいシステム要件については、*IBM Unica Marketing Enterprise* 製品の推奨される ソフトウェア環境と最小システム要件のガイドを参照してください。

#### JVM の要件

スイート内の IBM Unica Marketing アプリケーションは、専用の Java 仮想マシン (JVM) 上にデプロイされる必要があります。 IBM Unica Marketing 製品は、Web アプリケーション・サーバーによって使われる JVM をカスタマイズします。 JVM 関連のエラーが発生する場合、IBM Unica Marketing 製品専用の Oracle WebLogic または WebSphere ドメインを作成する必要が生じることがあります。

### ネットワーク・ドメインの要件

クロスサイト・スクリプティングのセキュリティー・リスクを制限するよう意図さ れたブラウザー制限事項に準拠するために、スイートとしてインストールされる IBM Unica Marketing 製品は、同じネットワーク・ドメイン上にインストールされ る必要があります。

### 必要な知識

IBM Unica Marketing 製品をインストールするためには、製品のインストール先と なる環境に関する詳細な知識を持っている必要があります (または、そのような知 識を持つ担当者と共に作業する必要があります)。オペレーティング・システム、デ ータベース、および Web アプリケーション・サーバーに関する知識が必要です。

#### 必要な権限

次のように、このガイドの手順を実行できるネットワーク権限があること、適切な 権限を持つログインがあること、およびダウンロードした製品インストール・ファ イルに適切な権限があることを確認します。

- Web アプリケーション・サーバー用の管理ログイン名とパスワードが必要です。
- 必要なすべてのデータベースに関する管理アクセス権限が必要です。
- 編集する必要のあるすべてのファイルに関する書き込み権限が必要です。
- ファイルを保存する必要のあるすべてのディレクトリー (例えばインストール・ ディレクトリー、アップグレードの場合はバックアップ・ディレクトリー) に関 する書き込み権限が必要です。
- Web アプリケーション・サーバーと IBM Unica Marketing コンポーネントの実行に使われるオペレーティング・システム・アカウントは、該当するディレクトリーおよびサブディレクトリーに対する読み取り/書き込みアクセス権限を持っている必要があります。
- インストーラーを実行するための適切な読み取り/書き込み/実行権限を持っている 必要があります。

UNIX の場合、IBM Unica 製品のインストールを実行するユーザー・アカウント は、そのデプロイ場所となる Web アプリケーション・サーバーをインストール したユーザー・アカウントと同じグループのメンバーでなければなりません。 Web アプリケーション・サーバーは製品のファイル・システムにアクセスする必 要があるため、こうする必要があります。

• UNIX の場合、IBM Unica 製品のすべてのインストーラー・ファイルは完全な実 行権限 (rwxr-xr-x) を持っている必要があります。

# アップグレードまたはクラスターでインストールを行う場合

アップグレードを行う場合は、35ページの『第 7 章 IBM Unica Marketing Platform のアップグレード』をお読みください。

Marketing Platform をクラスターにインストールする場合は、 33 ページの『第 6 章 クラスターでの IBM Unica Marketing Platform のインストール』をお読みください。

# 第 2 章 IBM Unica Marketing Platform データ・ソースの準備

このセクションでは、Marketing Platform システム・テーブル用のデータベースと JDBC 接続をセットアップするのに必要な情報を示します。この後、インストー ル・プロセスで IBM Unica インストーラーを実行するときにこのデータベースにつ いての詳細情報を入力する必要があるため、9ページの『Marketing Platform データ ベース情報チェックリスト』を印刷して記入してください。

# ステップ: Marketing Platform システム・テーブル・データベースまたは スキーマの作成

1. Marketing Platform システム・テーブル・データベースまたはスキーマを作成す るには、データベース管理者と共に作業します。

以下のベンダー固有のガイドラインに従ってください。

- Marketing Platform システム・テーブルが Oracle にある場合、環境がオープ ンされる度に自動コミットが行われるように構成する必要があります。 Oracle 資料の説明を参照してください。
- Marketing Platform システム・テーブルが DB2<sup>®</sup> に基づいている場合、データ ベース・ページ・サイズを少なくとも 16k に設定します (Unicode をサポー トする必要がある場合は 32k)。 DB2 資料の説明を参照してください。
- Marketing Platform システム・テーブルが SQL Server に基づいている場合、 Marketing Platform は SQL Server 認証を必要とするため、SQL Server 認証だ けを使用するか、または SQL Server と Windows の両方の認証を使用する必 要があります。必要に応じて、データベース認証に SQL Server が含まれるよ うデータベース構成を変更してください。また、SQL Server で TCP/IP を必 ず有効にしてください。

マルチバイト文字 (中国語、韓国語、日本語など)を使用するロケールを使用可 能にする予定の場合、それらをサポートするようデータベースが作成されている ことを確認してください。

 Marketing Platform システム・テーブルを作成してそれにデータを入れる目的で 使用可能なアカウントを作成するよう、データベース管理者に依頼します。これ らの操作はこの後、インストール・プロセスで行われますが、手動で行うこと も、IBM Unica Marketing インストーラーによって自動的に実行することもでき ます。

このアカウントは、少なくとも以下の権限を持っている必要があります。

- CREATE TABLES
- CREATE VIEWS (レポート用)
- CREATE SEQUENCE (Oracle OA)
- CREATE INDICES
- ALTER TABLE
- INSERT

- UPDATE
- DELETE
- データベース (またはスキーマ) およびデータベース・アカウントについての情報を入手し、9ページの『Marketing Platform データベース情報チェックリスト』を印刷して完成させます。この後、インストール・プロセスのステップでこの情報が必要になります。

# ステップ: JDBC ドライバー用に Web アプリケーション・サーバーを構成 する

Marketing Platform で必要な JDBC 接続用の正しい JAR ファイルを入手する必要 があります。また、Marketing Platform のデプロイ場所となる予定の Web アプリケ ーション・サーバーのクラスパスに、このファイルの場所を追加する必要がありま す。

- 「推奨されるソフトウェア環境と最小システム要件」資料の説明に従って、IBM Unica Marketing でサポートされる最新のベンダー提供タイプ 4 JDBC ドライバ ーを入手します。
  - Marketing Platform のデプロイ場所となるマシンにドライバーが存在しない場合は、それを入手して、Marketing Platform をデプロイする予定のマシン上で 解凍します。スペースを含まないパスにドライバーを解凍してください。
  - データ・ソース・クライアントのインストール場所であるマシンからドライバ ーを入手する場合、IBM Unica でサポートされる最新バージョンであること を確認してください。

サポートされるドライバーについては、推奨されるソフトウェア環境と最小シス テム要件を参照してください。

- Marketing Platform のデプロイ場所となる予定の Web アプリケーション・サー バーのクラスパスに、ファイル名を含むドライバーの絶対パスを次のように含め ます。
  - サポートされるすべてのバージョンの WebLogic で、環境変数が構成されて いる WebLogic\_domain\_directory/bin ディレクトリー内の setDomainEnv ス クリプトのクラスパスを設定します。正しいドライバーを Web アプリケーシ ョン・サーバーで確実に使用するためには、ドライバー項目を CLASSPATH 値リストの最初の項目 (既存のすべての値より前)にする必要があります。以 下に例を示します。

#### UNIX

#### Windows

set CLASSPATH=c:¥oracle¥jdbc¥lib¥ojdbc14.jar;%PRE\_CLASSPATH%; %WEBLOGIC\_CLASSPATH%;%POST\_CLASSPATH%;%WLP\_POST\_CLASSPATH%

サポートされるすべてのバージョンの WebSphere の場合、クラスパスは、次のステップで Marketing Platform の JDBC プロバイダーをセットアップするときに設定します。

- Marketing Platform データベース情報チェックリストでこのデータベース・ドラ イバー・クラスパスを書き留めておきます。インストーラーの実行時にこれを入 力する必要があります。
- 4. 変更内容を有効にするために、Web アプリケーション・サーバーを再始動しま す。

始動時にコンソール・ログをモニターして、データベース・ドライバーのパスが クラスパスに含まれていることを確認してください。

### ステップ: Web アプリケーション・サーバーでの JDBC 接続の作成

Marketing Platform の Web アプリケーションは、JDBC 接続を使ってシステム・テ ーブル・データベースと通信できる必要があります。 Marketing Platformのデプロイ 場所となる予定の Web アプリケーション・サーバーで、この JDBC 接続を作成す る必要があります。

WebSphere では、このプロセスの際に、ご使用のデータベース・ドライバーのクラ スパスを設定してください。

**重要:** JNDI 名として UnicaPlatformDS を使用する必要があります。これは必須で あり、9ページの『Marketing Platform データベース情報チェックリスト』に記載さ れています。

注: データベース・ログイン・ユーザーのデフォルト・スキーマとは異なるスキー マで Marketing Platform システム・テーブルが作成されている場合、システム・テ ーブルへのアクセスに使われる JDBC 接続で、その非デフォルト・スキーマ名を指 定する必要があります。

### JDBC 接続の情報

JDBC 接続を作成するとき、入力する必要のあるいくつかの値を判別するうえでこのセクションが役立ちます。データベースのデフォルト・ポート設定を使用しない場合、正しい値に変更してください。

この情報は、Web アプリケーション・サーバーで必要なすべての情報を正確に表し ているわけではありません。このセクションで説明が明示されていない場合、デフ ォルト値を受け入れることができます。より広範囲のヘルプが必要な場合は、アプ リケーション・サーバーの資料を参照してください。

#### WebLogic

アプリケーション・サーバーが WebLogic である場合は、これらの値を使用します。

#### SQLServer

- ドライバー: Microsoft MS SQL Server Driver (タイプ 4) バージョン: 2008、2008R2
- デフォルト・ポート: 1433
- ドライバー・クラス: com.microsoft.sqlserver.jdbc.SQLServerDriver

- ドライバー URL: jdbc:sqlserver://<データベース・ホスト>:<データベース・ ポート>;databaseName=<データベース名>
- プロパティー: user=<データベース・ユーザー名> を追加

#### Oracle 11 および 11g

- ドライバー: その他
- デフォルト・ポート: 1521
- ドライバー・クラス: oracle.jdbc.OracleDriver
- ドライバー URL: jdbc:oracle:thin:@<データベース・ホスト>:<データベース・ ポート>:<データベース・サービス名>
- プロパティー: user=<データベース・ユーザー名> を追加

#### DB2

- ドライバー: その他
- デフォルト・ポート: 50000
- ・ ドライバー・クラス: com.ibm.db2.jcc.DB2Driver
- ドライバー URL: jdbc:db2://<データベース・ホスト>:<データベース・ポート</li>
   >/<データベース名>
- プロパティー: user=<データベース・ユーザー名> を追加

### WebSphere

アプリケーション・サーバーが WebSphere である場合は、これらの値を使用します。

#### SQLServer

- ドライバー: 該当なし
- デフォルト・ポート: 1433
- ドライバー・クラス: com.microsoft.sqlserver.jdbc.SQLServerConnectionPoolDataSource
- ドライバー URL: 該当なし

「データベース・タイプ」フィールドで「ユーザー定義」を選択します。

JDBC プロバイダーおよびデータ・ソースを作成した後、データ・ソースのカスタ ム・プロパティーに移動して、以下のようにプロパティーを追加/変更します。

- serverName=<SQL サーバー名>
- portNumber =<SQL サーバー・ポート番号>
- databaseName=<データベース名>
- enable2Phase = false

#### Oracle 11 および 11g

- ・ ドライバー: Oracle JDBC Driver
- デフォルト・ポート: 1521
- ドライバー・クラス: oracle.jdbc.OracleDriver

 ドライバー URL: jdbc:oracle:thin:@<データベース・ホスト>:<データベース・ ポート>:<データベース・サービス名>

#### DB2

- ドライバー: DB2 Universal JDBC ドライバー・プロバイダー
- デフォルト・ポート: 50000
- ・ ドライバー・クラス: com.ibm.db2.jcc.DB2Driver
- ドライバー URL: jdbc:db2://<データベース・ホスト>:<データベース・ポート >/<データベース名>

# Marketing Platform データベース情報チェックリスト

| タイプ                    | 名前              |
|------------------------|-----------------|
| データ・ソース・タイプ            |                 |
| データ・ソース名               |                 |
| データ・ソースのホスト名           |                 |
| データ・ソースのポート            |                 |
| データ・ソース・アカウント・ユーザー名    |                 |
| データ・ソース・アカウント・パスワード    |                 |
| JNDI 名                 | UnicaPlatformDS |
| JDBC ドライバー・クラス         |                 |
| JDBC 接続 URL            |                 |
| システム上の JDBC ドライバー・クラスパ |                 |
| ス                      |                 |

# 第3章 IBM Unica Marketing Platform のインストール

IBM Unica から DVD を入手するか、ソフトウェアをダウンロードします。

**重要:** すべてのインストール・ファイルを同じディレクトリーに入れてください。 これはインストールのための要件です。

Marketing Platform をインストールするには、以下のものが必要です。

- IBM Unica マスター・インストーラー
- Marketing Platform インストーラー

#### UNIX タイプのシステムにおける権限の設定

UNIX タイプのシステムでは、インストール・ファイルに完全な実行権限 (rwxr-xr-x) があることを確認してください。

#### 適切なインストーラー・ファイルを選ぶ

IBM Unica Marketing インストール・ファイルは、製品のバージョンおよび対象と するオペレーティング・システムに基づいて名前が付けられています。ただし、コ ンソール・モードで実行するための UNIX インストーラーは、オペレーティング・ システム固有ではありません。 UNIX の場合は、インストール・モードが X Window システムかコンソールかによって、異なるインストーラーが使用されま す。

実際のインストール環境に基づいてどのインストーラーを選ぶことができるか、以下に例を示します。

**GUI モードまたはコンソール・モードのどちらかを使用して Windows にインスト** ールする場合 — *Product\_N.N.N.*win.exe は、バージョン N.N.N.N で、Windows オペレーティング・システムへのインストール用です。

**Solaris で X-windows モードを使ってインストールする予定の場合** — *Product\_N.N.N.* solaris.bin (バージョン N.N.N. Solaris オペレーティング・シ ステムでのインストール用)。

コンソール・モードを使用して UNIX タイプのオペレーティング・システムにイン ストールする場合 — Product\_N.N.N\_.sh は、バージョン N.N.N.N で、サポート されるすべての UNIX タイプのオペレーティング・システムへのインストール用で す。

### IBM Unica Marketing インストーラーが機能する方法

IBM Unica Marketing インストーラーの基本機能を十分に理解していない場合は、 このセクションをお読みください。

## インストーラー・ファイルに関する単一ディレクトリーの要件

IBM Unica エンタープライズ製品をインストールするときには、いくつかのインストーラーを組み合わせて使用します。

- マスター・インストーラー (ファイル名に Unica Installer が含まれます)
- 製品固有のインストーラー (その製品の名前がすべてのファイル名に含まれます)

IBM Unica Marketing 製品をインストールするには、マスター・インストーラーと すべての製品インストーラーを同じディレクトリーに入れる必要があります。マス ター・インストーラーを実行すると、ディレクトリー内にある製品インストール・ ファイルが検出されます。その後、インストール対象となる製品を選択することが できます。

1 つの製品インストーラーの複数バージョンがマスター・インストーラーと同じディレクトリーに存在する場合、マスター・インストーラーは常に製品の最新バージョンをインストール・ウィザードの「IBM Unica 製品」画面に表示します。

#### パッチのインストール

IBM Unica 製品の新規インストールを実行した直後にパッチをインストールするよう計画することもできます。その場合、基本バージョンおよびマスター・インスト ーラーが含まれるディレクトリーにパッチ・インストーラーを入れてください。イ ンストーラーを実行するとき、基本バージョンとパッチの両方を選択できます。こ れにより、インストーラーは正しい順序で両方をインストールします。

#### JAVA\_HOME 環境変数の確認

IBM Unica Marketing 製品をインストールするマシンで JAVA\_HOME 環境変数が定義 されている場合、それが Sun JRE バージョン 1.6 を指し示していることを確認し てください。

この環境変数は IBM Unica Marketing 製品のインストールで必須ではありません が、これが存在する場合は、Sun JRE バージョン 1.6 を指す必要があります。

JAVA\_HOME 環境変数が存在し、間違った JRE を指し示している場合には、IBM Unica Marketing インストーラーを実行する前に JAVA\_HOME 変数を設定解除する必要があります。これは、以下のように行えます。

• Windows: コマンド・ウィンドウで、

set JAVA\_HOME= と入力し、右辺を空のまま Return キーを押します。

• UNIX タイプのシステム:端末で、

export JAVA HOME= と入力し、右辺を空のまま Return キーを押します。

この環境変数が設定解除されると、IBM Unica Marketing インストーラーは、イン ストーラーと共にバンドルされた JRE を使用します。

インストールが完了した後に環境変数を再設定することができます。

### 製品のインストール・ディレクトリーの選択

ネットワーク・アクセス可能な任意のシステム上の任意のディレクトリーにインス トールすることができます。インストール・ディレクトリーを指定するには、パス を入力するか、参照してその場所を選択することができます。

パスの前にピリオドを入力することにより、インストーラーを実行しているディレ クトリーからの相対パスを指定できます。

指定したディレクトリーが存在しない場合は、インストーラーによってそれが作成 されます。その際、インストールを実行しているユーザーに適切な権限があると想 定されます。

IBM Unica インストール済み環境のデフォルトの最上位ディレクトリーは IBM/Unica という名前になります。製品インストーラーは、Unica ディレクトリー の下のサブディレクトリーにインストールします。

# インストール・タイプ

IBM Unica Marketing インストーラーは、以下の種類のインストールを実行します。

- 新規インストール: インストーラーの実行時に、IBM Unica Marketing 製品がま だ一度もインストールされていないディレクトリーを選択した場合、インストー ラーは自動的に新規インストールを実行します。
- アップグレード・インストール: インストーラーの実行時に、以前の バージョンの IBM Unica Marketing 製品がインストールされているディレクトリーを選択した場合、インストーラーは自動的にアップグレード・インストールを実行します。インストーラーによってデータベースが自動更新される製品の場合、アップグレード・インストールでは新しいテーブルが追加されますが、既存のテーブルのデータが上書きされることはありません。

インストーラーによってデータベースが自動更新される製品の場合、データベー ス内にテーブルが既に存在するなら、インストーラーはそれを作成しないため、 アップグレード中にエラーが発生することがあります。これらのエラーは、無視 しても安全です。詳しくは、アップグレードに関する章を参照してください。

 
 ・ 再インストール: インストーラーの実行時に、同じ バージョンの IBM Unica Marketing 製品がインストールされているディレクトリーを選択した場合、インス トーラーは既存のインストールを上書きします。既存の任意のデータを保持する には、再インストールする前に、インストール・ディレクトリーとシステム・テ ーブル・データベースをバックアップしておきます。

通常、再インストールは推奨されません。

# インストール・モード

IBM Unica Marketing インストーラーは、以下のモードで実行可能です。

コンソール (コマンド・ライン) モード

コンソール・モードでは、オプションは番号付きリストで表示されます。該当す るオプションを選択するには、番号を指定します。番号を入力せずに Enter を押 した場合、インストーラーはデフォルト・オプションを使用します。デフォルト・オプションは、以下のいずれかの記号によって表されます。

--> この記号が表示されている場合にオプションを選択するには、対象のオプションの番号を入力してから Enter を押します。

[X] この記号は、リストにあるオプションの 1 つ、複数、またはすべてを選択で きることを示しています。[X] 記号が隣にあるオプションの番号を入力して Enter を押すと、そのオプションがクリア、つまり選択解除されます。現在選択されて いない (つまり [] が横に示されている) オプションの番号を入力して、Enter を押すと、そのオプションが選択されます。

複数のオプションを選択解除または選択するには、番号をコンマ区切りリストの 形式で入力します。

- ・ Windows GUI または UNIX X-windows モード
- ユーザー対話を必要としない不在モード(またはサイレント・モード)

複数回にわたって IBM Unica Marketing 製品をインストールする場合 (例えばク ラスター環境をセットアップする場合)には、不在モードを使用できます。詳し くは、『不在モードを使用した複数回にわたるインストール』を参照してくださ い。

### 不在モードを使用した複数回にわたるインストール

例えばクラスター環境をセットアップするときなど、複数回にわたって IBM Unica Marketing 製品をインストールする必要がある場合、ユーザー入力を必要としない不在モードで IBM Unica インストーラーを実行することができます。

#### 応答ファイルについて

不在モード (サイレント・モードともいう) では、コンソールまたは GUI モードを 使った場合にユーザーがインストール・プロンプトで入力する情報を提供するため のファイルまたはファイル・セットが必要です。これらのファイルを応答ファイル といいます。

以下のどちらのオプションを使用しても、応答ファイルを作成できます。

- サンプル応答ファイルをテンプレートとして使って、応答ファイルを直接作成で きます。サンプル・ファイルは、ResponseFiles という名前の圧縮アーカイブ に、製品インストーラーとともに組み込まれています。応答ファイルの名前は以 下のとおりです。
  - IBM Unica インストーラー installer.properties
  - 製品インストーラー installer\_の後ろに、製品名のイニシャル。例えば、 Campaign インストーラーの応答ファイルは、installer\_uc.properties という名前です。
  - 製品のレポート・パック・インストーラー installer\_ の後ろに、製品名の イニシャルと rp の組み合わせ。例えば、Campaign のレポート・パック・イ ンストーラーの応答ファイルは、installer\_urpc.properties という名前で す。

サンプル・ファイルを必要に応じて編集し、インストーラーと同じディレクトリ ーに配置します。

 不在実行をセットアップする前に、Windows GUI モードまたは UNIX X Window システム・モード、あるいはコンソール・モードでインストーラーを実 行して、応答ファイルを作成することを選択できます。

IBM Unica マスター・インストーラーによって 1 つのファイルが作成され、さらに、インストール対象の IBM Unica 製品ごとに 1 つ以上のファイルが作成されます。

応答ファイルの拡張子は .properties です。例えば、installer\_製品 .properties、また IBM Unica インストーラー自体のファイルの名前は installer.properties となります。インストーラーは、指定したディレクトリー の中にこれらのファイルを作成します。

重要: セキュリティー上の理由で、インストーラーはデータベース・パスワード を応答ファイルに記録しません。不在モード用に応答ファイルを作成した場合、 それぞれの応答ファイルを手動で編集してデータベース・パスワードを入力する 必要があります。それぞれの応答ファイルを開いて PASSWORD を検索し、編集 すべき場所を見つけます。

#### インストーラーが応答ファイルを検索する場所

不在モードで実行されるとき、インストーラーは次のようにして応答ファイルを探 します。

- 最初に、インストーラーはインストール・ディレクトリーを検索します。
- 次に、インストーラーは、インストールを実行しているユーザーのホーム・ディレクトリーを検索します。

すべての応答ファイルは、同じディレクトリーの中に存在する必要があります。コ マンド・ラインで引数を追加することにより、応答ファイルの読み取り場所となる パスを変更できます。以下に例を示します。

-DUNICA\_REPLAY\_READ\_DIR="myDirPath" -f myDirPath/installer.properties

#### アンインストールする際の不在モードの影響

不在モードを使ってインストールされた製品をアンインストールする場合、不在モ ードでアンインストールが実行されます (ユーザー対話を求めるダイアログは提示 されません)。

### 不在モードとアップグレード

アップグレードの際、応答ファイルが作成済みの場合に不在モードで実行すると、 既に設定されたインストール・ディレクトリーがインストーラーによって使われま す。応答ファイルが存在しない場合に不在モードを使ってアップグレードするため には、最初のインストールでインストーラーを手動で実行することによって応答フ ァイルを作成し、インストール・ウィザードで現在のインストール・ディレクトリ ーを必ず選択してください。

### システム・テーブルの自動作成と手動作成

Marketing Platform インストーラーでは、データベース内にシステム・テーブルを自動的に作成するかどうかを選択できます。

インストーラーにシステム・テーブルを作成させることを選択した場合、以前のス テップで作成した Marketing Platform データベースにインストーラーから接続でき るようにするための情報を提供する必要があります。 Marketing Platform の場合、 これは、(20ページの『ステップ:必要な情報の入手』で説明されているように) 製 品の登録用に IBM Unica マスター・インストーラーで提供する情報と同じです。

手動でシステム・テーブルを作成することを選択した場合、データベース・クライ アントを使用して、Marketing Platform インストール済み環境に備わっている SQL スクリプトを実行する必要があります。手動でのテーブル作成について、詳しく は、22ページの『ステップ:必要に応じて手動で Marketing Platform システム・テ ーブルを作成してデータを入れる』を参照してください。

# クラスター・デプロイメント用の EAR ファイルの作成

IBM Unica はクラスター化をサポートしています。サポートされる Web アプリケ ーション・サーバーでは、1 つの管理コンソールからデプロイして、デプロイメン トを管理することができます。これらの機能を利用するには、デプロイメント用の EAR ファイルを使う必要があります。

マスター・インストーラーは、インストール対象として指定された製品を含む 1 つ 以上の EAR ファイルを作成することができます。その後、製品を含む 1 つ以上の EAR ファイルをデプロイします。

1 つのドメインに複数の EAR ファイルをデプロイする場合、それぞれの EAR フ ァイルの名前はそのドメイン内で固有でなければなりません。

最初のインストールの後、いつでも IBM インストーラーを使用して、インストー ル対象の製品の新しい EAR ファイルを作成することができます。 『インストーラ ーの実行後に EAR ファイルを作成するには』を参照してください。

特定の製品について、以下の詳細情報に注意してください。

 eMessage、Optimize、および Interact 設計時間 (Design Time) には Web アプリケ ーション・サーバーにデプロイされる WAR ファイルが含まれないため、EAR ファイルにこれらを含めることはできません。 Interact ランタイムには WAR フ ァイルがあるため、EAR ファイルにこれを含めることができます。

#### インストーラーの実行後に EAR ファイルを作成するには

IBM Unica Marketing 製品をインストールした後で EAR ファイルを作成するに は、以下の手順に従ってください。異なる組み合わせの製品を EAR ファイルに含 める必要が生じた場合には、このようにすることができます。

WAR ファイルをすべて 1 つのディレクトリーに入れる必要があります。コマンド・ラインから、コンソール・モードでインストーラーを実行します。

 初めてコンソール・モードでインストーラーを実行している場合には、インスト ール対象の製品ごとに、インストーラーの .properties ファイルのバックアッ プ・コピーを作成してください。 各々の IBM Unica 製品インストーラーは、拡張子が .properties の応答ファイ ルを 1 つ以上作成します。これらのファイルは、インストーラーが入っている のと同じディレクトリーに配置されます。 installer\_製品.properties ファイ ルと、installer.properties という IBM Unica インストーラー自体のファイル を含め、拡張子が .properties のファイルをすべて確実にバックアップしてく ださい。

不在モードでインストーラーを実行する予定の場合は、元の .properties ファ イルをバックアップしてください。不在モードによるインストーラー実行時にこ れらのファイルの内容が消去されるためです。 EAR ファイルを作成するには、 初期インストール時にインストーラーによって .properties ファイルに書き込 まれる情報が必要です。

- コマンド・ウィンドウを開いて、インストーラーが入っているディレクトリーに 移動します。
- 3. 以下のオプションを使ってインストーラーの実行可能ファイルを実行します。

-DUNICA\_GOTO\_CREATEEARFILE=TRUE

UNIX タイプのシステムでは、.sh ファイルの代わりに .bin ファイルを実行し てください。

インストーラー・ウィザードが実行されます。

- 4. ウィザードの指示に従います。
- 5. 追加の EAR ファイルを作成する前に、コンソール・モードでの初めての実行前 に作成したバックアップを使って (1 つ以上の) .properties ファイルを上書き します。

### IBM サイト ID

IBM サイト ID を入力するようインストーラーによって求められる場合がありま す。お客様の IBM サイト ID は、IBM ウェルカム・レター、技術サポート・ウェ ルカム・レター、ライセンス証書レター、またはソフトウェア購入時にお届けする その他の通知に記載されています。

お客様による製品の使用状況をより良く把握し、カスタマー・サポートを改善する 目的で、IBM はソフトウェアによって提供されるデータを使用することがありま す。収集されるデータには、個人を特定する情報はまったく含まれません。

このような情報が収集されることをご希望されない場合は、Marketing Platform のイ ンストール後に、管理特権を持つユーザーとして Marketing Platform にログオンし ます。「設定」>「構成」ページにナビゲートし、「プラットフォーム」カテゴリー の下の「ページのタグ付けを無効にする」プロパティーを True に設定してくださ い。

# IBM Unica Marketing インストーラーの終了コード

このセクションでは、IBM Unica Marketing インストーラーによって生成される標準的な終了コードについて説明します。

コードのリストでは最初に Windows のコードが示された後、Linux での同等のコードが括弧で示されます。

0 または 1 以外の値が示されている場合、以下のいずれかの理由でインストールが 失敗したことを意味します。

| コード        | 説明                                                                                                    |
|------------|----------------------------------------------------------------------------------------------------|
| 0 (0)      | 成功:インストールは警告やエラーなく、正常に終了しました。                                                                         |
| 1 (1)      | インストールは正常に終了しましたが、インストール・シーケンス<br>の1つ以上のアクションにより、警告、または致命的ではないエラ<br>ーが発生しました。                         |
| -1 (255)   | ユーザーによってキャンセルされました。                                                                                   |
| 1000 (232) | インストールに、無効なコマンド・ライン・オプションが含まれて<br>います。                                                                |
| 1001 (233) | インストール・シーケンスの 1 つ以上のアクションにより、リカバ<br>リー不能エラーが発生しました。                                                   |
| 2000 (208) | 未処理エラー                                                                                                |
| 2001 (209) | インストールの許可検査が失敗しました。期限切れのバージョンを<br>示している可能性があります。                                                      |
| 2002 (210) | インストールのルール検査が失敗しました。インストーラー自身に<br>設定されているルールが失敗しました。                                                  |
| 2003 (211) | サイレント・モードでの未解決の依存関係により、インストーラー<br>が終了しました。                                                            |
| 2004 (212) | インストール操作の実行中に十分なディスク・スペースが検出され<br>なかったため、インストールが失敗しました。                                               |
| 2005 (213) | Windows 64 ビット・システムでのインストールの試行中にインスト<br>ールが失敗しましたが、インストールには Windows 64 ビット・シ<br>ステムのサポートが含まれていませんでした。 |
| 2006 (214) | このインストーラーでサポートされない UI モードで起動されたた<br>め、インストールが失敗しました。                                                  |
| 3000 (184) | ランチャー固有の未処理エラー。                                                                                       |
| 3001 (185) | lax.main.class プロパティー固有のエラーが原因で、インストールが<br>失敗しました。                                                    |
| 3002 (186) | lax.main.method プロパティー固有のエラーが原因で、インストールが失敗しました。                                                       |
| 3003 (187) | インストールでは、lax.main.method プロパティーで指定されたメソ<br>ッドにアクセスできませんでした。                                           |
| 3004 (188) | lax.main.method プロパティーによって生じた例外エラーが原因で、<br>インストールが失敗しました。                                             |
| 3005 (189) | lax.application.name プロパティーに値が割り当てられていなかったため、インストールが失敗しました。                                           |
| 3006 (190) | インストールでは、lax.nl.java.launcher.main.class プロパティーに割り<br>当てられている値にアクセスできませんでした。                          |
| 3007 (191) | lax.nl.java.launcher.main.class プロパティー固有のエラーが原因で、インストールが失敗しました。                                       |
| 3008 (192) | lax.nl.java.launcher.main.method プロパティー固有のエラーが原因で、<br>インストールが失敗しました。                                  |

| コード        | 説明                                                                           |
|------------|------------------------------------------------------------------------------|
| 3009 (193) | インストールでは、lax.nl.launcher.java.main.method プロパティーで指<br>定されたメソッドにアクセスできませんでした。 |
| 4000 (160) | Java 実行可能ファイルを、java.home システム・プロパティーで指<br>定されたディレクトリーで検出できませんでした。            |
| 4001 (161) | インストーラー jar のパスが間違っているため、リランチャーが正<br>しく起動されませんでした。                           |
| 5000 (136) | インスタンスが正しくアンインストールされなかったため、または<br>レジストリーが破損していたため、既存のインスタンスの変更が失<br>敗しました。   |

# Marketing Platform コンポーネントをインストールする場所

Marketing Platform アプリケーションには、IBM Unica 共通ナビゲーション、レポート、ユーザー管理、セキュリティー、スケジューリング、および構成管理の各機能が含まれています。以下のガイドラインに従ってください。

- それぞれの IBM Unica Marketing 環境で、Marketing Platform を一度インストー ルしてデプロイする必要があります。
- 追加のマシン上で Marketing Platform ユーティリティーを使用するには、ユーティリティーと Web アプリケーションの両方をインストールする必要があります。ユーティリティーは Web アプリケーション内の jar ファイルを使用するため、このようにする必要があります。ただし、この目的で Marketing Platform をインストールするとき、Marketing Platform を再びデプロイする必要はなく、追加の Marketing Platform システム・テーブルを作成する必要もありません。

以下の表は、Marketing Platform のインストール時に選択できるコンポーネントについて説明しています。

| コンポーネント                                   | 説明                                                                                                    |
|-------------------------------------------|----------------------------------------------------------------------------------------------------|
| Marketing Platform<br>ユーティリティー            | これらのコマンド・ライン・ツールを使用すると、コマンド・ラインか<br>ら Marketing Platform システム・テーブル・データベースを操作して、<br>構成のインポート/エクスポート、パーティションとデータ・フィルター<br>の作成、platform_admin ユーザーの復元を行うことができます。<br>Marketing Platform ユーティリティーを使用可能にするすべてのマシン<br>上にこれをインストールしてください。                                                                                               |
| Marketing Platform<br>Web アプリケー<br>ション    | この Web アプリケーションは、IBM Unica Marketing 用の一般的なユ<br>ーザー・インターフェース、セキュリティー、および構成管理を提供し<br>ます。 Marketing Platform のデプロイ場所となる予定のマシンにこれを<br>インストールしてください。また、Marketing Platform ユーティリティ<br>ーを使用可能にする追加のマシンを構成する場合にも、(Web アプリケ<br>ーションに含まれる JAR ファイルがユーティリティーによって使用さ<br>れるため) Web アプリケーションをインストールする必要があります。<br>このような追加のマシン上にはデプロイしないでください。 |
| Reports for IBM<br>Cognos <sup>®</sup> BI | IBM Cognos 用のレポート統合コンポーネントです。 Cognos システム<br>上にのみ、このコンポーネントをインストールしてください。                                                                                                    |

# ステップ:必要な情報の入手

インストーラーは、Marketing Platform システム・テーブル・データベースおよび Web アプリケーション・サーバーについての情報をいくつか入力するよう求めま す。インストールを始める前に、この情報を収集してください。

### Marketing Platform データベースの接続情報の収集

すべての製品のインストール・ウィザードでは、メニュー項目、セキュリティー情報、および構成プロパティーを登録するために Marketing Platform システム・テーブル・データベースと通信する必要があります。新しい場所でインストーラーを実行するたびに、Marketing Platform システム・テーブル・データベースに関する以下のデータベース接続情報を入力する必要があります。

- データベース・タイプ。
- データベース・ホスト名。
- データベース・ポート。
- データベースの名前またはスキーマ ID。
- データベース・アカウントのユーザー名とパスワード。

データベースまたはスキーマを作成して Marketing Platform データベース情報チェ ックリストに記入したときに、これらの情報を入手しています。

インストールを実行するとき、マスター・インストーラーはこの接続情報をテスト して検証します。

#### Web アプリケーション・サーバーでのデプロイメントについての情 報を入手する

予定されている Marketing Platform デプロイメントについて、以下の情報を入手してください。

- プロトコル: HTTP または HTTPS (Web アプリケーション・サーバーで SSL が 実装されている場合)。
- ホスト: Marketing Platform のデプロイ先となるマシンの名前。
- ポート: Web アプリケーション・サーバーが listen するポート。
- ドメイン・ネーム: IBM 製品がインストールされる各マシンの会社のドメイン。 例えば mycompany.com。すべての IBM 製品は同じ会社のドメインにインストー ルされる必要があり、ドメイン・ネームをすべて小文字で入力する必要があります。

ドメイン・ネーム項目で不一致がある場合、Marketing Operations の機能を使用したり、製品間でナビゲートしたりするときに問題が生じる可能性があります。製品のデプロイ後にドメイン・ネームを変更できます。そうするには、ログインして、「設定」>「構成」ページの製品ナビゲーション・カテゴリーで該当する構成プロパティーの値を変更します。

### Marketing Platform ユーティリティーを有効化するために必要な情 報の入手

Marketing Platform ユーティリティーの使用を予定している場合、Marketing Platform のインストールを始める前に、以下の JDBC 接続情報を入手してください。

• JRE のパス。デフォルト値は、インストーラーによって IBM Unica インストー ル・ディレクトリーの下に配置される JRE バージョン 1.6 のパスです。

このデフォルトを受け入れることも、別のパスを指定することもできます。別のパスを指定する場合は Sun JRE バージョン 1.6 を指す必要があります。

- JDBC ドライバー・クラス。これは、インストーラーで指定したデータベース・ タイプに基づき、インストーラーによって自動的に提供されます。
- JDBC 接続 URL。基本的な構文がインストーラーによって提供されますが、ホス ト名、データベース名、ポートを入力する必要があります。
- システム上の JDBC ドライバー・クラスパス。

上記リストの最後の3項目については、データベースまたはスキーマを作成して Marketing Platform データベース情報チェックリストに記入したときに、これらの情報を入手しています。

# ステップ: IBM Unica インストーラーの実行

IBM Unica マスター・インストーラーを実行する前に、以下の前提条件が満たされていることを確認してください。

- インストールする予定のソフトウェア製品を入手して、すべてのインストーラー を同じディレクトリーの中に入れます。
- 20ページの『ステップ:必要な情報の入手』で説明されている情報を収集して準備します。

インストール中にインストーラーによって Marketing Platform システム・テーブル を作成してデータを入れる操作が企業のポリシーで許可されない場合は、22ページ の『ステップ:必要に応じて手動で Marketing Platform システム・テーブルを作成 してデータを入れる』を参照してください。

注: WebLogic 9.2 上に Marketing Platform をデプロイする予定の場合、EAR ファ イルに Marketing Platform を含めないでください。詳しくは、WebLogic のガイド ライン (25 ページの『WebLogic 上に Marketing Platform をデプロイする際のガイ ドライン』)を参照してください。

インストーラーについての詳細情報や、ウィザードで情報を入力するときのヘルプ が必要な場合は、この章の他のトピックを参照してください。

ここで説明されているように IBM Unica マスター・インストーラーを実行して、ウ ィザードの指示に従います。

・ GUI または X-windows モード

Unica\_Installer ファイルを実行します。 UNIX タイプのシステムでは、.bin ファイルを使用してください。

・ Windows のコンソール・モード

コマンド・プロンプトを開き、IBM Unica ソフトウェアが入っているディレクト リーから Unica\_Installer 実行可能ファイルを実行します。その際、-i console を指定します。例えば、

Unica\_Installer\_N.N.N.N\_OS -i console

・ UNIX タイプのシステムでのコンソール・モード

スイッチなしで Unica installer.sh ファイルを実行します。

Solaris システムの場合のみ、bash シェルからインストーラーを実行する必要があります。

• 不在モード

コマンド・プロンプトを開き、IBM Unica ソフトウェアが入っているディレクト リーから Unica\_Installer 実行可能ファイルを実行します。その際、-i silent を指定します。 UNIX タイプのシステムでは、.bin ファイルを使用してくださ い。

例えば、インストーラーと同じディレクトリーに配置された応答ファイルを指定 するには、次のようにします。

Unica\_Installer\_N.N.N.N\_OS -i silent

別のディレクトリーにある応答ファイルを指定するには、-f filepath/filename を使用します。絶対パスを使用してください。以下に例を示します。

Unica\_Installer\_N.N.N.OS -i silent -f filepath/filename

不在モードの詳細情報については、14ページの『不在モードを使用した複数回に わたるインストール』を参照してください。

インストールの要約を示すウィンドウを注意深く確認します。エラーが報告されて いる場合は、インストーラーのログ・ファイルを検査し、必要に応じて IBM Unica 技術サポートに連絡してください。

# ステップ: 必要に応じて手動で Marketing Platform システム・テーブルを 作成してデータを入れる

インストール中に IBM インストーラーは Marketing Platform システム・テーブル を作成できますが、企業のポリシーでこれが許可されない場合は、手動でテーブル を作成してそれにデータを入れる必要があります。

- 1. 21 ページの『ステップ: IBM Unica インストーラーの実行』の説明と同じよう にして IBM Unica インストーラーを実行します。ただし Marketing Platform イ ンストーラーが起動されるときに以下のように選択する点が異なります。
  - 「手動データベース・セットアップ」を選択します。
  - ・「Platform の構成の実行」チェック・ボックスを選択解除します。
- 2. インストーラーが完了した後、126ページの『システム・テーブルの作成』の説 明に従い、データベース・タイプに対応する以下の SQL スクリプトを

Marketing Platform システム・テーブル・データベースに対して実行することで、手動でシステム・テーブルを作成します。

ここに示す順序でスクリプトを実行してください。

• ManagerSchema\_DBType.sql

マルチバイト文字 (例えば中国語、日本語、韓国語) のサポートを計画してい る場合、データベースが DB2 であれば ManagerSchema\_DB2\_unicode.sql ス クリプトを使用します。

- ManagerSchema\_\_DBType\_CeateFKConstraints.sql
- active\_portlets.sql
- quartz\_\_DBType.sql
- 3. IBM Unica インストーラーを再び実行し、Marketing Platform インストーラーが 起動されたときに以下を選択します。
  - 「手動データベース・セットアップ」を選択します。
  - ・「Platform の構成の実行」チェック・ボックスを選択します。

これにより、システム・テーブルにデフォルト・データが追加されます。

# 第 4 章 IBM Unica Marketing Platform のデプロイ

Marketing Platform を Web アプリケーション・サーバーにデプロイするときには、 このセクションで説明されているガイドラインに従う必要があります。

IBM インストーラーを実行したとき、Marketing Platform を EAR ファイルに含め たか、Marketing Platform の WAR ファイル (unica.war) のデプロイを選択した可 能性があります。他の製品を EAR ファイルの中に含めた場合、EAR ファイルに含 まれる個々の製品のインストール・ガイドで詳しく説明されるデプロイメント・ガ イドラインにすべて従う必要があります。

ここでは、読者が Web アプリケーション・サーバーの操作方法を知っていること を想定します。管理コンソールのナビゲーションなど、詳細については、Web アプ リケーション・サーバーの資料を参照してください。

# WebLogic 上に Marketing Platform をデプロイする際のガイドライン

Marketing Platform を WebLogic 上にデプロイする場合、このセクションのガイド ラインに従ってください。

#### すべてのバージョンの WebLogic

サポートされるいずれかのバージョンの WebLogic に Marketing Platform 製品をデ プロイする場合は、このセクションのガイドラインに従ってください。

- IBM Unica Marketing 製品は、WebLogic によって使われる JVM をカスタマイ ズします。 JVM 関連のエラーが発生する場合、IBM Unica Marketing 製品専用 の WebLogic インスタンスを作成する必要が生じることがあります。
- 始動スクリプト (startWebLogic.cmd) で JAVA\_VENDOR 変数を調べることによ り、ご使用の WebLogic ドメインに関して選択された SDK が Sun SDK である ことを確認します。これが JAVA\_VENDOR=Sun に設定されている必要がありま す。 JAVA\_VENDOR=BEA に設定されている場合は、JRockit が選択されています。 JRockit はサポートされません。選択した SDK に変更する方法については、 BEA WebLogic の資料を参照してください。
- 3. Web アプリケーションとして Marketing Platform をデプロイします。
- JVM バージョン 1.6 以降を使用するよう WebLogic インスタンスが構成され ている場合のみ、タイム・ゾーン・データベースの問題を回避するために、以下 を行います。
  - WebLogic を停止します。
  - 以下の Oracle Web サイトからタイム・ゾーン・アップデーター・ツールをダ ウンロードします。

http://www.oracle.com/technetwork/java/javase/tzupdater-readme-136440.html

タイム・ゾーン・アップデーター・ツールで示される手順に従って、JVM内のタイム・ゾーン・データを更新します。

5. IIS プラグインを使用するよう WebLogic を構成する場合は、BEA WebLogic の 資料を確認してください。

#### '追加のガイドライン (WebLogic 10 および 11 G の場合のみ)

Marketing Platform を WebLogic 10 または 11 G 上にデプロイする場合、このセク ションのガイドラインに従ってください。

- インストール済み環境で非 ASCII 文字をサポートする必要がある場合のみ (例 えばポルトガル語や、マルチバイト文字を必要とするロケール)、WebLogic ドメ イン・ディレクトリーの下の bin ディレクトリーにある setDomainEnv スクリ プトを、次のように編集します。
  - 以下を JAVA\_OPTIONS に追加します。

-Dfile.encoding=UTF-8

- WebLogic コンソールで、ホーム・ページの「ドメイン」リンクをクリックして、Web アプリケーション・タブの「実際のパスのアーカイブを有効にする (Archived Real Path Enabled)」ボックスをチェックします。
- 3. WebLogic を再始動します。
- 4. EAR ファイルまたは WAR ファイル (unica.war) をデプロイして開始します。

# すべてのバージョンの WebSphere に Marketing Platform を配置する際 のガイドライン

Marketing Platform を IBM WebSphere 上に配置する場合、このセクションのガイド ラインに従ってください。

- WebSphere のバージョンが、IBM Unica Enterprise の推奨されるソフトウェア 環境および最小システム要件の資料に説明されている要件 (必要なフィックス パックやアップグレードを含む)を満たしていることを確認してください。
- 2. 次のようにして、サーバーでカスタム・プロパティーを設定します。
  - 名前: com.ibm.ws.webcontainer.invokefilterscompatibility
  - 値: true

WebSphere でのカスタム・プロパティーの設定については、 http://www-01.ibm.com/support/docview.wss?uid=swg21284395 の説明を参照してく ださい。

3. IBM Unica EAR ファイルまたは unica.war ファイルを、エンタープライズ・ アプリケーションとして配置します。

下記のガイドラインに従います。以下で特に明記されていない限り、デフォル ト設定を受け入れることができます。

次のように、JSP コンパイラーの JDK ソース・レベルが Java 15 に設定され、JSP ページがプリコンパイルされることを確認します。

 WAR ファイルをブラウズして選択する形式で、「すべてのインストール・ オプションとパラメーターを表示」を選択すると、「インストール・オプションの選択」ウィザードが実行されます。

- 「インストール・オプションの選択」ウィザードのステップ1で、 「JavaServer Pages ファイルのプリコンパイル」を選択します。
- 「インストール・オプションの選択」ウィザードのステップ 3 で、「JDK ソース・レベル」が 15 に設定されていることを確認します。

以下のコンテキスト・ルートにする必要があります。

- WAR ファイルを配置する場合は、/unica (すべて小文字) という名前にします。
- EAR ファイルを配置する場合は、/unica (すべて小文字) という名前にしま す。
- サーバーの「Web コンテナー設定」>「Web コンテナー」>「セッション管理」セクションで、Cookie を有効にします。
- 5. 配置するアプリケーションごとに異なるセッション Cookie 名を指定します。 その際、次の手順のうち、実行している配置に該当する手順を使用してください。
  - ・別個の WAR ファイルを配置した場合は、WebSphere コンソールで、サーバーの「アプリケーション」>「エンタープライズ・アプリケーション」> [配置するアプリケーション] >「セッション管理」>「Cookie を使用可能にする」>「Cookie 名」セクションで、固有のセッション Cookie 名を指定します。
  - ・ 「**セッション管理のオーバーライド**」チェック・ボックスを選択します。
  - EAR ファイルを配置した場合は、WebSphere コンソールで、サーバーの 「アプリケーション」>「エンタープライズ・アプリケーション」> [配置す るアプリケーション] >「モジュール管理 (Module Management)」> [配置す るモジュール] >「セッション管理」>「Cookies を使用可能にする」 >「Cookie 名」セクションで、固有のセッション Cookie 名を指定します。
  - 「セッション管理のオーバーライド」チェック・ボックスを選択します。
- インストール済み環境で非 ASCII 文字をサポートする必要がある場合のみ (例えばポルトガル語や、マルチバイト文字を必要とするロケール)、サーバー・ レベルで以下の項目を「汎用 JVM 引数」 に追加します。

-Dfile.encoding=UTF-8

110

-Dclient.encoding.override=UTF-8

ナビゲーションのヒント: 「サーバー」>「アプリケーション・サーバー」 >「Java およびプロセス管理」>「プロセス定義」>「Java 仮想マシン」>「汎 用 JVM 引数」を選択します。詳しくは、WebSphere の資料を参照してくださ

- サーバーの「アプリケーション」>「エンタープライズ・アプリケーション」セクションで、配置した EAR ファイルまたは WAR ファイルを選択し、「クラス・ロードおよび更新の検出」を選択して、以下の一般プロパティーを設定します。
  - WAR ファイルを配置する場合:
    - 「クラス・ローダーの順序」では、「最初にローカル・クラス・ローダー をロードしたクラス (親は最後)」を選択します。

- 「WAR クラス・ローダー・ポリシー」では、「アプリケーションの単一 クラス・ローダー」を選択します。
- EAR ファイルを配置する場合:
  - 「クラス・ローダーの順序」では、「最初にローカル・クラス・ローダー をロードしたクラス (親は最後)」を選択します。
  - 「WAR クラス・ローダー・ポリシー」では、「アプリケーションの各
     War ファイルのクラス・ローダー」を選択します。
- 8. 配置を開始します。
- JVM バージョン 1.6 以降を使用するよう WebSphere インスタンスが構成されている場合のみ、タイム・ゾーン・データベースの問題を回避するために、 以下を行います。
  - WebSphere を停止します。
  - IBM Time Zone Update Utility for Java (JTZU) を、以下のIBM Web サイト からダウンロードします。

http://www.ibm.com/developerworks/java/jdk/dst/index.html

- IBM (JTZU) で示される手順に従って、JVM 内のタイム・ゾーン・データを 更新します。
- 10. WebSphere を再始動します。

# ステップ: Marketing Platform のインストールの検証

1. Internet Explorer を使って IBM Unica Marketing の URL にアクセスします。

インストール時にドメインを入力した場合、URL は次のとおりです。ここで host は、Marketing Platform がインストールされているマシン、domain.com は ホスト・マシンがあるドメイン、port は Web アプリケーション・サーバーが listen するポート番号です。

http://host.domain.com:port/unica

2. デフォルトの管理者ログイン asm\_admin、およびパスワード password を使って ログインします。

パスワードを変更するよう求められます。既存のパスワードを入力することもで きますが、セキュリティーのために新しいパスワードを選択してください。

デフォルトのホーム・ページはダッシュボードですが、後でこれを構成します。 構成されるまでは、「ページが見つからない」というメッセージがダッシュボー ド・ページに表示されることがあります。

- 3. 「設定」メニューの下で「ユーザー」、「ユーザー・グループ」、「ユーザー権 限」の各ページを調べて、「Marketing Platform 管理者ガイド」で説明されてい る構成済みユーザー、グループ、役割、および権限が存在することを確認しま す。
- 4. 新しいユーザーとグループを追加して、そのデータが Marketing Platform システム・テーブル・データベースに入力されたことを確認します。
- 5. 「設定」メニューの下で「構成」ページを調べて、Marketing Platform の構成プロパティーが存在することを確認します。

さらに、追加の構成タスクがあります。ダッシュボードの構成、IBM Unica アプリ ケーションへのユーザー・アクセスのセットアップ、LDAP または Web アクセス 制御システムとの統合 (オプション) などです。「*IBM Unica Marketing Platform 管* 理者ガイド」の説明を参照してください。
# 第5章 デプロイメント後の IBM Unica Marketing Platform の 構成

Marketing Platform の基本インストールでは、以下の条件が当てはまる場合にのみ、 追加の構成を実行する必要があります。

- IBM Unica Marketing のレポート機能を使用する場合 (59ページの『第 8 章 レ ポートのインストール』を参照)
- 特定のパスワード・ポリシーを考慮している場合(デフォルト・パスワード設定 を変更する必要があるかどうか判別するには、『デフォルト・パスワード設定を 変更するには』を参照してください)。

オプションで、構成ページにある追加的な Marketing Platform プロパティーを使用 すると、重要な機能を調整することができます。これらの機能について、および設 定方法については、プロパティーのコンテキスト・ヘルプまたは「*IBM Unica Marketing Platform 管理者ガイド*」を参照してください。

## デフォルト・パスワード設定を変更するには

IBM Unica Marketing の構成ページ (「Unica」>「全般」>「パスワード設定」カテゴリー) でパスワード・ポリシーを設定します。

これらのパスワード・オプションは、(IBM Unica Marketing の中で作成された)内 部ユーザーのパスワードにのみ適用されます。外部システム (例えば Windows Active Directory、サポートされる LDAP ディレクトリー・サーバー、または Web アクセス制御サーバー) との同期を介してインポートされたユーザーには適用され ません。例外はログイン失敗時に許容される最大試行回数 (Maximum failed login attempts allowed) プロパティーで、このプロパティーは内部ユーザーと外部ユー ザーの両方に影響を及ぼします。またこのプロパティーは、外部システムの同様の 制約事項を無効にするわけではありません。

デフォルトの設定は次のとおりです。

- ・許可されるログイン再試行の最大回数 3
- パスワード履歴の数 0
- 有効期間 (日数) 30
- 空白のパスワードを許可 True
- ユーザー名と同じパスワードを許可 True
- ・ 最小限必要な数字の数 0
- ・ 最小限必要な英字の数 0
- 最小限必要なパスワードの長さ 4

これらのプロパティーの説明については、オンライン・ヘルプを参照してください。

# 第6章 クラスターでの IBM Unica Marketing Platform のイン ストール

WebLogic 10 またはいずれかのバージョンの WebSphere 上にデプロイするとき、 クラスター環境に Marketing Platform をインストールするには、以下の手順に従い ます。

IBM Unica Marketing スケジューラーはクラスター化をサポートしていません。し たがって、以下のいずれかの製品で IBM Unica Marketing スケジューラーを使用す る場合、その製品と共に Marketing Platform のクラスター化されたインストール済 み環境は使用しないでください。

- Campaign (フローチャートの実行のために IBM Unica Marketing スケジューラー を使用する場合)。
- Interaction History。これは、データ・ロードとレポート生成のセットアップのために IBM Unica Marketing スケジューラーを使用します。

Leads はスケジューラーを使用しないため、Leads のみが含まれる環境では、クラス ター化が完全にサポートされます。

注: アップグレードの場合は、35ページの『第7章 IBM Unica Marketing Platform のアップグレード』を参照してください

- 1. Marketing Platform の 1 つのインスタンスをインストールします。
- 2. インストール済み環境が機能することを検査します。
- 3. Web アプリケーション・サーバーの自動デプロイメント機能を使用して、EAR ファイルをクラスターにデプロイします。

Marketing Platform のデプロイ場所となるクラスター内のすべてのマシンは、 Marketing Platform システム・テーブルを格納するデータベースにネットワー ク・アクセスできる必要があります。

# 第 7 章 IBM Unica Marketing Platform のアップグレード

Marketing Platform をアップグレードする前に必ず 『全 IBM Unica Marketing 製品 に関するアップグレード前提条件』と 37 ページの『Marketing Platform のアップグ レードのシナリオ』をお読みになり、理解を深めてください。

注: IBM Unica の 8.0.0 リリースでは Enterprise 製品の名前が変更されています が、「構成」ページの一部の構成カテゴリーおよびプロパティーは、継続性を提供 するために、アップグレード後も 7.5.x の名前のままになっています。新規インス トールのプロパティーおよびカテゴリーは、更新された名前で表示されます。

## 全 IBM Unica Marketing 製品に関するアップグレード前提条件

IBM Unica Marketing 製品をアップグレードするには、『インストールの準備』の 章の3ページの『前提条件』の下にリストされている前提条件をすべて満たしてい る必要があります。

それに加えて、このセクションでリストされる前提要件も満たしている必要があり ます。

#### 以前のインストールによって生成された応答ファイルの削除

インストーラーを実行して 8.6.0 より前のバージョンからアップグレードする場合、以前のインストールによって生成された応答ファイルをすべて削除する必要があります。

インストーラーの動作と応答ファイルの形式に変更が加えられたため、古い応答ファイルには 8.6.0 以降のインストーラーとの互換性がありません。

古い応答ファイルを削除しないと、インストーラーを実行するときにインストーラ ー項目に正しくないデータが事前に入力されていたり、一部のファイルがインスト ーラーによってインストールされなかったり、構成ステップがスキップされたりす る可能性があります。

応答ファイルの名前は installer\_product.properties です。ただし IBM Unica イ ンストーラー自体のファイルは例外で、installer.properties という名前です。イ ンストーラーはこれらのファイルを、インストーラーがあるディレクトリーに作成 します。

#### ユーザー・アカウント要件 (UNIX のみ)

UNIX の場合、製品をインストールしたユーザー・アカウントと同じユーザー・アカウントでアップグレードを実行する必要があります。

## 32 ビットから 64 ビットへのバージョンアップ

32 ビットから 64 ビットに IBM Unica Marketing 製品をバージョンアップする場合、以下の条件が満たされていることを確認してください。

- 製品データ・ソースのデータベース・クライアント・ライブラリーも 64 ビット である
- ・ すべての関連ライブラリー・パス (例えば、開始スクリプトまたは環境スクリプト) がデータベース・ドライバーの 64 ビット・バージョンを正しく参照する

#### 知識要件

この説明は、アップグレード実行担当者が以下を理解していることを前提としています。

- IBM Unica インストーラーの基本機能 (11ページの『IBM Unica Marketing イン ストーラーが機能する方法』で説明されている)
- IBM Unica Marketing 製品の一般的な機能とコンポーネント (ファイル・システムの構造を含む)
- ソース製品バージョンおよび新規バージョンのインストールおよび構成プロセス
- ソース・システムおよびターゲット・システムの構成プロパティーの保守
- ・ レポートのインストールおよび構成プロセス (そのレポートを使用する場合)

#### Oracle または DB2 のみ: 自動コミット要件

Marketing Platform システム・テーブルが Oracle または DB2 にある場合、環境が オープンされる度に自動コミットが行われるように構成する必要があります。 Oracle または DB2 の資料の説明を参照してください。

# タイム・ゾーン・サポートに関するスケジュールのアップグレード

バージョン 8.5.0 では、Marketing Platform スケジューラーで、タスクに対して世界 中の多数のタイム・ゾーンをどれでも選択できます。タスクを 8.5.0 より前のバー ジョンの Marketing Platform でスケジュールした場合、デフォルトのタイム・ゾー ンに設定されます。これは、Marketing Platform がインストールされているサーバー のタイム・ゾーンです。

スケジューラーでタイム・ゾーン・サポートを利用するには、必要に応じてスケジ ュール済みのタスクを編集し、新規タイム・ゾーンを選択する必要があります。ス ケジューラーの使用について詳しくは、「*IBM Unica Marketing Platform 管理者ガ* イド」を参照してください。

## IBM Unica フレーム・セットを再ブランド化した場合

「*IBM Unica Marketing Platform 管理者ガイド*」の説明に従って IBM Unica フレーム・セットを再ブランド化した場合、アップグレードを開始する前に、変更したファイルをバックアップし、アップグレード・インストール完了後かつ新規バージョン配置前にリストアする必要があります。

通常、これらのファイルは、corporatetheme.css ファイルおよびブランド・イメー ジです。このファイルおよびイメージは、css¥theme ディレクトリーの下の unica.war ファイル内にあります。

したがって、以下を行う必要があります。

- 1. アップグレード手順を開始する前に unica.war ファイルのバックアップ・コピーを作成します。
- 2. unica.war ファイルを解凍し、corporatetheme.css ファイルおよびブランド・ イメージのコピーを取り分けます。
- 3. 本章の説明に従ってアップグレードを開始します。ただし、配置は行いません。
- 4. 新規 unica.war ファイルを解凍し、既存のイメージおよび corporate theme.css ファイルをバックアップされているバージョンで上書きします。
- 5. 新規 unica.war ファイルを再び war で圧縮し、配置します。

再ブランド化の追加の詳細については、「IBM Unica Marketing Platform管理者ガイ ド」を参照してください。

# Marketing Platform のアップグレードのシナリオ

Marketing Platform をアップグレードするには、以下のガイドラインに従ってください。

| ソース・バージョン                                                   | アップグレード・パス                                                                                                    |
|-------------------------------------------------------------|----------------------------------------------------------------------------------------------------|
| LDAP サーバーに統合されている<br>8.2.0 より前の Marketing Platform<br>バージョン | <ol> <li>「AM グループ・マップの LDAP 参照 (LDAP reference to AM group map)」プロパティーでマップされていない LDAP グループを「AM ユーザー作成用の<br/>LDAP 参照 (LDAP references for AM user creation)」プロパティーでマップ<br/>した場合、アップグレードに進む前に Marketing Platform の現行バージョンで<br/>以下を行う必要があります。</li> </ol>                                                                                                    |
|                                                             | <ul> <li>「AM グループ・マップの LDAP 参照 (LDAP reference to AM group map)」プロパティーでマップされていない「AM ユーザー作成用の LDAP 参照 (LDAP references for AM user creation)」プロパティー内のグループ を識別します。</li> <li>識別した LDAP グループを該当する Marketing Platform グループにマップ します。 LDAP 同期を実行した後、これらのユーザーを追加の Marketing Platform グループにマップし、必要に応じてそのアプリケーション・アクセ スを制御することができます。詳しくは、「IBM Unica Marketing Platform 管理者ガイド」を参照してください。</li> <li>直前のステップを実行することで、希望のユーザーすべてが Marketing Platform で作成されます。</li> </ul> |
|                                                             | 2. この表の残りの部分で示されている、ご使用のバージョンのアップグレード手<br>順に従います。                                                                                                    |

| ソース・バージョン                                            | アップグレード・パス                                                                                                    |
|------------------------------------------------------|----------------------------------------------------------------------------------------------------|
| 7.5.0 より前のバージョンの<br>Affinium Manager                 | このバージョンから直接 Marketing Platform にアップグレードすることはできま<br>せん。以下のステップを実行します。                                                                                                    |
|                                                      | 1. 7.5.1 Affinium Manager ソフトウェアを入手し、そのバージョンにアップグレードします。                                                                                                    |
|                                                      | <b>重要:</b> 7.5.0 より前のバージョンの Marketing Platform からバージョン 8.0.0<br>以降にアップグレードするには、まずバージョン 7.5.1 にアップグレードする<br>必要があります。 Manager 7.5.0 および 7.5.1 ソフトウェアに付属しているイ<br>ンストール・ガイドには、誤りが含まれています。これらいずれかのガイドを<br>使用すると、アップグレードで問題が生じる可能性があります。代わりに、訂<br>正版の「Affinium Manager 7.5.1 Installation Guide」にある説明に従う必要があ<br>ります。このガイドは、Customer Central から入手することも、IBM Unica テ<br>クニカル・サポートと連絡を取って入手することもできます。 (ソフトウェア<br>は 7.5.x バージョンから 8.1.x への直接アップグレードをサポートしています<br>が、「Affinium Manager 7.5.0 Installation Guide」のアップグレードの説明が訂<br>正されていません。 7.5.0 より前のバージョンの場合は、バージョン 7.5.1 に<br>アップグレードし、訂正された説明に従ってください。) タイトル・ページに<br>ある発行日が 2010 年 7 月 6 日以降であれば、それは訂正されたガイドで<br>す。 |
|                                                      | 2. 本書の47ページの『自動移行によって Manager 7.5.x からアップグレードす<br>る方法』または49ページの『手動移行によって Manager 7.5.x からアップグ<br>レードする方法』の説明に従って、Affinium Manager の 7.5.1 インストール<br>を Marketing Platform にアップグレードします。                                                                                                    |
| Affinium Manager バージョン<br>7.5.x                      | <ol> <li>本書の47ページの『自動移行によって Manager 7.5.x からアップグレードする方法』または49ページの『手動移行によって Manager 7.5.x からアップグレードする方法』の説明に従います。</li> </ol>                                                                                                    |
| Marketing Platform $/  \rightarrow  \Rightarrow 8.x$ | 1. 8.2.0.7 より前のバージョンからアップグレードする場合は、『自動移行によ<br>ってバージョン 8.x からアップグレードする方法』または 40 ページの『手動<br>移行によってバージョン 8.x からアップグレードする方法』の説明に従いま<br>す。                                                                                                    |
|                                                      | 2. バージョン 8.2.0.7 以降からアップグレードする場合は、自動アップグレード<br>はサポートされません。40ページの『手動移行によってバージョン 8.x から<br>アップグレードする方法』の説明に従ってください。                                                                                                    |

# 自動移行によってバージョン 8.x からアップグレードする方法

バージョン 8.x からのアップグレードは、インプレース・アップグレードです。現 行の Marketing Platform がインストールされているディレクトリーにインストール を行います。

以下のものが1つのディレクトリーに置かれていることを確認します。

- IBM Unica マスター・インストーラー
- Marketing Platform インストーラー

ベスト・プラクティスは、以下のとおりです。

 以前のバージョンの製品のインストーラーを当初置いたのと同じディレクトリー にインストーラーを置きます。

- 以前のバージョンの IBM Unica 製品インストーラーがあればすべてディレクト リーから削除し、マスター・インストーラーが以前のバージョンのインストール を試行しないようにします。
- 1. Marketing Platform システム・テーブル・データベースのバックアップ・コピー を作成します。

**重要:** このステップはスキップしないでください。アップグレードが失敗した場合に、データベースをロールバックすることができず、データが破損します。

2. Marketing Platform 配置を配置解除します。

Web アプリケーション・サーバーによっては、圧縮または解凍した dashboard.war ファイルおよび unica.war ファイルが配置されている可能性が あります。あるいは、Marketing Platform を含む EAR ファイルが配置されてい る可能性があります。 8.6.0 およびそれ以降のバージョンでは、ダッシュボード が別個の WAR ファイルに入ることはなくなりました。

3. IBM Unica マスター・インストーラーを実行します。

IBM Unica マスター・インストーラーが開始します。インストーラーの実行について詳しくは、21ページの『ステップ: IBM Unica インストーラーの実行』を参照してください。

- インストール・ディレクトリーの選択を求めるプロンプトが IBM Unica マス ター・インストーラーから出されたら、ルート IBM Unica インストール・デ ィレクトリーを選択します。この IBM Unica ディレクトリーの下にある Marketing Platform インストール・ディレクトリーではありません。
- Marketing Platform データベース接続情報の入力を求めるプロンプトが IBM Unica マスター・インストーラーから出されたら、現行の Marketing Platform システム・テーブルに関する情報を入力します。

IBM Unica マスター・インストーラーは Marketing Platform インストーラーを 一時停止し、起動します。

- 4. Marketing Platform インストーラーで、以下のガイドラインに従います。
  - Manager 7.5.x をアップグレードするかどうか Marketing Platform インストー ラーに尋ねられたら、「いいえ」を選択します。
  - インストール・ディレクトリーを求めるプロンプトが Marketing Platform イン ストーラーから出されたら、現行の Marketing Platform インストールのディレ クトリー (通常 Platform という名前)を選択します。
  - 「自動データベース・セットアップ」を選択します。
  - インストール・ウィザードの残りのすべてのステップに従い、要求されるすべての情報を入力します。
- 5. 25 ページの『第 4 章 IBM Unica Marketing Platform のデプロイ』のガイドラ インに従って、インストールを配置します。
- 6. インストールの要約を示すウィンドウを注意深く確認します。エラーが報告され る場合、インストーラー・ログ・ファイルを調べ、必要に応じて IBM Unica テ クニカル・サポートに連絡してください。

## 手動移行によってバージョン 8.x からアップグレードする方法

Marketing Platform アップグレード・インストーラーはアップグレードに必要なすべ てのデータ移行を自動的に実行することができますが、会社でそれが許可されてい ない場合には、この手順を実行して手動でアップグレードする必要があります。

この手順は Marketing Platform バージョン 8.x からのアップグレードにのみ当ては まります。他のバージョンからのアップグレードについて詳しくは、 37 ページの 『Marketing Platform のアップグレードのシナリオ』を参照してください。

以下のものが1つのディレクトリーに置かれていることを確認します。

- IBM Unica マスター・インストーラー
- Marketing Platform インストーラー
- アップグレードする製品レポート・パッケージのインストーラー

また、Marketing Platform 8.x のインストールがきちんと機能すること、およびコマ ンド・ライン・ツールを実行できることも確認してください。この手順では、 Marketing Platform インストールの下の tools/bin ディレクトリーにある 2 つの Marketing Platform ユーティリティーを使用する必要があります。これらのユーティ リティーの使用に関する詳しい情報 (共通タスクのコマンド例を含む) は、以下から 入手できます。

- 119 ページの『populateDb ユーティリティー』
- 110 ページの『configTool ユーティリティー』
- 1. Marketing Platform システム・テーブル・データベースのバックアップを作成します。

**重要:** このステップはスキップしないでください。アップグレードが失敗した 場合に、データベースをロールバックすることができず、データが破損しま す。

2. 現行バージョンを配置解除します。

Web アプリケーション・サーバーによっては、圧縮または解凍した dashboard.war ファイルおよび unica.war ファイルが配置されている可能性が あります。あるいは、Marketing Platform を含む EAR ファイルが配置されてい る可能性があります。それらのコンポーネントが別々に配置されている場合 は、両方とも配置解除します。 8.6.0 およびそれ以降のバージョンでは、ダッ シュボードが別個の WAR ファイルに入ることはなくなりました。

3. IBM Unica マスター・インストーラーを実行します。

IBM Unica マスター・インストーラーが開始します。 IBM Unica マスター・ インストーラーで、以下のガイドラインに従います。

- Marketing Platform データベース接続情報の入力を求めるプロンプトが IBM Unica マスター・インストーラーから出されたら、現行の Marketing Platform システム・テーブルに関する情報を入力します。
- インストール・ディレクトリーの選択を求めるプロンプトが IBM Unica マ スター・インストーラーから出されたら、ルート IBM Unica インストー ル・ディレクトリーを選択します。この IBM Unica ディレクトリーの下に ある Marketing Platform インストール・ディレクトリーではありません。

IBM Unica マスター・インストーラーは Marketing Platform インストーラーを 一時停止し、起動します。

- 4. Marketing Platform インストーラーで、以下のガイドラインに従います。
  - インストール・ディレクトリーを求めるプロンプトが Marketing Platform インストーラーから出されたら、現行の Marketing Platform インストールのディレクトリー (通常 Platform という名前)を選択します。
  - Manager 7.5.x をアップグレードするかどうかインストーラーに尋ねられた ら、「いいえ」を選択します。
  - インストーラーに前のインストールをバックアップさせます。
  - 「手動データベース・セットアップ」を選択します。
  - 「Platform の構成の実行」チェック・ボックスを選択解除します。
  - Marketing Platform インストーラーの残りのすべてのステップに従い、要求されるすべての情報を入力します。
- 5. レポート・パッケージ・インストーラーが起動したら、レポート・スキーマ・ コンポーネントをインストールします。
- 6. すべてのインストーラーが完了した後、configTool ユーティリティーを使用し て以下の手順を実行することにより、次のステップで実行する SQL スクリプ トが正しく実行されることを確認します。
  - a. ルート・ノード Affinium から、すべての構成プロパティーをエクスポート します。

例えば、以下のコマンドは、プロパティーを config\_property\_export.xml というファイルにエクスポートします。このファイルは、Marketing Platform インストールの install ディレクトリーに作成されます。これは Windows での例です。

configTool.bat -x -p "Affinium" -f
"C:¥Unica¥Platform¥install¥config\_property\_export.xml

b. ルート・ノード Affinium から、すべての構成プロパティーを削除します。

例えば、以下のコマンドはプロパティーを削除します。これは Windows での例です。

configTool.bat -d -o -p "Affinium"

c. エクスポートした構成プロパティーをインポートします。

例えば、以下のコマンドは、プロパティーを、Marketing Platform インスト ールの install ディレクトリーにある config\_property\_export.xml という ファイルからインポートします。これは Windows での例です。

configTool.bat -i -o -f

"C:¥Unica¥Platform¥install¥config\_property\_export.xml

7. バージョン 8.2.0.7 以降からアップグレードする場合のみ、以下のステップを実行します。

Marketing Platform インストール済み環境の db\upgrade82to85 ディレクトリー で、SQL スクリプトを次のように編集します。

- a. 編集する SQL スクリプトは ManagerSchema\_DB\_Type\_85upg.sql です (DB\_Type はご使用のシステム・テーブル・データベースのデータベース・タ イプ)。
- b. すべてのデータベース・タイプについて、次のステートメントを削除しま す。

ALTER TABLE USCH RUN ADD PAYLOAD NVARCHAR(4000);

c. ご使用のデータベースが DB2 の場合は、以下のステートメントも削除しま す。

ALTER TABLE qrtz\_job\_details ALTER COLUMN job\_data SET DATA TYPE blob(4000);

ALTER TABLE qrtz\_triggers ALTER COLUMN job\_data SET DATA TYPE blob(4000);

 以下の中の該当する表を使用して、新しい Marketing Platform インストール済 み環境で提供されている SQL スクリプトを探し、ご使用の Marketing Platform システム・テーブル・データベースに対するものを見つけます。示されている 順序で SQL スクリプトを実行します。

| スクリプト名                                                                                            | 場所                 |
|---------------------------------------------------------------------------------------------------|--------------------|
| ManagerSchema_ <i>DB_Type</i> _81upg.sq1。 <i>DB_Type</i> は、シス<br>テム・テーブル・データベースのデータベース・タイプ<br>です。 | db¥upgrade80to81   |
| ManagerSchema_DB_Type_8201upg.sql。DB_Type は、シ<br>ステム・テーブル・データベースのデータベース・タイ<br>プです。                | db¥upgrade82to8201 |
| ManagerSchema_ <i>DB_Type</i> _85upg.sq1。 <i>DB_Type</i> は、シス<br>テム・テーブル・データベースのデータベース・タイプ<br>です。 | db¥upgrade82to85   |
| insert_new_85_locales.sql                                                                         | db¥upgrade82to85   |
| ManagerSchema_ <i>DB_Type</i> _86upg.sq1。 <i>DB_Type</i> は、シス<br>テム・テーブル・データベースのデータベース・タイプ<br>です。 | db¥upgrade85to86   |
| active_portlets.sql                                                                               | db                 |

表1. バージョン 8.0.x からアップグレードする場合に使用するテーブル

表2. バージョン 8.1.x または 8.2.0 からアップグレードする場合に使用するテーブル

| スクリプト名                                                                                              | 場所                 |
|----------------------------------------------------------------------------------------------------|--------------------|
| ManagerSchema_ <i>DB_Type</i> _8201upg.sql。 <i>DB_Type</i> は、シ<br>ステム・テーブル・データベースのデータベース・タイ<br>プです。 | db¥upgrade82to8201 |
| ManagerSchema_DB_Type_85upg.sql。DB_Type は、シス<br>テム・テーブル・データベースのデータベース・タイプ<br>です。                    | db¥upgrade82to85   |
| insert_new_85_locales.sql                                                                           | db¥upgrade82to85   |

表 2. バージョン 8.1.x または 8.2.0 からアップグレードする場合に使用するテーブル (続き)

| スクリプト名                                                                           | 場所               |
|----------------------------------------------------------------------------------|------------------|
| ManagerSchema_DB_Type_86upg.sql。DB_Type は、シス<br>テム・テーブル・データベースのデータベース・タイプ<br>です。 | db¥upgrade85to86 |
| active_portlets.sql                                                              | db               |

表 3. バージョン 8.2.0.1 またはその後のパッチ・バージョンからアップグレードする場合に 使用するテーブル

| スクリプト名                                       | 場所               |
|----------------------------------------------|------------------|
| ManagerSchema_DB_Type_85upg.sq1。DB_Type は、シス | db¥upgrade82to85 |
| テム・テーブル・データベースのデータベース・タイプ                    |                  |
| です。                                          |                  |
| insert_new_85_locales.sql                    | db¥upgrade82to85 |
| ManagerSchema_DB_Type_86upg.sq1。DB_Type は、シス | db¥upgrade85to86 |
| テム・テーブル・データベースのデータベース・タイプ                    |                  |
| です。                                          |                  |
| active_portlets.sql                          | db               |

表4. バージョン 8.5.0.0 からアップグレードする場合に使用するテーブル

| スクリプト名                                                        | 場所               |
|---------------------------------------------------------------|------------------|
| ManagerSchema_ <i>DB_Type</i> _86upg.sq1。 <i>DB_Type</i> は、シス | db¥upgrade85to86 |
| テム・テーブル・データベースのデータベース・タイプ                                     |                  |
| です。                                                           |                  |
| active_portlets.sql                                           | db               |

 populateDb ユーティリティーを使用して、システム・テーブルにデフォルトの Marketing Platform 構成プロパティー、ユーザーとグループ、およびセキュリテ ィーの役割と権限のデータを設定します。

このユーティリティーは、Marketing Platform インストールの下の tools/bin ディレクトリーにあります。

例: populateDb -n Manager

使用法について詳しくは、119ページの『populateDb ユーティリティー』を参照してください。

10. configTool ユーティリティーを使用して、Interaction History で必要なスケジ ューラー構成プロパティーをインポートします。

configTool ユーティリティーは、Marketing Platform インストール済み環境の tools/bin ディレクトリーにあります。

Marketing Platform インストール済み環境の conf/upgrade85to86 ディレクトリーにある、interaction\_history\_scheduler.xml ファイルを使用します。

例 (Windows): configTool -i -p "Affinium|suite|scheduler|taskRegistrations" -f C:¥Unica¥Platform¥conf¥upgrade85to86¥interaction history scheduler.xml

11. configTool ユーティリティーを使用して、Attribution Modeler で必要なスケジ ューラー構成プロパティーをインポートします。

Marketing Platform インストール済み環境の conf/upgrade85to86 ディレクトリーにある、attribution modeler scheduler.xml ファイルを使用します。

例 (Windows): configTool -i -p "Affinium|suite|scheduler|taskRegistrations" -f C:\Unica\Platform\conf\ upgrade85to86\attribution\_modeler\_scheduler.xml

12. configTool ユーティリティーを使用して、IBM Coremetrics<sup>®</sup> によるシングル・ サインオンで必要な構成プロパティーをインポートします。

Marketing Platform インストール済み環境の conf ディレクトリーにある、 coremetrics\_configuration.xml ファイルと coremetrics\_navigation.xml フ ァイルを使用します。

- 例 (Windows):
- configTool -i -p "Affinium" -f
   C:¥Unica¥Platform¥conf¥coremetrics\_configuration.xml
- configTool -i -p "Affinium|suite|uiNavigation|mainMenu|Analytics" -f C:\Unica\Platform\conf\coremetrics\_navigation.xml
- 13. configTool ユーティリティーを使用して、レポート作成に必要な構成プロパティーをインポートします。

Marketing Platform インストール済み環境の conf/upgrade85to86 ディレクトリーにある、cognos10\_integration.xml ファイルを使用します。

例 (Windows): configTool -i -p "Affinium|Report|integrations" -f C:\Unica\Platform\conf\upgrade85to86\cognos10\_integration.xml

14. configTool ユーティリティーを使用して、不使用になった JMS 構成プロパティーを削除します。

例 (Windows):

- configTool -d -o -p "Affinium suite jmsServer"
- configTool -d -o -p "Affinium suite jmsPort"
- 15. バージョン 8.2.0 以降からアップグレードする場合に限り、configTool ユー ティリティーを使用して新規 LDAP 構成プロパティーをインポートします。

Marketing Platform インストール済み環境の conf/upgrade85to86 ディレクトリーにある、LDAP\_Anonymous\_bind.xml ファイルを使用します。

例 (Windows): configTool -i -p

"Affinium|suite|security|loginModes|LDAPPartitionLogin" -f

C:\Unica\Platform\conf\upgrade85to86\LDAP\_Anonymous\_bind.xml

- ダッシュボードをアップグレードするには、Marketing Platform インストールの下の tools¥bin ディレクトリーにある upgrade85Dashboard スクリプトを実行します。
- 17. 以下に従って、「ヘルプ」>「バージョン情報」ページを更新します。
  - a. configTool ユーティリティーを使用して、Affinium | Manager | about カ テゴリーをエクスポートします (このカテゴリーは非表示としてマークされ ているため、「構成」ページには表示されません)。

例 (Windows): configTool -x -p "Affinium|Manager|about" -f C:¥Unica¥Platform¥conf¥about.xml

b. 以下のように、直前で作成したエクスポート XML ファイル (例の about.xml) を編集して、バージョン番号および表示名を変更します。

releaseNumber プロパティーを見つけ、値を Marketing Platform の現行バー ジョンに変更します。以下の例の、7.5.1 をご使用の新規バージョンに変更 します。

<property name="releaseNumber" type="string">

<displayNameKey>about.releaseNumber</displayNameKey>

<value>7.5.1</value>

</property>

c. displayName プロパティーを見つけ、値を製品の新規名に変更します。以下の例の、Affinium Manager を Marketing Platform に変更します。

<property id="4" name="displayName" type="string\_property" width="40">

<value>Affinium Manager</value>

</property>

d. configTool ユーティリティーを使用して、変更されたファイルをインポートします。 -o オプションを使用して、ノードを上書きする必要があります。インポートする際には親ノードを指定する必要があります。

例 (Windows): configTool -i -p "Affinium Manager" -f "about.xml" -o

 25 ページの『第4章 IBM Unica Marketing Platform のデプロイ』の章の説明 に従って、インストールを配置して確認します。

Reports の Web コンポーネントは、別個の配置ではなくなりました。これは現在 Marketing Platform に組み込まれており、Marketing Platform が含まれている EAR ファイルを配置するときに配置されます。

IBM Unica Marketing アプリケーションをアップグレードした後、レポートのアッ プグレードに必要な追加ステップに関して 89 ページの『第 9 章 レポートのアップ グレード』を参照してください。

## Affinium Manager 7.5.x からのアップグレードについて

アップグレード対象の Affinium Manager 7.5.x インストール済み環境を検索するよう指定した場合、自動的にアップグレード・モードでインストーラーが実行されます。

アップグレード・モードでは、Marketing Platform インストーラーによって既存のバージョンの Affinium Manager から自動的にデータが移行されます。 47 ページの 『自動移行によって Manager 7.5.x からアップグレードする方法』を参照してください。

インストーラーを使って自動的に移行する操作が企業のポリシーによって許可され ない場合、Marketing Platform インストール済み環境に含まれるスクリプトを使って 手動でこれを実行できます。 49ページの『手動移行によって Manager 7.5.x から アップグレードする方法』を参照してください。

#### 自動的な移行によって生成されるファイル

インストーラーは Affinium Manager 7.5x の構成を

Manager\_config\_upgrade7xto80.xml という名前の XML ファイルにエクスポートし ます。このファイルは Marketing Platform インストール済み環境の install ディレ クトリーにあります。自動的な移行を選択した場合、アップグレード・プロセス中 にこのファイルに対して操作を行う必要はありません。手動による移行を選択した 場合、データベースの更新後にこれらの設定をインポートしてください。

インストーラーは upgrade7xto80.log という名前のアップグレード・ログを生成し ます。このファイルは Marketing Platform インストール済み環境の install ディレ クトリーにあります。

#### データベース・ユーザーに必要な追加の権限

Marketing Platform にアップグレードするためにインストーラーを実行する際には、 新規インストールを実行する場合と同じように、Marketing Platform システム・テー ブル・データベースに関するデータベース接続情報を入力する必要があります。た だし、ここで使用するデータベース・アカウントは、『ステップ: Marketing Platform システム・テーブル・データベースまたはスキーマの作成』にリストされ ている権限に加えて、以下の権限を持つ必要があります。

- DROP TABLES
- DROP SEQUENCES (Oracle のみ)

#### Affinium Reports について

バージョン 8.x では、レポート作成機能は Marketing Platform のコンポーネントの 1 つです。 Affinium Reports 7.5.x のように別個の Web アプリケーションでレポー ト作成機能が提供されることはなくなりました。

Affinium Manager 7.5x を Marketing Platform バージョン 8.x にアップグレードす るとき、レポート機能もまたインストーラーおよびデータベース・スクリプトによ ってアップグレードされますが、場合によっては手動でいくつかのステップを行う 必要があります。詳しくは、89ページの『第 9 章 レポートのアップグレード』を 参照してください。

#### 「すべてのユーザー」グループとアップグレードについて

Affinium Manager のインストール済み環境に「**すべてのユーザー**」という名前のユ ーザー・グループが含まれる場合、このグループは Marketing Platform の新規イン ストールに移行されます。「**すべてのユーザー**」グループに関連付けられているア プリケーション・アクセス権限の割り当てはすべて保持されます (ただし Marketing Platform では「役割」と呼ばれます)。

Affinium Manager の「**すべてのユーザー**」グループと Marketing Platform に移行後 のグループとの間で、機能上の唯一の違いは、Marketing Platform で作成される新規 ユーザーが「**すべてのユーザー**」グループに自動的に追加されない ことです。

「すべてのユーザー」グループを使用し続けることも、このグループを削除することもできます。ユーザーにアプリケーション・アクセスを提供するためにこのグループにこれまで依存してきた場合、これを削除した後に、アップグレード前と同じ権限をこれらのユーザーに保持させるには、それと同等の役割を Marketing Platform でグループの旧メンバーに与える必要があります。

#### 予想されるデータベースの変更

以下のテーブルはもはや使用されなくなるため、これらはアップグレード後の Marketing Platform には存在しません。

- usm\_otype
- usm\_object
- usm\_group
- usm\_grp\_obj\_map
- usm\_user\_obj\_map

さらに、いくつかのテーブルの名前が新しくなります。現在の Marketing Platform システム・テーブル・データベースの説明については、Marketing Platform システム・テーブルに関する資料を参照してください。

# 自動移行によって Manager 7.5.x からアップグレードする方法

この手順は、Affinium Manager バージョン 7.5.x からのアップグレードにのみ当て はまります。

以下のものが1つのディレクトリーに置かれていることを確認します。

- IBM Unica マスター・インストーラー
- Marketing Platform インストーラー
- アップグレードする予定の製品レポート・パッケージのインストーラー

また、Affinium Manager 7.5.x のインストールがきちんと機能すること、およびコマンド・ライン・ツールを実行できることも確認してください。

1. configTool ユーティリティーを使用して、古い構成設定をすべてエクスポート します。

- ユーティリティーは、Affinium Manager インストールの下の tools/bin ディ レクトリーにあります。使用法について詳しくは、110ページの『configTool ユーティリティー』を参照してください。
- コマンド例を以下に示します。

configTool -x -f "path\_to\_any\_directory/config\_backup.xml"

このコマンドは、コマンドで指定したディレクトリーに config\_backup.xml ファイルを作成します。ファイルが存在し、すべての設定が含まれていること を確認します。

2. Affinium Manager システム・テーブル・データベースのバックアップを作成しま す。

重要: このステップはスキップしないでください。アップグレードが失敗した場合に、データベースをロールバックすることができず、データが破損します。

- 3. Affinium Manager WAR ファイルおよび Reports WAR ファイルを配置解除しま す。
- 4. IBM Unica インストーラーを実行します。
  - インストール・ディレクトリーを求めるプロンプトが IBM Unica マスター・ インストーラーから出されたら、デフォルトを受け入れるか、新規ディレクト リーを作成するか、または既存のディレクトリーを選択することができます。 指定するディレクトリーは、製品インストールのルート(親)ディレクトリー になります。この親の下にインストールする製品はそれぞれ、その独自のサブ ディレクトリーを持ちます。
  - Marketing Platform データベース接続情報を求めるプロンプトが IBM Unica マスター・インストーラーから出されたら、Affinium Manager 7.5.x システ ム・テーブルに関する情報を入力します。

IBM Unica マスター・インストーラーは Marketing Platform インストーラーを 一時停止し、起動します。

- 5. Marketing Platform インストーラーで、以下のガイドラインに従います。
  - アップグレードする Manager 7.5.x インストールがあるかどうか Marketing Platform インストーラーによって尋ねられたら、「**はい**」を選択します。
  - アップグレード・ディレクトリーとして Affinium Manager 7.5.x インストー ル・ディレクトリーを選択します。
  - 「自動データベース・セットアップ」を選択します。
- レポート・パッケージ・ウィザードが起動したら、レポート・スキーマ・コンポ ーネントをインストールします。
- 6ページの『ステップ: JDBC ドライバー用に Web アプリケーション・サーバ ーを構成する』および7ページの『ステップ: Web アプリケーション・サーバー での JDBC 接続の作成』の説明に従って、データベース・ドライバーを入手 し、Marketing Platform システム・テーブルへの JDBC 接続を作成します。
- 8. インストールを配置して確認します。

Reports の Web コンポーネントは、別個の配置ではなくなりました。これは現在 Marketing Platform に組み込まれており、Marketing Platform が含まれている EAR ファイルを配置するときに配置されます。

28 ページの『ステップ: Marketing Platform のインストールの検証』の説明に従って、インストールを確認してください。

IBM Unica Marketing アプリケーションをアップグレードした後、レポートのアッ プグレードに必要な追加ステップに関して 89 ページの『第 9 章 レポートのアップ グレード』を参照してください。

# 手動移行によって Manager 7.5.x からアップグレードする方法

Marketing Platform アップグレード・インストーラーはアップグレードに必要なすべ てのデータ移行を自動的に実行することができますが、会社でそれが許可されてい ない場合には、この手順を実行して手動でアップグレードする必要があります。

この手順は Affinium Manager バージョン 7.5.x からのアップグレードにのみ当ては まります。他のバージョンからのアップグレードについて詳しくは、 37 ページの 『Marketing Platform のアップグレードのシナリオ』を参照してください。

以下のものが1つのディレクトリーに置かれていることを確認します。

- IBM Unica マスター・インストーラー
- Marketing Platform インストーラー
- アップグレードする製品レポート・パッケージのインストーラー

また、Affinium Manager 7.5.x のインストールがきちんと機能すること、およびコマ ンド・ライン・ツールを実行できることも確認してください。この手順では、 Marketing Platform インストールの下の tools/bin ディレクトリーにある 2 つの Marketing Platform ユーティリティーを使用する必要があります。これらのユーティ リティーの使用に関する詳しい情報 (共通タスクのコマンド例を含む) は、以下から 入手できます。

- 119 ページの『populateDb ユーティリティー』
- 110 ページの『configTool ユーティリティー』
- 1. configTool ユーティリティーを使用して、古い構成設定をすべてエクスポート します。

ユーティリティーは、Affinium Manager インストールの下の tools/bin ディレ クトリーにあります。

コマンド例を以下に示します。

configTool -x -f "path\_to\_any\_directory/config\_backup.xml"

このコマンドは、コマンドで指定したディレクトリーに config\_backup.xml ファイルを作成します。

- ファイルが存在し、すべての設定が含まれていることを確認します。
- 後のステップでファイル名を変更して移動するので、ファイル名と場所のメ モを取っておきます。

使用法について詳しくは、110ページの『configTool ユーティリティー』を参 照してください。 2. Affinium Manager システム・テーブル・データベースのバックアップを作成します。

**重要:** このステップはスキップしないでください。アップグレードが失敗した 場合に、データベースをロールバックすることができず、データが破損しま す。

- 3. Affinium Manager WAR ファイルおよび Reports WAR ファイルを配置解除し ます。
- 4. IBM Unica マスター・インストーラーを実行します。

IBM Unica マスター・インストーラーが開始します。

 Marketing Platform データベース接続情報を求めるプロンプトが IBM Unica マスター・インストーラーから出されたら、Affinium Manager 7.5.x システ ム・テーブルに関する情報を入力します。場合によっては、インストーラー は、以前の Manager インストールを検出できないことがあります。その場 合、続行するかどうかを尋ねる追加の確認ウィンドウが表示されます。 「OK」をクリックします。

IBM Unica マスター・インストーラーは Marketing Platform インストーラーを 一時停止し、起動します。

- 5. Marketing Platform インストーラーで、以下のガイドラインに従います。
  - アップグレードする Manager 7.5.x インストールがあるかどうか Marketing Platform インストーラーによって尋ねられたら、「はい」を選択します。
  - インストール・ディレクトリーを求めるプロンプトがインストーラーから出 されたら、Affinium Manager 7.5.x インストール・ディレクトリーとは異な るディレクトリーを選択または作成します。
  - 「手動データベース・セットアップ」を選択します。
  - 「Platform の構成の実行」チェック・ボックスを選択解除します。
  - Marketing Platform インストーラーの残りのすべてのステップに従い、要求されるすべての情報を入力します。
- 6. レポート・パッケージ・インストーラーが起動したら、レポート・スキーマ・ コンポーネントをインストールします。
- すべてのインストーラーが終了した後、Affinium Manager 7.5.x システム・テー ブル・データベースに対して、新規 Marketing Platform インストールで提供さ れている以下の SQL スクリプトを実行します。スクリプトは、次の表に示さ れている順序で実行します。

| スクリプト名                                                                                    | 場所               |
|-------------------------------------------------------------------------------------------|------------------|
| 0_Platform_Upgrade75to80_DropConstraints.sql                                              | db¥upgrade75to80 |
| 1_Platform_Upgrade75to80_DB_Type_backup.sql。 DB_Type は、システ<br>ム・テーブル・データベースのデータベース・タイプです。 | db¥upgrade75to80 |
| 2_Platform_Upgrade75to80_BackupData.sql                                                   | db¥upgrade75to80 |
| ManagerSchema80_DB_Type.sql。DB_Type は、システム・テーブル・デ<br>ータベースのデータベース・タイプです。                  | db¥upgrade75to80 |

| スクリプト名                                                                                                    | 場所                 |
|----------------------------------------------------------------------------------------------------|--------------------|
| ManagerSchema_DB_Type_81upg.sql。DB_Type は、システム・テーブ<br>ル・データベースのデータベース・タイプです。                                                                                  | upgrade80to81      |
| <b>システム・テーブル・データベースが SQL Server</b> の場合のみ、以下の<br>いずれかを行う必要があります。                                                                                              |                    |
| <ul> <li>スクリプトを開き、編集して CREATE TABLE ステートメント "CREATE<br/>TABLE USM_DB_RESOURCE_BUNDLE();"の前と後ろに GO を追加しま<br/>す。編集を完了した後のスクリプトのこの部分は以下のようになりま<br/>す。</li> </ul> |                    |
| GO                                                                                                    |                    |
| CREATE TABLE USM_DB_RESOURCE_BUNDLE                                                                                                    |                    |
| (                                                                                                    |                    |
| ID BIGINT IDENTITY(1, 1) NOT NULL,                                                                                                    |                    |
| NAME VARCHAR(256) NOT NULL,                                                                                                    |                    |
| LOCALE VARCHAR(16),                                                                                                    |                    |
| APPLICATION INT,                                                                                                    |                    |
| BUNDLE_PROPERTIES VARCHAR(MAX),                                                                                                    |                    |
| PRIMARY KEY CLUSTERED (ID asc)                                                                                                    |                    |
| );                                                                                                    |                    |
| GO                                                                                                    |                    |
| その後、スクリプトを実行します。                                                                                                    |                    |
| <ul> <li>このスクリプトは一度にすべてを実行するのではなく、一度に1行<br/>ずつ実行します。</li> </ul>                                                                                               |                    |
| quartz_DB_Type.sql。DB_Type は、システム・テーブル・データベースのデータベース・タイプです。                                                                                                   | db                 |
| <ul> <li>システム・テーブル・データベースが Oracle または DB2 の場合の<br/>み、3_Platform_Upgrade75to80_CopyDataToNewTables.sql を使用し<br/>ます。</li> </ul>                                 | db¥upgrade75to80   |
| <ul> <li>システム・テーブル・データベースが SQL Server の場合のみ、</li> <li>3 Platform Upgrade75to80 CopyDataToNewTables SQL Server sql を</li> </ul>                                |                    |
| (使用します。                                                                                                    |                    |
| ManagerSchema_DB_Type_8201upg.sql。DB_Type は、システム・テーブ<br>ル・データベースのデータベース・タイプです。                                                                                | db¥upgrade82to8201 |
| ManagerSchema_DB_Type_85upg.sql。DB_Type は、システム・テーブ<br>ル・データベースのデータベース・タイプです。                                                                                  | db¥upgrade82to85   |
| ManagerSchema_DB_Type_86upg.sql。DB_Type は、システム・テーブ<br>ル・データベースのデータベース・タイプです。                                                                                  | db¥upgrade85to86   |
| active_portlets.sql                                                                                                    | db                 |

- エクスポートした構成設定を含むファイル (前のステップで作成したもの) に対して、以下の処理を行います。これにより、スクリプトによって、次のステップで設定を自動的にインポートできるようになります。
  - 新規 Marketing Platform インストールの下の install ディレクトリーに、このファイルを移動またはコピーします。
  - ファイルの名前を Manager\_config\_upgrade7xto80.xml に変更します。
- upgrade7xto80 を実行します (拡張子は、Windows の場合は .bat で、UNIX の場合は .sh)。このスクリプトは、新規 Marketing Platform インストールの下 の tools/bin ディレクトリーにあります。

以下のようなエラーが表示され、かつオペレーティング・システムが AIX<sup>®</sup> で はない場合、56ページの『最新の JCE ポリシー・ファイルを入手する方法』 で説明されている手順を実行し、その後、スクリプトを実行します。

エラー com.unica.manager.utils.KeyManager - ファイル [C:¥...¥Affinium¥Manager¥conf¥kfile] からキーを取得できませんでした。原因: キーのサイズが正しくありません (ERROR com.unica.manager.utils.KeyManager - Cannot retrieve the key from the file [C:¥...¥Affinium¥Manager¥conf¥kfile], cause: Illegal key size)

- Affinium Manager 7.5.x システム・テーブル・データベースに対して
   4 Platform Upgrade75to80 Drop7xTables.sql スクリプトを実行します。
- 新規 Marketing Platform インストールの下の db¥upgrade82to85 ディレクトリーにある insert\_new\_85\_locales.sql スクリプトを Affinium Manager 7.5.x システム・テーブル・データベースに対して実行します。
- 12. 以下のステップを実行し、次のステップで SQL を実行する際にエラーの原因 になる可能性がある孤立レコードを削除します。
  - Affinium Manager 7.5.x システム・テーブル・データベースに対して以下の SQL を実行します。

SELECT \* FROM USM\_ROLE\_ROLE\_MAP WHERE PARENT\_ROLE\_ID NOT IN (SELECT ID FROM USM\_ROLE)

SELECT \* FROM USM\_USER\_ROLE\_MAP WHERE USER\_ID NOT IN (SELECT ID FROM USM\_USER)

- これらのクエリーから返されるレコードが孤立行です。それらを削除します。
- Affinium Manager 7.5.x システム・テーブル・データベースに対して ManagerSchema\_DB\_Type\_CreateFKConstraints.sql スクリプトを実行します。 DB\_Type は、システム・テーブル・データベースのデータベース・タイプで す。
- populateDb ユーティリティーを使用して、システム・テーブルにデフォルトの Marketing Platform ユーザーとグループ、およびセキュリティーの役割と権限の データを設定します。以下に示されるステップに従います。

このユーティリティーは、Marketing Platform インストールの下の tools/bin ディレクトリーにあります。

- まず、以下のようにして、ユーティリティーを実行するスクリプト・ファイ ルを編集してメモリーを増やす必要があります。
  - populateDb ファイルをテキスト・エディターで開き、以下のような行を 探します。この例は、Windows の場合です。UNIX バージョンの場合は若 干異なります。

"%JAVA\_HOME%¥bin¥java" -DUNICA\_PLATFORM\_HOME=" %UNICA\_PLATFORM\_HOME%" com.unica.manager.tools.PopulateDb %\*

- DUNICA\_PLATFORM\_HOME の直前に -Xmx512m を追加し、その後ろにスペー スを追加します。
- ファイルを保存して閉じます。
- 次に、populateDb ユーティリティーを実行します。

例: populateDb -n Manager

使用法について詳しくは、119ページの『populateDb ユーティリティー』を 参照してください。

15. configTool ユーティリティーを使用して、Interaction History で必要なスケジ ューラー構成プロパティーをインポートします。

configTool ユーティリティーは、Marketing Platform インストール済み環境の tools/bin ディレクトリーにあります。

Marketing Platform インストール済み環境の conf/upgrade85to86 ディレクトリーにある、interaction\_history\_scheduler.xml ファイルを使用します。

例 (Windows): configTool -i -p "Affinium|suite|scheduler|taskRegistrations" -f C:\Unica\Platform\conf\ upgrade85to86\interaction\_history\_scheduler.xml

16. configTool ユーティリティーを使用して、Attribution Modeler で必要なスケジ ューラー構成プロパティーをインポートします。

Marketing Platform インストール済み環境の conf/upgrade85to86 ディレクトリーにある、attribution\_modeler\_scheduler.xml ファイルを使用します。

例 (Windows): configTool -i -p "Affinium|suite|scheduler|taskRegistrations" -f C:\Unica\Platform\conf\ upgrade85to86\attribution\_modeler\_scheduler.xml

17. configTool ユーティリティーを使用して、Marketing Platform のメニュー項目 を登録します。

Marketing Platform インストール済み環境の conf ディレクトリーにある、 config\_navigation.xml ファイルを使用します。

例 (Windows): configTool -i -p "Affinium|suite" -f C:\Unica\Platform\ conf\config\_navigation.xml

18. configTool ユーティリティーを使用して、IBM Coremetrics によるシングル・ サインオンで必要な構成プロパティーをインポートします。 Marketing Platform インストール済み環境の conf ディレクトリーにある、 coremetrics\_configuration.xml ファイルと coremetrics\_navigation.xml フ ァイルを使用します。

- 例 (Windows):
- configTool -i -p "Affinium" -f
   C:¥Unica¥Platform¥conf¥coremetrics\_configuration.xml
- configTool -i -p "Affinium|suite|uiNavigation|mainMenu|Analytics" -f C:\Unica\Platform\conf\coremetrics navigation.xml
- 19. configTool ユーティリティーを使用して、レポート作成に必要な構成プロパティーをインポートします。

```
Marketing Platform インストール済み環境の conf/upgrade85to86 ディレクトリーにある、cognos10_integration.xml ファイルを使用します。
```

例 (Windows): configTool -i -p "Affinium|Report|integrations" -f C:\Unica\Platform\conf\upgrade85to86\cognos10\_integration.xml

20. configTool ユーティリティーを使用して、新規 LDAP 構成プロパティをイン ポートします。

Marketing Platform インストール済み環境の conf/upgrade85to86 ディレクトリーにある、LDAP\_Anonymous\_bind.xml ファイルを使用します。

例 (Windows): configTool -i -p "Affinium|suite|security|loginModes|LDAPPartitionLogin" -f C:\Unica\Platform\conf\upgrade85to86\LDAP\_Anonymous\_bind.xml

- 21. 以下に従って、「ヘルプ」>「バージョン情報」ページを更新します。
  - a. configTool ユーティリティーを使用して、Affinium | Manager | about カ テゴリーをエクスポートします (このカテゴリーは非表示としてマークされ ているため、「構成」ページには表示されません)。

例 (Windows): configTool -x -p "Affinium|Manager|about" -f C:¥Unica¥Platform¥conf¥about.xml

b. 以下のように、直前で作成したエクスポート XML ファイル (例の about.xml) を編集して、バージョン番号および表示名を変更します。

releaseNumber プロパティーを見つけ、値を Marketing Platform の現行バー ジョンに変更します。以下の例の、7.5.1 をご使用の新規バージョンに変更 します。

<property name="releaseNumber" type="string">

<displayNameKey>about.releaseNumber</displayNameKey>

<value>7.5.1</value>

</property>

c. displayName プロパティーを見つけ、値を製品の新規名に変更します。以下 の例の、Affinium Manager を Marketing Platform に変更します。 <property id="4" name="displayName" type="string\_property" width="40">

<value>Affinium Manager</value>

</property>

d. configTool ユーティリティーを使用して、変更されたファイルをインポートします。 -o オプションを使用して、ノードを上書きする必要があります。インポートする際には親ノードを指定する必要があります。

例 (Windows): configTool -i -p "Affinium Manager" -f "about.xml" -o

- 22. 6ページの『ステップ: JDBC ドライバー用に Web アプリケーション・サーバ ーを構成する』および7ページの『ステップ: Web アプリケーション・サーバ ーでの JDBC 接続の作成』の説明に従って、データベース・ドライバーを入手 し、Marketing Platform システム・テーブルへの JDBC 接続を作成します。
- 23. 25 ページの『第 4 章 IBM Unica Marketing Platform のデプロイ』の説明に従ってインストールを配置します。

Reports の Web コンポーネントは、別個の配置ではなくなりました。これは現在 Marketing Platform に組み込まれており、Marketing Platform を配置するときに配置されます。

- 24. IBM Unica Marketing で別のページに移動する前に、以下を行います。
  - ブラウザーで http://host:port/unica/jsp/configmanager.jsp を指定します。 host と port は、インストールに適切な値です。
  - asm\_admin ユーザーとして IBM Unica Marketing にログインします。
  - 「設定」>「構成」ページに移動します。
  - 以下の構成値を確認し、必要に応じて変更します。
    - 「全般」>「ナビゲーション」>「Unica URL」。これは、完全修飾したホストおよびポートを使用する Marketing Platform の URL であるべきです。例えば、http://myHost.myCompanyDomain.com:8080/unica です。
    - 「Affinium Suite」>「ドメイン名」。この値は、Marketing Platform URL で使用されるドメインと、大/小文字の違いも含めて一致しなければなりま せん。上記の例では、これは、myCompanyDomain.com です。
  - ログアウトします。
- 通常の Marketing Platform URL に移動し、ログインして、28ページの『ステ ップ: Marketing Platform のインストールの検証』の説明に従ってインストール を確認します。
- 26. データ・ソースおよびデータ・ソース・パスワードをいずれかのユーザーに割 り当てた場合、データ・ソース・パスワードを確認し、必要に応じて手動で再 設定します。オペレーティング・システムが AIX の場合は、これを確実に行う 必要があります。

IBM Unica Marketing アプリケーションをアップグレードした後、レポートのアッ プグレードに必要な追加ステップに関して 89 ページの『第 9 章 レポートのアップ グレード』を参照してください。

#### 最新の JCE ポリシー・ファイルを入手する方法

upgrade7xto80 スクリプトの実行時に以下のエラーが表示される場合は、この手順を実行します。

エラー com.unica.manager.utils.KeyManager - ファイル

[C:¥...¥Affinium¥Manager¥conf¥kfile] からキーを取得できませんでした。原因: キーのサイズが正しくありません (ERROR com.unica.manager.utils.KeyManager -Cannot retrieve the key from the file [C:¥...¥Affinium¥Manager¥conf¥kfile], cause: Illegal key size)

この回避策は、Marketing Platform が AIX にインストールされている場合には適用 されません。その場合、アップグレードを完了した後、IBM Unica Marketing にロ グインし、データ・ソースのパスワードを手動で変更する必要があります。

この手順により、最新の Java Cryptography Extension (JCE) Unlimited Strength Jurisdiction Policy Files 5.0 を入手することができます。

これらのファイルは、http://java.sun.com/javase/downloads/index\_jdk5.jsp からダウンロードします。

Java Cryptography Extension (JCE) Unlimited Strength Jurisdiction Policy Files 5.0 に スクロールし、以下を行います。

- Manager 7.5.x インストールの JRE に更新済みの JCE Unlimited Strength Jurisdiction ファイルがあることを確認します。ダウンロードの説明に従って、 local\_policy.jar および US\_export\_policy.jar を jre/lib/security ディレ クトリーにコピーします。
- 2. encryptPasswords -k を使用して、鍵ストア・パスワードを再び暗号化します。
- 3. Marketing Platform インストーラーで提供されている JRE を使用しない場合、 使用する予定の JRE の JCE Unlimited Strength Jurisdiction ファイルの更新も行 います。
- 4. Marketing Platform インストーラーを実行します。これにより、鍵が 8.x に移行 されます。

JCE の更新が行われないか、Marketing Platform システム・テーブル・データベー スが AIX であるために回避策を使用できなかった場合、以下のエラーが表示される 可能性があります。

ファイル [<INSTALL\_DIR>¥Affinium¥Manager¥conf¥kfile] から鍵を取得できません でした。原因: 鍵のサイズが正しくありません (Cannot retrieve the key from the file [<INSTALL\_DIR>¥Affinium¥Manager¥conf¥kfile], cause: Illegal key size)

javax.crypto.BadPaddingException: 埋め込みブロックが破損しています (javax.crypto.BadPaddingException: pad block corrupted)

このエラーが発生する場合、アップグレードの完了時に、IBM Unica Marketing に ログインし、データ・ソースのパスワードを手動で変更します。

# クラスター環境でのアップグレード

クラスター環境において、Affinium Manager の複数インスタンスを Marketing Platform にアップグレードする際には、以下のガイドラインを使用します。

- Affinium Manager および Affinium Reports のインスタンスをすべて配置解除しま す。
- 1 つを除いて、Affinium Manager のすべてのインスタンスをアンインストールします。
- この章の指示に従ってアップグレードします。
- 33 ページの『第6章 クラスターでの IBM Unica Marketing Platform のインス トール』にあるクラスタリングの指示に従います。

# 第8章 レポートのインストール

レポート作成機能のために、IBM Unica Marketing はサード・パーティーのビジネ ス・インテリジェンス・アプリケーション IBM Cognos BI と統合します。レポー ト作成機能は、以下のコンポーネントに依存します。

- IBM Cognos BI のインストール済み環境
- IBM Unica システムを IBM Cognos インストール済み環境に統合する IBM Unica Marketing コンポーネントのセット
- Campaign、eMessage、および Interact に関して、アプリケーションのシステム・ テーブルでレポート・ビューまたはテーブルを作成するためのレポート・スキー マ
- IBM Cognos Report Authoring で作成された、IBM Unica Marketing アプリケーション用のレポート例

Marketing Platform は、レポート機能統合の IBM Unica 側を提供します。レポート 機能をインストールするには、以下を行ってください。

- Marketing Platform がインストールされているマシンでアプリケーション・レポート・パッケージからレポート・スキーマをインストールします。
- レポート・ビューまたはテーブルをセットアップします。
- IBM Cognos システムに IBM 統合コンポーネントとレポート・モデルをインス トールします。

この章では、IBM Unica アプリケーション用のレポート作成機能をインストールお よびセットアップする方法について説明します。個別のコンポーネントと、それら が相互作用する方法については、「IBM Unica Marketing Platform 管理者ガイド」 の情報を参照してください。

# レポート・コンポーネントのインストール

IBM Unica Marketing 製品レポート・パッケージのインストールおよび構成は、複数のステップから成るプロセスです。このセクションのタスクを表示されている順序で実行し、レポートをインストールします。

# ステップ: ReportsSystem 役割を持つユーザーの設定 (必要な場合)

IBM Unica Marketing 「設定」>「構成」および「設定」>「Reports SQL ジェネレ ーター」ページにアクセスできるユーザーを構成し、レポート・プロパティーを構 成して、レポート・スキーマの作成に使用する SQL を生成する必要があるときに このユーザーとしてログインできるようにします。

これを行う最も簡単な方法は、ReportSystem 役割を platform\_admin ユーザーに割 り当てることです。この役割は、「ユーザーの役割と権限」ページの「レポート」> 「パーティション N (PartitionN)」の下にあります。 このタスクの実行に関する一般的な情報については、『ユーザーに役割を割り当て る方法、またはユーザーから役割を削除する方法』を参照してください。

#### ユーザーに役割を割り当てる方法、またはユーザーから役割を削除す る方法

1. 「設定」>「ユーザー」をクリックします。

「ユーザー」ページが表示されます。

2. 処理対象のユーザー・アカウントの名前をクリックします。

ユーザー詳細のページに、ユーザーの属性、役割、グループ、およびデータ・ソ ースのリストが表示されます。

3. 「役割の編集」をクリックします。

「役割の編集」ページが表示されます。ユーザーに割り当てられていない役割 は、左側の「使用可能な役割」ボックスに表示されます。現在ユーザーに割り当 てられている役割は、右側の「役割」ボックスに表示されます。

4. 「使用可能な役割」ボックスで役割名をクリックして選択します。

選択された役割名が強調表示されます。

- 5. 「追加」または「削除」をクリックして、役割名を一方のボックスから他方のボ ックスに移動します。
- 6. 「変更の保存」をクリックして、変更を保存します。

ウィンドウに「正常に保存されました」というメッセージが表示されます。

7. 「**OK**」をクリックします。

右側のペインにユーザー詳細が表示され、変更が「**役割**」リストに表示されま す。

# ステップ: IBM Unica Marketing システムへのレポート・スキー マのインストール

IBM Unica マスター・インストーラーおよびレポート・パッケージ・インストーラ ーを使用して、Marketing Platform がインストールされているマシンに希望のレポー ト・スキーマをインストールします。 IBM Unica インストーラーについて詳しく は、11ページの『IBM Unica Marketing インストーラーが機能する方法』を参照し てください。

レポート・パッケージ・インストーラーを起動する際、以下のガイドラインに従い ます。

- 「ReportsPackProduct コンポーネント (ReportsPackProduct Components)」 ウ ィンドウで、「レポート・スキーマ」を選択します。
- 「スキーマ・タイプ選択」ウィンドウに複数のオプションが表示される場合、それは IBM Unica アプリケーションにカスタム属性がプリパッケージされていることを意味します。以下のいずれかを行います。

- a. カスタム属性を含むレポート・スキーマをインストールするには、「カスタム」を選択します。 Campaign のサンプル・レポートは、カスタム属性を使用するように構成されています。そのため、Campaign レポート・パッケージをインストールし、サンプル・レポートを正しく機能させる場合、このオプションを選択する必要があります。
- b. カスタム属性を含まないレポート・スキーマをインストールするには、「基本」を選択します。

インストーラーはレポート・スキーマをファイル・システムに配置し、スキーマ を Marketing Platform に登録します。

- 3. 以下のようにして、レポート・スキーマが Marketing Platform に登録されている ことを確認します。
  - a. IBM Unica Marketing システムに platform\_admin ユーザーとしてログイン します。
  - b. 「設定」>「構成」を選択します。
  - c. 「レポート」>「スキーマ」>「ProductName」を展開します。

アプリケーションのスキーマ構成プロパティーが表示される場合、インストール が完了したことを意味します。

アプリケーションのスキーマ構成プロパティーが存在しない場合、レポート・パ ッケージは登録されていないことを意味します。そのため、次のステップの説明 に従って、手動で登録する必要があります。

- 4. スキーマ構成プロパティーが存在しない場合のみ、以下のように手動で登録しま す。
  - a. import\_all スクリプトを以下のように編集します。

スクリプトは、レポート・パッケージ・インストールの下の tools ディレク トリーにあります。

MANAGER\_TOOLS\_BIN\_DIR 変数の値を、Marketing Platform インストールの下の tools/bin ディレクトリーのパスに設定します。

b. スクリプトを実行します。

スクリプトは Marketing PlatformconfigTool ユーティリティーを呼び出し、 スキーマを登録します。

c. スキーマ構成プロパティーが存在することを確認します。

#### ステップ:構成する認証モードの判別

IBM Unica Authentication Provider はコンポーネントの 1 つであり、 IBM Cognos Business Intelligence システムを IBM Unica Marketing と統合します。このコンポー ネントは、IBM Cognos BI アプリケーションがスイート内の別の IBM Unica アプ リケーションであるかのように IBM 認証を使用して IBM Unica Marketing システ ムと通信できるようにします。

認証オプションには、匿名 (anonymous)、認証済み (authenticated)、ユーザーごとに 認証 (authenticated per user) の 3 つがあります。

- **匿名** (Anonymous) は、認証が無効にされることを意味します。このモードを使 用して、認証設定の手間をかけることなく、構成をテストします。
- 認証済み (Authenticated) は、IBM Unica システムと IBM Cognos システムとの 間の通信がマシン・レベルで保護されることを意味します。1 人のシステム・ユ ーザーを構成し、そのユーザーが適切なアクセス権限を持つように構成します。 規則により、このユーザーの名前は「cognos admin」となります。
- ユーザーごとに認証 (Authenticated per user) は、システムが個々のユーザー資格情報を評価することを意味します。

構成する必要がある認証モードを判別します。これらのオプションについて詳しく は、「*IBM Unica Marketing Platform 管理者ガイド*」の『レポートおよびセキュリ ティーについて』を参照してください。

# ステップ: JDBC データ・ソースの作成

IBM Unica Marketing Reports SQL ジェネレーター・ツールは、レポート・テーブ ルを作成する SQL スクリプトを生成するために、IBM Unica Marketing アプリケ ーション・データベースに接続できなければなりません。 SQL ジェネレーター は、ビューまたはマテリアライズ・ビューを作成する SQL スクリプトを、それら のアプリケーション・データベースにアクセスせずに生成することができます。た だし、データ・ソース接続がないと SQL の検証ができません。

Marketing Platform をホストするアプリケーション・サーバーで、レポートを有効に する各 IBM Unica Marketing アプリケーションに対して JDBC データ・ソースを 構成します。以下にリストするデフォルトの JNDI 名を使用します。以下の表で説 明されているデフォルトの JNDI 名を使用しない場合、SQL ジェネレーター・ツー ルを実行するときにデータ・ソースの正しい名前を指定できるよう、その名前のメ モを取っておきます。

| IBM アプリケーション | デフォルトの JNDI 名                                    |
|--------------|--------------------------------------------------|
| Campaign     | campaignPartition1DS                             |
|              | 複数のパーティションが存在する場合、各パーティションに<br>対してデータ・ソースを作成します。 |
| eMessage     | campaignPartition1DS (システム・テーブル用)                |
|              | eMessagePartition1TrackingDS (トラッキング・テーブル<br>用)  |
| Interact     | campaignPartition1DS (設計時データベース用)                |
|              | InteractRTDS (実行時データベース用)                        |
|              | InteractLearningDS (学習テーブル用)                     |

このタスクに関する追加ヘルプが必要な場合、アプリケーション・サーバーのドキ ュメントを参照してください。 IBM アプリケーションの「インストール・ガイ ド」の JDBC データ・ソースの作成に関するセクションも参照してください。

## オプションのステップ:電子メール・サーバー情報の入手

レポート結果を電子メールで送る場合、以下の情報を入手します。

- SMTP サーバーのホスト名または IP アドレス
- そのサーバーのアカウントのユーザー名およびパスワード
- デフォルト送信者電子メールの電子メール・アドレス

# レポート・ビューまたはテーブルの設定

Campaign、eMessage、および Interact にレポートを実装するには、レポートがレポ ート可能データを抽出するレポート・ビューまたはテーブルを作成します。このセ クションでは、Reports SQL ジェネレーターを実行する方法について説明します。 これは、レポート・スキーマを使用して、ビューまたはテーブル作成スクリプトを 生成します。その後、そのスクリプトを IBM Unica アプリケーション・データベー スで実行して、ビューまたはテーブルを作成します。

## 構成チェックリスト: レポート・ビューまたはテーブル

以下のリストは、レポート・スキーマを IBM Unica Reports Package から構成する ときに実行するステップの概要を示しています。それぞれの手順は、このセクショ ンの後の部分で詳しく説明されています。

- 1. 『ステップ: Reports SQL ジェネレーターのテンプレートのロード』
- 2. 『ステップ: ビューまたはテーブル作成スクリプトの生成』
- 3. 65 ページの『ステップ: レポート・ビューまたはテーブルの作成』
- 4. 69 ページの『テーブルおよびマテリアライズ・ビューのみのためのステップ: デ ータ同期の設定』

## ステップ: Reports SQL ジェネレーターのテンプレートのロード

レポート・スキーマを持つ IBM Unica Marketing アプリケーションのレポート・パ ッケージには、テンプレート SQL select ステートメントを uar\_common\_sql テーブ ルにロードする SQL スクリプトが含まれます。 Reports SQL ジェネレーターは、 レポート・ビューまたはテーブルを作成する SQL スクリプトを生成する際に、こ れらのテンプレートを使用します。このタスクでは、テンプレートをロードするス クリプトを実行します。

- レポート・パック・インストールの下の schema ディレクトリーに移動し、 templates\_sql\_load.sql スクリプトを見つけます。
- 2. templates\_sql\_load.sql スクリプトを Marketing Platform データベースで実行 します。

## ステップ: ビューまたはテーブル作成スクリプトの生成

以下のステップを実行します。

- 1. IBM Unica Marketing に platform\_admin ユーザー (または「Reports SQL ジェ ネレーター」メニュー項目にアクセスできる別のユーザー) としてログインし ます。
- 2. 前のステップで作成した JDBC データ・ソースに対してデフォルトの JNDI 名を使用しなかった場合のみ、以下を行います。

- a. 「設定」>「構成」>「レポート」>「スキーマ」> 「製品名」を選択しま す。
- b. 前のステップで JDBC 接続に付けた JNDI 名と一致する JNDI プロパティ ーのデフォルト値を変更します。
- 3. 「設定」>「Reports SQL ジェネレーター」を選択します。
- 4. 「製品」項目で、適切な IBM アプリケーションを選択します。
- 5. 「スキーマ」項目で、1 つ以上のレポート・スキーマを選択します。
- 6. 「データベース・タイプ」を選択します。
- 7. 「**生成タイプ**」項目で、適切なオプション (ビュー、マテリアライズ・ビュー、またはテーブル) を選択します。

「データベース・タイプ」を MS SQL Server に設定した場合、オプションと してマテリアライズ・ビューは表示されません。

JNDI データ・ソース名が正しくない、または構成されていない場合、SQL ジェネレーターは、テーブルを作成するスクリプトを生成できません。

8. 「**Drop 文を生成しますか?**」が「いいえ」に設定されていることを確認しま す。

初めてビューまたはテーブル作成スクリプトを実行するときにはドロップする ビューまたはテーブルが存在していないので、ドロップ・スクリプトを作成す る必要はありません。

- (オプション) 生成される SQL を調べるには、「生成」をクリックします。
   SQL ジェネレーターはスクリプトを作成し、それをブラウザー・ウィンドウに表示します。
- 10. 「**ダウンロード**」をクリックします。

SQL ジェネレーターはスクリプトを作成し、ファイルの保存先を指定すること を促すプロンプトを出します。単一のレポート・スキーマを「スキーマ」項目 から選択した場合、スクリプト名はスキーマの名前と一致します (例えば eMessage\_Mailing\_Performance.sql)。レポート・スキーマを複数選択した場 合、スクリプト名は製品名のみ (例えば、Campaign.sql) を使用します。名前の 詳細なリストについては、65ページの『SQL スクリプトの名前および実行場 所』を参照してください。

- スクリプトを保存する場所を指定します。ファイルの名前を変更する場合、選択したスキーマがはっきりと分かる名前を使用してください。その後、「保存」をクリックします。
- 12. 生成する必要があるスクリプトごとにステップ 5 から 12 を繰り返します。

注: Interact レポート・スキーマは、複数のデータ・ソースを参照します。デー タ・ソースごとに SQL スクリプトを個別に生成してください。

スクリプトの検証を無効化することが必要な場合があります。例えば、おそら く Marketing Platform は IBM アプリケーション・データベースに接続できな いものの、とにかくスクリプトは生成する場合などです。検証を無効にするに は、データ・ソース名をデータ・ソース項目からクリアしてください (上記の ステップ 3 を参照)。スクリプトを生成するときに、データ・ソースに接続で きないことを示す警告が SQL ジェネレーターによって表示されますが、SQL スクリプトは生成されます。

# ステップ: レポート・ビューまたはテーブルの作成

ビューまたはマテリアライズ・ビューを作成するために実行するステップは、レポ ート・テーブルを作成するために実行するステップと異なります。ただし、どちら の場合も、Interact のビューまたはテーブルを生成する際に追加のステップがありま す。

インストールに応じて、以下の1つ以上を行います。

必要に応じて、『SQL スクリプトの名前および実行場所』を参照してください。

- 66ページの『Campaign または eMessage 用のビューまたはマテリアライズ・ビューの作成』
- 66ページの『Interact 用のビューまたはマテリアライズ・ビューの作成』
- 67ページの『Campaign または eMessage のレポート・テーブルの作成とデータの設定』
- 68 ページの『Interact のレポート・テーブルの作成とデータ設定』

#### SQL スクリプトの名前および実行場所

この表は、(ビューまたは具体化されたビューの場合に) それぞれの SQL スクリプトの実行場所となるシステム・テーブル・データベースを示しています。これらのスクリプトは、以前のステップで SQL ジェネレーターを使って作成されたものです。

| レポート・スキー                                                    |                           |                                                                                                    |
|-------------------------------------------------------------|---------------------------|----------------------------------------------------------------------------------------------------|
| マ                                                           | システム・テーブル                 | スクリプト名 (デフォルトの名前)                                                                                                    |
| Campaign のすべ<br>てのレポート・ス<br>キーマ                             | Campaign システム・テー<br>ブル    | Campaign.sql。ただし、各レポート・スキー<br>マの個別のスクリプトを生成する場合を除き<br>ます。作成する場合、個々のスキーマに基づ<br>いてそれぞれのスクリプトに名前が付きま<br>す。例えば、キャンペーン・パフォーマン<br>ス・スキーマ用に生成される SQL ファイル<br>のデフォルト名は<br>Camapign_CampaignPerformance.sql です。 |
| eMessage メール<br>配信実績                                        | eMessage トラッキング・<br>テーブル  | eMessage_Mailing_ Performance.sql                                                                                                    |
| Interact 配置履<br>歴、Interact パフ<br>ォーマンス、およ<br>び Interact ビュー | Campaign システム・テー<br>ブル    | Interact.sql                                                                                                    |
| Interact 学習                                                 | Interact 学習テーブル           | Interact_Learning.sql                                                                                                    |
| Interact ランタイ<br>ム                                          | Interact ランタイム・デー<br>タベース | Interact_Runtime.sql                                                                                                    |

#### Campaign または eMessage 用のビューまたはマテリアライズ・ビ ューの作成

- 1. 事前に生成し、保存しておいた SQL スクリプトを見つけます。必要に応じて、 65ページの『SQL スクリプトの名前および実行場所』を参照してください。
- 2. データベース管理ツールを使用して、構成するレポート・パッケージの適切なア プリケーション・データベースに対して適切なスクリプトを実行します。

注: マテリアライズ・ビューを作成するスクリプトを DB2 データベースで実行 する際、データベースによってエラー「SQL20059W マテリアライズ照会表 table-name は、照会の処理を最適化するために使用できません」が返される場合 があります。 ただし、マテリアライズ・ビューは正常に作成されます。

3. Campaign と DB2 データベースの場合のみ、DB2 ヒープ・サイズを 10240 以 上に増やします (デフォルトのヒープ・サイズは 2048 です)。以下のコマンドを 使用します。

db2 update db cfg for databasename using stmtheap 10240

databasename は、Campaign データベースの名前です。

ヒープ・サイズを増やすことで、レポート (収支サマリー・レポートなど) の実 行時にユーザーがすべてのキャンペーンを選択した場合でも、IBM Cognos が SQL エラー・メッセージを表示することがなくなります。

#### Interact 用のビューまたはマテリアライズ・ビューの作成

1. lookup\_create SQL スクリプトの実行元のクライアントの言語設定が UTF-8 で あることを確認します。

Oracle および DB2 でこれを行う方法の例については、67 ページの『Oracle および DB2 での言語の設定』を参照してください。

- 2. 事前に生成し、保存しておいた SQL スクリプトを見つけます。必要に応じて、 65ページの『SQL スクリプトの名前および実行場所』を参照してください。
- 3. データベース管理ツールを使用して、構成するレポート・パッケージの適切なア プリケーション・データベースに対して適切なスクリプトを実行します。

注: マテリアライズ・ビューを作成するスクリプトを DB2 データベースで実行 する際、データベースによってエラー「SQL20059W マテリアライズ照会表 table-name は、照会の処理を最適化するために使用できません」が返される場合 があります。 ただし、マテリアライズ・ビューは正常に作成されます。

 レポート・パッケージ・インストール・ディレクトリーの tools サブディレク トリーを見つけ、データベース・タイプに適切な lookup\_create スクリプトを 探します。例えば、SQL Server 用のスクリプトは uari lookup create MSSQL.sql です。

Interact 設計時データベースでこのスクリプトを実行します。使用するデータベース・ツールが変更をコミットすることを確認します。例えば、データベースの 自動コミット・オプションを true に設定する必要が生じる場合があります。
- Marketing Platform インストール・ディレクトリーの db/calendar サブディレク トリーを見つけ、データベース・タイプに適切な ReportsCalendarPopulate ス クリプトを探します。このスクリプトにより、UA\_Calendar と UA\_Time という 2 つのテーブルがさらに作成されます。
- 6. Interact 実行時データベース (InteractRTDS) でこのスクリプトを実行します。

DB2 の場合のみ、以下のいずれかを行います。

- コマンド db2 -td@ -vf ReportsCalendarPopulate\_DB2.sql を使って、コマンド・ラインからスクリプトを実行します。
- あるいは、DB2 クライアント・インターフェースを使用する場合、「ステー トメント終了文字」項目で終了文字を @ 文字に変更します。

#### Oracle および DB2 での言語の設定: Oracle の例

例えば、Windows と Oracle の場合、以下を行います。

- 1. 開いている Oracle セッションがあれば、すべて閉じます。
- 2. レジストリー・エディターを開きます。
- 3. 「HKEY\_LOCAL\_MACHINE」>「SOFTWARE」>「ORACLE」と移動し、Oracle ホームのフォルダーを開きます (例えば KEY\_OraDb10g\_home1)。
- 4. NLS\_LANG 設定を検索します。
- 5. 指定されている値の最後の部分が UTF8 であることを確認します。例えば、 AMERICAN\_AMERICA.UTF8 です。

#### **DB2**の例

例えば、DB2 の場合、スクリプトを実行する (かつ DB2 クライアントがインスト ールされている) マシンから、DB2 コマンド・ウィンドウを実行します。その後、 以下のコマンドを実行します。

#### db2set

出力で、変数/値のペア DB2CODEPAGE=1208 を探します。

この変数が設定されていない場合、以下のコマンドを実行します。

db2 db2set db2codepage=1208

その後、変更を有効にするために、セッション・ウィンドウを閉じます。

# Campaign または eMessage のレポート・テーブルの作成とデータの設定

- 1. 新規レポート・データベースを作成します。
- 2. 事前に生成し、保存しておいた SQL スクリプトを見つけます。必要に応じて、 65ページの『SQL スクリプトの名前および実行場所』を参照してください。
- 3. データベース管理ツールを使用して、生成スクリプトを新規データベースで実行 します。

Campaign および DB2 レポート・データベースの場合のみ、DB2 ヒープ・サイズを 10240 以上に増やします (デフォルトのヒープ・サイズは 2048 です)。以下のコマンドを使用します。

db2 update db cfg for databasename using stmtheap 10240

*databasename* は、レポート・データベースの名前です。

ヒープ・サイズを増やすことで、レポート (収支サマリー・レポートなど) の実 行時にユーザーがすべてのキャンペーンを選択した場合でも、Cognos が SQL エラー・メッセージを表示することがなくなります。

- 5. Marketing Platform インストールの db/calendar サブディレクトリーを見つけ、 データベース・タイプに適切な ReportsCalendarPopulate スクリプトのバージ ョンを探します。このスクリプトにより、UA\_Calendar と UA\_Time という 2 つ のテーブルがさらに作成されます。
- 6. テーブル作成スクリプトを使って作成した新規データベースで ReportsCalendarPopulate スクリプトを実行します。

DB2 の場合のみ、以下のいずれかを行います。

- コマンド db2 -td@ -vf ReportsCalendarPopulate\_DB2.sql を使って、コマンド・ラインからスクリプトを実行します。
- あるいは、DB2 クライアント・インターフェースを使用する場合、「ステー トメント終了文字」項目で終了文字を @ 文字に変更します。
- データベース管理ツールを使用して、新規テーブルに実動システム・データベー スからの適切なデータを設定します。

注: このステップでは、独自のツールを使用する必要があります。この SQL は SQL ジェネレーターでは生成されません。

#### Interact のレポート・テーブルの作成とデータ設定

- 1. 新規レポート・データベースを作成します。
- 2. 事前に生成し、保存しておいた SQL スクリプトを見つけます。必要に応じて、 65ページの『SQL スクリプトの名前および実行場所』を参照してください。
- 3. データベース管理ツールを使用して、生成スクリプトを新規データベースで実行 します。
- Marketing Platform インストール・ディレクトリーの db/calendar サブディレク トリーを見つけ、データベース・タイプに適切な lookup\_create スクリプトを 探します。例えば、SQL Server 用のスクリプトは uari\_lookup\_create\_MSSQL.sql という名前です。

Interact 設計時データベースを表すテーブルでこのスクリプトを実行します。使 用するデータベース・ツールが変更をコミットすることを確認します。例えば、 データベースの自動コミット・オプションを true に設定する必要が生じる場合 があります。

Marketing Platform インストール・ディレクトリーの db/calendar サブディレクトリーを見つけ、データベース・タイプに適切な ReportsCalendarPopulate スクリプトを探します。このスクリプトにより、UA\_Calendar と UA\_Time という2 つのテーブルがさらに作成されます。

6. Interact 設計時データベースを表すテーブルと Interact 実行時データベースを表 すテーブルの両方のセットでこのスクリプトを実行します。

DB2 の場合のみ、以下のいずれかを行います。

- コマンド db2 -td0 -vf ReportsCalendarPopulate\_DB2.sql を使って、コマンド・ラインからスクリプトを実行します。
- あるいは、DB2 クライアント・インターフェースを使用する場合、「ステートメント終了文字」項目で終了文字を @ 文字に変更します。
- 7. データベース管理ツールを使用して、新規テーブルに実動システム・データベー スからの適切なデータを設定します。

注: このステップでは、独自のツールを使用する必要があります。この SQL は SQL ジェネレーターでは生成されません。

# テーブルおよびマテリアライズ・ビューのみのためのステップ:デ ータ同期の設定

マテリアライズ・ビューまたはレポート・テーブルを作成した場合、データベース 管理ツールを使用して、必ず IBM Unica Marketing アプリケーションの実動データ ベースとマテリアライズ・ビューの間のデータ同期を定期的にスケジュールしてく ださい。

レポート・テーブルを作成した場合、スケジュールされた ETL (Extraction, Transformation and Load) または任意のカスタム・メソッドを使用して、必ず IBM Unica Marketing アプリケーションの実動データベースと新規のレポート・テーブル の間のデータ同期を定期的にスケジュールしてください。

## IBM Cognos BI のインストールおよびテスト

IBM Unica との使用許諾契約書によって IBM Cognos BI ライセンスが付与されて いる場合、 IBM Cognos BI インストール・メディアを IBM Unica Customer Central Web サイトからダウンロードすることができます。

# IBM Cognos BI、IBM Unica レポート、およびドメイン

開始する前に、IBM Cognos BI のインストール先が IBM Unica Marketing スイー トと同じドメインかどうか判別します。ベスト・プラクティスとして、IBM Cognos と IBM Unica Marketing システムを同じドメインにインストールすることが推奨さ れています。そうしない場合、SSL を使用するように IBM Cognos と IBM Unica Marketing の両方を構成する必要があります。

注: IBM Cognos BI をインストールした後、 Cognos Configuration を使用して Cognos URL を適切に構成してください。 Windows システムの場合、この URL のデフォルト値はマシン名「localhost」を使用します。「localhost」プレースホルダ ーを、ドメインを含む完全修飾ホスト名で置き換える必要があります。

# IBM Cognos BI アプリケーション

IBM Cognos BI はいくつかのアプリケーション、サーバー、およびサービスから成 る集合で、多層アーキテクチャーとして編成されています。 IBM Unica Marketing スイートと共に IBM Cognos BI を使用する場合、以下に示す Cognos BI アプリケ ーションから成るサブセットを使用することになります。

- IBM Cognos BI Server。これは、レポートとフォルダー (クエリーとメタデー タ・モデルを含む) のストレージ、Content Manager などを提供します。
- IBM Cognos Connection。これは、レポートのインポート、構成、スケジュール に使われる Web アプリケーションです。また、このアプリケーションでは、以 下に示す追加のコンポーネントを利用することもできます。
  - Cognos Viewer: レポートの表示に使用します。Cognos Viewer は、IBM Unica Marketing アプリケーションでレポートを表示するモジュールです。
  - Report Authoring: レポートのカスタマイズと新規作成に使用します。IBM
     Unica から IBM Cognos BI を購入するとき、通常は 1 人のレポート作成者だけのライセンスが付与されます。
  - Cognos Administration: データ・ソースの構成などに使用します。
- IBM Cognos Framework Manager。このメタデータ・モデリング・ツールは、 IBM Unica Marketing アプリケーション用の IBM Cognos BI レポートをサポー トする Cognos データ・モデルを構成およびカスタマイズするために使われま す。
- IBM Cognos Configuration。これは、個々の Cognos BI コンポーネントの構成に 使われる構成ツールです。

# IBM Cognos BI インストール・オプションおよび Cognos ドキ ュメント

IBM Cognos BI をインストールする前に、「*IBM Cognos BI アーキテクチャーと実 装ガイド*」を使用して、 IBM Cognos によって推奨されている各種のコンポーネント、インストール・オプション、および構成アプローチについて学習してください。

IBM Cognos ドキュメントは、インストールを説明する 2 つの汎用カテゴリーを使用します。分散環境へのインストールと、1 台のコンピューターへの全コンポーネントのインストールの 2 つです。最良の結果を得るために、PoC (概念検証)用またはデモンストレーション環境でない限り、全コンポーネントを 1 台のコンピューターにインストールすることはしないでください。

IBM Unica レポートが使用する IBM Cognos BI アプリケーションのサブセットの インストールでは、2 つの IBM Cognos インストーラーを使用する必要がありま す。その 1 つは、IBM Cognos BI サーバー、Content Manager、Cognos Configuration、および Web ベースのユーザー・インターフェースを提供します。も う 1 つのインストーラーは、Framework Manager、メタデータ・モデリング・ツー ルをインストールするために使用します。これは Windows マシンにインストール する必要があるからです。

全コンポーネントを 1 台のコンピューターにインストールする場合、「IBM Cognos Quick Start Installation and Configuration Guide」を使用することができます。分散環境にインストールする場合、フルインストール・ガイド「IBM Cognos BI インストールおよび設定ガイド」を使用してください。

## IBM Cognos BI Web アプリケーションおよび Web サーバー

IBM Unica は、Cognos Connection および他の IBM Cognos BI Web アプリケーションをホストする Web サーバーを提供していません。 Windows の場合、IBM Cognos ドキュメントでは Microsoft IIS (Internet Information Services) を使用していることを前提とします。ただし、Apache HTTP も使用できます。

Apache HTTP サーバーを使用する場合、Apache httpd.conf ファイルの VirtualHost 構成ディレクティブで Cognos Web アプリケーションの Web 別名を 正しく設定してください。最も固有性の高い別名 (スクリプト別名) を最初に配列 し、各別名に対してディレクトリー権限を設定します。

#### httpd.conf コード・スニペットの例

以下の例は、Windows システムの Apache インストールのものです。 Apache サー バーは、デフォルト・ポート 80 で稼働しています。

```
<VirtualHost *:80>
ScriptAlias /cognos10/cgi-bin "C:/cognos/cgi-bin"
<Directory "C:/cognos/cgi-bin">
Order allow,deny
Allow from all
</Directory>
Alias /cognos10 "C:/cognos/webcontent"
Order allow,deny
Allow from all
</Directory>
</VirtualHost>
```

注: この httpd.conf ファイル・スニペットは、単なる例です。ご使用のシステム に応じて Web 別名を構成してください。

### IBM Cognos BI およびロケール

IBM Unica Marketing アプリケーション・レポート・パッケージのローカライズ・ バージョン (英語以外) をインストールする計画の場合、アプリケーション・レポー ト・パッケージの言語と一致するように製品ロケールを設定してください。

Cognos Content Manager を実行するシステムでは、 Configuration Manager を開き、「操作」>「グローバル設定を編集」を選択し、 IBM Cognos BI システムのロケールを構成します。詳しくは、「*IBM Cognos Configuration* ユーザー・ガイド」を参照してください。これは Configuration Manager の「ヘルプ」メニューから入手できます。

## IBM Cognos BI インストールのテスト

以下のガイドラインを使用して、IBM Cognos インストールをテストします。

- Cognos BI サーバーを停止してから再始動し、エラーがないかどうか cogserver.log ファイルを調べます。このファイルは Cognos インストールの logs ディレクトリーにあります。
- データベース・テーブルが Cognos Content Store に存在することを確認します。
   約 134 個のテーブルが存在します。

分散 Cognos 環境を持ち、コンポーネントがそれぞれ異なるマシンにインストール されている場合 (例えば、Cognos BI サーバーは UNIX システムにあり、 Framework Manager は Windows マシンにインストールされている)、以下を行いま す。

- Gateway がインストールされているマシンから内部ディスパッチャーおよび外部 ディスパッチャー、および Content Manager と通信できることを確認します。ユ ーザー・インターフェースを持たないコンポーネントをテストするには、コンポ ーネントの URI をブラウザーのアドレス・フィールドに入力します。 Cognos ページがブラウザーに表示されます。
- Framework Manager を開き、プロジェクトの作成を開始します。このテストにより、ログインできることを確認します。エラーがないかどうか再びログ・ファイルを確認してください。

# Cognos システムへの IBM Unica Marketing 統合コンポーネントおよび レポート・モデルのインストール

IBM Unica Marketing スイートを Cognos に統合するには、以下のインストーラー が必要です。

- IBM Unica Marketing マスター・インストーラー。他のインストーラーを起動す るには、常にこのインストーラーを実行します。
- Marketing Platform インストーラー。Cognos 統合コンポーネントは、このインストーラーからインストールします。
- レポート・パック・インストーラーまたはレポートを実装する製品のインストーラー。モデルおよびサンプル・レポートを含むレポート・アーカイブは、このインストーラーからインストールします。

インストールを実行した後、このセクションの残りの部分の説明に従って、以下の 構成ステップを実行します。

- IBM Unica Marketing および Cognos レポート・プロパティーを Marketing Platform インターフェースで構成します。
- レポートを Cognos Connection にインポートします。
- IBM Unica Marketing 認証を使用するように Cognos を構成します。

# インストール・チェックリスト: IBM Cognos 統合

IBM Unica コンポーネントおよびレポートを IBM Cognos システムにインストール して構成する方法に関する概要が以下のリストに示されています。それぞれの手順 は、このセクションの後の部分で詳しく説明されています。

- 1. 73 ページの『ステップ: Marketing Platform システム・テーブルの JDBC ドラ イバーの入手』
- 2. 73 ページの『ステップ: IBM Cognos システムでのレポート・モデルおよび統 合コンポーネントのインストール』
- 3. 74 ページの『ステップ: IBM Unica Marketing アプリケーション・データベー スの IBM Cognos データ・ソースの作成』
- 4. 75 ページの『オプションのステップ:電子メール通知の設定』

- 5. 76 ページの『ステップ: IBM Cognos アプリケーションのファイアウォールの 構成』
- 6. 76 ページの『ステップ: Cognos Connection へのレポート・フォルダーのイン ポート』
- 7. 77 ページの『ステップ: データ・モデルの構成および公開 (必要な場合)』
- 8. 78ページの『ステップ:レポートの内部リンクの有効化』
- 9. 79ページの『ステップ:データ・ソース名の確認と公開』
- 10. 79 ページの『ステップ: Marketing Platform 内の Cognos レポート・プロパテ ィーを構成する』
- 11. 80ページの『ステップ:認証を有効にしない状態での構成のテスト』
- 12. 81 ページの『IBM Unica Marketing 認証を使用するように IBM Cognos を構成する』
- 13. 85 ページの『ステップ:認証を構成した状態での構成のテスト』

# ステップ: Marketing Platform システム・テーブルの JDBC ド ライバーの入手

IBM Unica Marketing システムをセットアップしたときに Marketing Platform のシ ステム・テーブルの JDBC データ・ソースの構成に使用した JDBC ドライバーお よび必要な関連ファイルを入手します。この章で後述するタスクで、IBM Unica Marketing 認証を使用するように Cognos を構成します。 IBM Unica Marketing 認 証を使用する際、Cognos は Marketing Platform システム・テーブルからユーザー情 報を入手するために JDBC ドライバーを必要とします。

Cognos Content Manager がインストールされているマシンの Cognos インストールの下の webapps¥p2pd¥WEB-INF¥AAA¥1ib ディレクトリーに JDBC ドライバーをコピーします。

# ステップ: IBM Cognos システムでのレポート・モデルおよび統 合コンポーネントのインストール

分散した Cognos インストール済み環境の場合、どのマシンで Cognos Content Manager が実行されているかを判別してください。このマシン上で IBM Unica インストーラーを実行できます。

- 1. IBM Cognos サービスを停止します。
- 2. Cognos Content Manager がインストールされているマシンで、以下のすべての IBM Unica インストーラーを単一のディレクトリーに入れます。
  - IBM Unica マスター・インストーラー
  - Marketing Platform
  - レポート作成機能を実装する対象となる製品のレポート・パック・インストーラー
- 3. IBM Unica マスター・インストーラーを実行して、Marketing Platform およびイ ンストール対象のレポート・パッケージを選択します。
- 4. プロンプトに従い、Marketing Platform システム・テーブル・データベースの接 続情報を入力します。

- Marketing Platform インストーラーが起動して「プラットフォーム・インストー ル・コンポーネント (Platform Installation Components)」ウィンドウが表示され たら、「Reports for IBM version Cognos BI」オプションを選択して、その他 のオプションをクリアします。
- Marketing Platform インストーラーで JDBC ドライバーのパスを尋ねるプロンプ トが出されたら、73 ページの『ステップ: Marketing Platform システム・テーブ ルの JDBC ドライバーの入手』のタスクで Cognos システムにコピーした JDBC ドライバーの絶対パスを入力します。
- Marketing Platform インストーラーで IBM Cognos インストールの場所を尋ねる プロンプトが出されたら、IBM Cognos インストール・ディレクトリーの最上位 を入力するか、参照します。このフィールドで提供されるデフォルト値は、IBM Cognos システムの実際のファイル構造に基づくことのない静的な値です。
- レポート・パック・インストーラーでインストール・オプションが表示された場合、「*Product* 用の IBM Cognos パッケージ」を選択して、レポート・スキーマに関するオプションをクリアします。

このオプションは、レポート・アーカイブを Cognos マシンにコピーします。こ のアーカイブは、後でインポートします。

9. IBM Cognos サーバーを再始動します。

# ステップ: IBM Unica Marketing アプリケーション・データベー スの IBM Cognos データ・ソースの作成

IBM Cognos アプリケーションには、IBM Unica Marketing アプリケーション・デ ータベースを識別する独自のデータ・ソース、つまりレポート用のデータのソース が必要です。 IBM Unica Marketing レポート・パッケージで提供されている IBM Cognos データ・モデルは、以下のデータ・ソース名を使用するように構成されてい ます。

| 表 5. | Cognos | データ | 7. | ソ・ | ース |
|------|--------|-----|----|----|----|
|      |        |     |    |    |    |

| IBM Unica Marketing アプリ |                                |
|-------------------------|--------------------------------|
| ケーション                   | Cognos データ・ソース名                |
| Campaign                | CampaignDS                     |
| eMessage                | eMessageTrackDS                |
| Interact                | InteractDTDS (設計時データベース用)      |
|                         | InteractRTDS (実行時データベース用)      |
|                         | InteractLearningDS (学習データベース用) |
| Marketing Operations    | MarketingOperationsDS          |
| Leads                   | LeadsDS (データマート・テーブル用)         |

以下のガイドラインを使用して、IBM アプリケーション・データベースの Cognos データ・ソースを作成します。

• Cognos Connection の「管理」セクションを使用します。

- Cognos データ・ソースの表に示されているデフォルトのデータ・ソース名を使用 します。これにより、データ・モデルを変更しなくてもよいようにすることがで きます。
- 選択するデータベース・タイプは、IBM アプリケーション・データベースのタイ プと一致する必要があります。 Cognos ドキュメントおよびヘルプ・トピックを 使用して、データベース固有の項目に入力する方法を判別します。
- Cognos Content Store ではなく、IBM Unica Marketing アプリケーション・デー タベースを識別します。
- ・「サインオン」セクションを構成する際、「パスワード」および「すべてのユー ザー・グループで使用できるサインオンを作成」オプションを選択します。
- 「**サインオン**」セクションで、IBM Unica Marketing アプリケーション・データ ベース・ユーザーのユーザー資格情報を指定します。
- Cognos データ・ソースの表を参照し、構成するレポートのデータ・モデルに必要なすべてのデータ・ソースを作成します。例えば、Interact のレポート・データは3つのデータベースにあるため、それぞれのために別々の Cognos データ・ソースを作成する必要があります。
- Campaign システムに複数のパーティションがある場合、各パーティションに別々のデータ・ソースを作成します。例えば、Campaign が複数パーティションに対して構成されている場合、それぞれのパーティション用に別々の Campaign データ・ソースを作成します。
- 「**テスト接続**」機能を使用して、各データ・ソースが正しく構成されていること を確認します。

Cognos データ・ソースの構成に関して質問がある場合、「*IBM Cognos 管理および* セキュリティー・ガイド」の『第 6 章: データ・ソースと接続』および Cognos オ ンライン・ヘルプを参照してください。

# オプションのステップ:電子メール通知の設定

IBM Cognos レポートが IBM Unica Marketing インターフェースに表示される際、 ウィンドウの Cognos Viewer ツールバーに、レポートを電子メールの添付ファイル として送信するオプションが含まれています。 IBM Cognos が IBM Unica Marketing レポートを電子メールの添付ファイルとして送信できるようにするには、 Cognos Configuration で通知を構成してください。

以下のガイドラインを使用して、IBM Unica Marketing アプリケーション・レポートの電子メール通知を設定します。

- Cognos Configuration で、「データ・アクセス」>「通知」を選択します。
- host:port または IPAddress:port の形式でホスト名または IP アドレスとポート を使用して SMTP メール・サーバーを指定します。例えば、serverX:25 または 192.168.1.101:25 のように指定します (通常、デフォルトの SMTP ポートは 25 です)。
- アカウントのユーザー名とパスワードを設定するには、「値」列をクリックし、 鉛筆アイコンをクリックして「値」ダイアログ・ボックスを開きます。
- パターン user@company.com を使用してデフォルトの送信者を指定します。

電子メール通知の構成に関して何か質問がある場合は、Cognos Connection オンライン・ヘルプを参照してください。

注: ユーザーが電子メールオプションを Cognos Viewer ツールバーから選択すると きに表示される電子メールのフォームには、レポートにリンクを挿入するオプショ ンが含まれています。 IBM Cognos ライセンスを IBM Unica Marketing から取得 する際には、このオプションはサポートされません。ユーザーはレポートを電子メ ールの添付ファイルとしてのみ送信できます。

# ステップ: IBM Cognos アプリケーションのファイアウォールの 構成

IBM Cognos ファイアウォールを構成するには、IBM Unica Marketing システムを 有効なドメインまたはホストとして指定し、検証を無効にします。

- Cognos Configuration で、「セキュリティー」>「IBM Cognos Application Firewall」を選択します。
- 2. 「CAF 検証を有効化」を false に設定します。
- 3. 有効なドメインまたはホストのプロパティーに、Marketing Platform を実行して いるシステムの完全修飾マシン・ホスト名 (ドメインおよびポートを含む) を入 力します。

重要:分散 IBM Unica Marketing 環境を持っている場合、Cognos レポートをレ ンダリングする IBM Unica Marketing 製品がインストールされているすべての マシンでこれを行う必要があります (例えば、ダッシュボードを持つ Marketing Platform や Campaign、および Marketing Operations)。

以下に例を示します。

serverXYZ.mycompany.com:7001

- 4. 構成を保存します。
- 5. IBM Cognos サービスを再開します。

# ステップ: Cognos Connection へのレポート・フォルダーのイン ポート

IBM Unica Marketing アプリケーション・レポートは、レポート・パッケージ・イ ンストーラーが IBM Cognos マシンにコピーした圧縮 (.zip) ファイルにあります。 この手順のガイドラインを使用して、レポートの圧縮ファイルを Cognos Connection にインポートします。

- 1. IBM Cognos マシンのレポート・パッケージ・インストールの下の Cognosnn ディレクトリーに移動します。nn は、バージョン番号を示します。
- E縮レポート・アーカイブ・ファイル (例えば IBM Unica Marketing Reports for Campaign.zip) を、Cognos 配置アーカイブが保存されているディレクトリ ーにコピーします。分散 IBM Cognos 環境の場合、これは Content Manager を 実行しているシステム上の場所です。

デフォルトの場所は IBM Cognos インストールの下のデプロイメント・ディレ クトリーです。Cognos Content Manager とともにインストールされる Cognos 構成ツールでこの場所が指定されています。例えば、cognos¥deployment で す。

- 3. Cognos マシンのレポート・パッケージ・インストールの下の Cognos*nn*¥ProductNameModel サブディレクトリーを見つけます。
- 4. Cognos Framework Manager が実行されているシステム上の、Framework Manager がアクセスできる任意の場所にサブディレクトリー全体をコピーします。
- 5. Cognos Connection を開きます。
- 6. 「**ようこそ**」ページから、「**Cognos コンテンツの**管理 (Administer Cognos Content)」をクリックします。

「**ウェルカム**」ページがオフになっている場合、Cognos Connection ユーザー設 定で再びオンにします。

- 7. 「設定」タブをクリックします。
- 8. 「コンテンツの管理」を選択します。
- 9. ツールバーの (「**インポートの新規作成**」) をクリックします。
- 10. 「**インポートの新規作成ウィザード**」をステップスルーする際に、以下のガイ ドラインに従います。
  - a. 前の手順でコピーしたレポート・アーカイブを選択します。
  - b. 共有フォルダーの内容リストで、パッケージそのもの (青のフォルダー) を 含む、**すべての**オプションを選択します。
  - c. ユーザーがパッケージとそのエントリーにまだアクセスしないようにする場合、「インポート後に無効化」を選択します。レポートを IBM Unica Marketing アプリケーション・ユーザーが使用できるようにする前にそのレポートをテストする場合にこの選択を行います。

## ステップ: データ・モデルの構成および公開 (必要な場合)

- 74 ページの『ステップ: IBM Unica Marketing アプリケーション・データベースの IBM Cognos データ・ソースの作成』で、 IBM Unica Marketing システム・テーブ ルを Cognos データ・ソースとして設定しました。使用したデータ・ソース・ログ インが IBM Unica Marketing アプリケーション・システム・テーブルの所有者でな い場合、ここで説明するステップを実行します。使用したデータ・ソース・ログイ ンが IBM Unica Marketing アプリケーション・システム・テーブルを所有している 場合は、このステップをスキップすることができます。
- レポート・パッケージ・インストールの下の Model ディレクトリーを見つけま す。この Model ディレクトリーのすべてのファイルを、Cognos Framework Manager インストール・ディレクトリーの下の任意の場所にコピーします。これ らのファイルは、アプリケーション固有のデータ・モデルを構成します。
- Framework Manager で、プロジェクト・ファイルを開きます。プロジェクト・ファイルは拡張子が .cpf で、ファイル名には IBM Unica Marketingアプリケーション名が含まれます (例えば ProductNameModel.cpf)。
- 3. アプリケーションのデータ・モデルを開き、以下を行います。

- a. プロジェクト・ビューアーで、「**データ・ソース**」を展開します。
- b. アプリケーションのデータ・ソースをクリックします。
- c. 以下の表の説明に従ってデータ・ソースを更新します。

| データベース     | 項目                                                                                           |
|------------|----------------------------------------------------------------------------------------------|
| SQL Server | <ul> <li>カタログ: IBM Unica Marketing アプリケーション・データベースの<br/>名前を入力します。</li> </ul>                 |
|            | <ul> <li>スキーマ: IBM Unica Marketing アプリケーション・データベース・<br/>スキーマの名前を入力します。例えば、dbo です。</li> </ul> |
| Oracle     | <ul> <li>スキーマ: IBM Unica Marketing アプリケーション・データベース・<br/>スキーマの名前を入力します。</li> </ul>            |
| DB2        | • スキーマ: IBM Unica Marketing アプリケーション・データベース・<br>スキーマの名前を入力します。                               |

4. パッケージを保存して再公開します。

IBM Cognos のパッケージの公開に関する基本的な指示が必要な場合は、 「*Cognos Framework Manager* ユーザー・ガイド」を参照してください。

## ステップ:レポートの内部リンクの有効化

IBM Unica Marketing アプリケーション・レポートには、標準リンクがあります。 これらのリンクが適切に機能できるようにするには、76ページの『ステップ: IBM Cognos アプリケーションのファイアウォールの構成』 の説明に従って Cognos フ ァイアウォールを構成する必要があります。さらに、以下のようにして、IBM Unica Marketing アプリケーション・レポートの Cognos データ・モデル (.cpf ファイル) のリダイレクト URL を構成する必要があります。

- Cognos Framework Manager から、Framework Manager ディレクトリー構造にコ ピーした <productName>Model サブディレクトリーを参照し、.cpf ファイルを選 択します。例えば、CampaignModel.cpf です。
- 2. 「パラメーター・マップ」>「環境」を選択します。
- 3. 「環境」を右クリックし、「定義を編集」を選択します。
- 「リダイレクト URL」セクションで、「値」項目を選択します。サーバー名と ポート番号を、IBM Unica Marketing システムに適合するように編集し、それ以 外の URL はそのまま残します。規則により、ホスト名にはドメイン名が含まれ ます。

例えば、Campaign の場合:

http://serverX.ABCompany.com:7001/Campaign/ redirectToSummary.do?external=true&

例えば、Marketing Operations の場合:

http://serverX.ABCompany.com:7001/plan/callback.jsp?

5. モデルを保存し、パッケージを公開します。
 a. ナビゲーション・ツリーから、モデルの「パッケージ」ノードを展開します。

b. パッケージ・インスタンスを右クリックし、「パッケージを発行」を選択し ます。

## ステップ: データ・ソース名の確認と公開

- モデルを Framework Manager から Cognos Content Store に公開する際、モデルで レポートのデータ・ソースとして指定する名前は、Cognos Connection で作成したデ ータ・ソースの名前と一致する必要があります。 74 ページの『ステップ: IBM Unica Marketing アプリケーション・データベースの IBM Cognos データ・ソース の作成』の説明に従ってデフォルトのデータ・ソース名を使用した場合、データ・ ソース名は一致します。一致しない場合、モデルのデータ・ソースの名前を変更す る必要があります。
- 1. Cognos Connection で、作成したデータ・ソースの名前を判別します。
- 2. Framework Manager で、「プロジェクトを開く」オプションを選択します。
- Framework Manager ディレクトリー構造にコピーした <productName>Model サブ ディレクトリーを参照し、.cpf ファイルを選択します。例えば、 CampaignModel.cpf です。
- 4. 「データ・ソース」エントリーを展開し、データ・ソースの名前を調べます。そ の名前が、Cognos Connection で指定した名前と一致することを確認します。
  - a. 一致する場合、この手順で終了です。
  - b. 一致しない場合、データ・ソース・インスタンスを選択し、「プロパティー」セクションで名前を編集します。変更内容を保存します。
- 5. パッケージを Cognos Content Store に公開します。

# ステップ: Marketing Platform 内の Cognos レポート・プロパ ティーを構成する

IBM Unica Marketing でのレポート作成を構成するいくつかのプロパティー・セットがあります。その中には、Marketing Platform のレポート作成コンポーネントのパラメーター値を指定するものがあります。これらのプロパティーは、 63 ページの 『ステップ:ビューまたはテーブル作成スクリプトの生成』の説明に従って、これまでに既に設定しました。

その他に、IBM Cognos システムの URL やその他のシステム・パラメーターを指 定するプロパティーがあります。この手順では、これらの Cognos プロパティーの 設定方法を説明します。

- 1. platform\_admin ユーザー、または ReportsSystem の役割を持つ別のユーザーとし て IBM Unica Marketing にログインします。
- 2. 「設定」>「構成」>「レポート」>「統合」>「Cognos version」を選択します
- 3. 「有効」プロパティーの値を True に設定します。
- 4. 「**ドメイン**」プロパティーの値を、IBM Cognos システムが実行されている企業 ドメインの名前に設定します。

例: xyzCompany.com

会社でサブドメインを使用している場合、企業ドメインおよびサブドメインをこのフィールドの値に含める必要があります。

5. 「ポータル URL」プロパティーの値を、Cognos Connection ポータルの URL に 設定します。 (「ドメイン」プロパティーで指定した) ドメインおよびサブドメ インを含む完全修飾ホスト名を使用してください。

例: http://MyCognosServer.xyzCompany.com/cognos10/cgi-bin/cognos.cgi

この URL は Cognos 構成ユーティリティーの「**ローカル構成」>「環境**」の下 で示されます。

6. 「ディスパッチ URL」フィールドで、1 次 Cognos Content Manager ディスパ ッチャーの URL を指定します。(「ドメイン」プロパティーで指定した)ドメ インおよびサブドメインを含む完全修飾ホスト名を使用してください。

例: http://MyCognosServer.xyzCompany.com:9300/p2pd/servlet/dispatch

この URL は Cognos 構成ユーティリティーの「**ローカル構成」>「環境」**の下 で示されます。

- 7. 現時点では、「認証モード」の設定を anonymous のままにします。
- 8. 設定を保存します。

## ステップ:認証を有効にしない状態での構成のテスト

レポートがインストールおよび構成された後で、認証を有効にする前に、いくつか のレポートを実行することによって設定をテストします。

- 1. IBM Unica Marketing が実行されていること、および IBM Cognos BI サービス が実行されていることを確認します。
- 2. アプリケーション・アクセスを持つユーザーとして IBM Unica Marketing にロ グインし、いくつかのデータを作成します (そうしないと、レポートに何も表示 されません)。
- 3. Cognos Connection を開きます。
- インポートしたレポート・フォルダーに移動し、基本レポートへのリンクをクリックします。例えば、Campaign の場合、「共有フォルダー」>「キャンペーン」>「キャンペーン・サマリー」を選択します。

レポートが失敗する場合、IBM Unica Marketing アプリケーション・データベー ス用の Cognos データ・ソースが正しく構成されていることを確認してくださ い。 74 ページの『ステップ: IBM Unica Marketing アプリケーション・データ ベースの IBM Cognos データ・ソースの作成』を参照してください。

5. レポートのリンクをクリックします。

レポートの内部リンクが機能しない場合、リダイレクト URL が正しく構成され ていません。 78 ページの『ステップ:レポートの内部リンクの有効化』を参照 してください。

6. アプリケーション・アクセスを持つユーザーとして IBM Unica Marketing アプ リケーションにログインし、「分析」ページに移動します。

IBM Unica Marketing アプリケーションで URL を指定する際、会社のドメイン (必要に応じてサブドメインも)を含めた完全修飾ホスト名を使用してください。 以下に例を示します。 http://serverX.ABCompany.com:7001/unica

7. Cognos でテストとしたものと同じレポートへのリンクをクリックします。

レポートを表示できない場合、IBM Cognos ファイアウォールが正しく構成され ていない可能性があります。 76 ページの『ステップ: IBM Cognos アプリケー ションのファイアウォールの構成』を参照してください。

8. レポートのリンクをクリックします。

レポートの内部リンクが機能しない場合、リダイレクト URL が正しく構成され ていません。 78ページの『ステップ:レポートの内部リンクの有効化』を参照 してください。

9. 個々のアイテムを開き、「分析」タブをクリックし、レポートが正しいことを確認します。

# IBM Unica Marketing 認証を使用するように IBM Cognos を構 成する

IBM Unica Marketing Authentication Provider は、Cognos アプリケーションがスイート内の別の IBM Unica Marketing アプリケーションであるかのように IBM Unica Marketing 認証を使用して IBM Unica Marketing システムと通信できるようにします。

このセクションの手順を開始する前に、構成する予定の認証モード(「認証済み (authenticated)」または「ユーザーごとに認証 (authenticated per user)」)を知ってい ることを確認してください。詳しくは、61ページの『ステップ:構成する認証モー ドの判別』を参照してください。

#### ステップ:必要に応じてレポート・システム・ユーザーを作成する

注:認証モードを「authenticatedPerUser」に設定する場合は、この手順をスキップして、82ページの『ステップ: IBM Unica Marketing での Cognos 認証プロパティーの構成』に進んでください。

レポート・システム・ユーザーを作成するときには、ユーザーを作成して、IBM Cognos BI のログイン情報を保持するユーザーにデータ・ソース資格情報を追加し ます。この方法で、同じユーザーに対して 2 つのログイン・セットを次のように構 成します。

- IBM Unica システム用に 1 つ: レポート・システム・ユーザー (cognos\_admin) 用に指定されたユーザー名とパスワード
- IBM Cognos BI 用に 1 つ: レポート・システム・ユーザーのデータ・ソース資格情報として指定されたユーザー名とパスワード
- 1. platform\_admin ユーザーとして IBM Unica Marketing にログインします。
- 2. 「設定」>「ユーザー」を選択します。
- 3. 以下の属性を持つ IBM Unica ユーザーを作成します。
  - a. ユーザー名: cognos\_admin
  - b. パスワード: admin
- 4. 以下の属性を使って、ユーザー用の新規データ・ソースを作成します。

- a. データ・ソース: Cognos
- b. データ・ソース・ログオン: cognos\_admin

データ・ソースのユーザー名が、ステップ 3 で作成した IBM Unica ユーザ ーの名前と正確に一致するようにしてください。

- c. データ・ソース・パスワード: admin
- 5. ReportsSystem の役割をユーザーに追加します。
- IBM Unica Marketing でユーザー・パスワードの有効期限切れが構成されている 場合、ログアウトし、レポート・システム・ユーザー (cognos\_admin) として再 びログインします。この手順により、IBM Unica セキュリティーの「パスワード 変更」要求と対話することができ、以降のタスクでこのユーザーとして IBM Cognos にログインする前に、パスワードを再設定できます。

#### ステップ: IBM Unica Marketing での Cognos 認証プロパティーの 構成

- 1. platform\_admin ユーザーとして IBM Unica Marketing にログインします。
- 2. 「設定」>「構成」を選択します。
- 3. 「レポート」>「統合」>「Cognos version」を展開します。
- 4. 実際のシステムに応じて authenticated または authenticatedPerUser を適切に選 択することにより、「認証モード」プロパティーの値を設定します。
- 5. 「authenticated」の場合のみ。「認証ユーザー名」および「認証データ・ソー ス名」フィールドの値が、以前のタスク(81ページの『ステップ:必要に応じて レポート・システム・ユーザーを作成する』)で作成したユーザーおよびデー タ・ソースに一致することを確認します。
- 6. 「フォーム認証を有効にする」プロパティーの値を設定します。

この設定値は、Cookie の代わりにフォームに基づく認証を IBM Unica Marketing セキュリティーで使用することを示します。以下のいずれかが当ては まる場合は、このプロパティーを True に設定します。

- IBM Unica Marketing が、Cognos アプリケーションと同じネットワーク・ド メインにインストールされていない場合。
- Cognos が、完全修飾ホスト名 (IBM Unica Marketing アプリケーションへの アクセスに使用されています)ではなくて、IP アドレス (同じネットワーク・ ドメイン内)を使用してアクセスされる場合。これは、IBM Unica Marketing アプリケーションと Cognos インストール済み環境の両方が同じマシン上に存 在する場合も該当します。

ただし、値が True の場合、Cognos Connection へのログイン・プロセスでログ イン名とパスワードが平文で渡されるため、Cognos と IBM Unica Marketing が SSL 通信を使用するように構成されていないと、安全ではありません。

SSL が構成されている場合であっても、表示されたレポートでソースを表示する と、ユーザー名とパスワードが HTML ソース・コードに平文として表示されま す。このため、Cognos と IBM Unica Marketing は同じネットワーク・ドメイン にインストールしてください。 なお、「フォーム認証を有効にする」プロパティーを True に設定した場合は、 「認証モード」プロパティーが自動的に、「authenticated」に設定されているように動作する点に注意してください。それで、81ページの『ステップ:必要に応じてレポート・システム・ユーザーを作成する』に説明されている、このモードに必要なステップを実行する必要があります。

- 7. 新しい設定を保存します。
- 「authenticatedPeruser」の場合のみ。デフォルト asm\_admin ユーザーに ReportUser ロールを割り当てます。レポートのテストを可能にするために、この ステップを実行します (IBM Unica Marketing アプリケーションとレポート・デ ータの両方にアクセスできるユーザーが必要です)。 platform\_admin ユーザーは IBM Unica Marketing アプリケーション機能へのアクセス権限を持っていませ ん。

## ステップ: IBM Unica Marketing Authentication Provider を使用 するよう IBM Cognos を構成する

このタスクでは、IBM Unica Marketing Authentication Provider を使用するよう IBM Cognos BI アプリケーションを構成するために、Cognos Configuration および Cognos Connection アプリケーションを使用します。

- 1. Cognos Content Manager を実行しているマシン上で Cognos Configuration を開 きます
- 2. 「ローカル構成」>「セキュリティー」>「認証」を選択します。
- 3. 「認証」を右クリックして、「**リソースの新規作成」>「ネームスペース**」を選 択します。
- 4. 以下のようにフィールドを入力して、「OK」をクリックします。
  - a. 名前: Unica
  - b. **タイプ**: カスタム Java プロバイダー
- 5. 「**リソース・プロパティー** (Resource Properties)」ページで、以下のようにフィールドを入力して変更内容を保存します。
  - a. ネームスペース ID: Unica
  - b. Java クラス名: com.unica.report.adapter.UnicaAuthenticationProvider
- 6. IBM Cognos BI サービスを停止して再始動します。

Windows システムでは、サービスが停止していないにもかかわらず、Cognos インターフェースで「停止」と示されることがあります。サービスを確実に停 止済みにするには、Windows 管理ツールを使ってサービスを停止してくださ い。

7. 「**ローカル構成」>「セキュリティー」>「認証」**の下で、「**Unica」**を右クリックして「**テスト**」を選択します。

Cognos Connection でエラーが表示される場合、Cognos インストール済み環境 の logs ディレクトリーにある cogserver.log ファイルを調べて、問題を判別 してください。

8. IBM Unica Marketing 認証プロバイダーが正しく構成されていることを検査す るために、以下のように Cognos Connection にログインします。

- IBM Unica Marketing 構成プロパティーで Cognos 認証モードを 「authenticated」に設定した場合、cognos\_admin (レポート・システム) ユー ザーとしてログインします。
- IBM Unica Marketing 構成プロパティーで認証モードを 「authenticatedPerUser」に設定した場合、asm\_admin ユーザーとしてログイ ンします。

「リカバリー不能な例外がサード・パーティー・プロバイダーから戻されました (The 3rd party provider returned an unrecoverable exception)」というエラー が IBM Cognos で表示された場合、エラー・メッセージを展開します。「無効な資格情報 (invalid credentials)」と示されている場合は、ユーザー資格情報の入力が間違っていることを示します。再試行してください。一方、「パスワード 期限切れ (password expired)」と示されている場合は、IBM Unica Marketing で パスワードの有効期限が切れています。レポート作成システム・ユーザーとして IBM Unica Marketing アプリケーションにログインし、パスワードを再設定してください。その後、Cognos Connection へのログインを再試行します。

依然として Cognos Connection にログインできない場合は、Cognos インストー ル済み環境の logs ディレクトリーにある cogserver.log ファイルを調べて、 問題を判別してください。

- 9. Cognos Connection に正常にログインできたら、Cognos Configuration を再び開 きます。
- 10. 「ローカル構成」>「セキュリティー」>「認証」>「Cognos」を選択します。
- 11. 「**匿名アクセスを許可しますか?** (Allow anonymous access?)」を false に設定 して、IBM Cognos BI への匿名アクセスを無効にします。
- 12. 変更内容を保存します。
- 13. IBM Cognos サービスを停止して、再始動します。

認証プロバイダーと正常に通信できない場合、IBM Cognos サービスは始動で きません。 IBM Cognos サービスの始動が失敗した場合、この手順のステップ を再び調べて、構成を確認してください。

14. 分散システムの場合のみ。 IBM Cognos システムでフェイルオーバー・サポ ート用にバックアップ Content Manager が構成されている場合、Content Manager がインストールされているすべてのサーバーでこの手順を繰り返しま す。

この時点で、Cognos システム上のアプリケーションにログインするすべてのユーザーは IBM Unica Marketing によって認証される必要があります。さらに、ログオン およびセキュリティー管理タスク用の IBM Cognos ユーザー・インターフェースに 認証ネームスペース Unica が表示されるようになります。

## IBM Unica Marketing Platform が LDAP サーバーまたは Web ア クセス制御システムと統合される場合に必要な構成

IBM Unica Marketing Platform が LDAP サーバー、Windows Active Directory (Windows 統合ログイン)、または Tivoli<sup>®</sup> や SiteMinder などの Web アクセス制御 システムと統合される場合は、以下に示す追加の構成を実行する必要があります。

1. Cognos Configuration で、Unica 認証ネームスペースについて、フラグ「認証で 選択可能」を「false」に設定します。

このフラグを「false」に設定すると、Cognos Connection と Cognos Administration は、認証の目的で Unica 名前空間にアクセスできません。しか し、IBM Unica Marketing アプリケーションは、引き続き Cognos SDK API を 介して Unica 名前空間にアクセスできます (ユーザーが IBM Unica Marketing アプリケーション内から Cognos レポートを表示する場合など)。

- 2. Cognos URL への認証アクセスが必要な場合は、以下を実行します。
  - a. Cognos Configuration で、バンドルされた適切な認証プロバイダーを使用して、ネームスペースを構成します。
  - b. 「認証で選択可能 (Selectable for authentication)」を「true」に設定します。
  - c. この新規名前空間を Cognos URL 用に使用します。

# ステップ:認証を構成した状態での構成のテスト

IBM Unica Marketing 認証を使用するように IBM Cognos を構成した後、システム を再びテストします。

- 1. IBM Unica Marketing が実行されていること、および IBM Cognos サービスが 実行されていることを確認します。
- 2. Cognos Connection を開きます。
- インポートしたレポート・フォルダーに移動し、基本レポートへのリンクをクリックします。例えば、Campaign の場合、「共有フォルダー」>「キャンペーン」>「キャンペーン・サマリー」を選択します。

レポートが失敗する場合、IBM Unica Marketing アプリケーション・データベー ス用の IBM Cognos データ・ソースが正しく構成されていることを確認してく ださい。 74 ページの『ステップ: IBM Unica Marketing アプリケーション・デ ータベースの IBM Cognos データ・ソースの作成』を参照してください。

4. レポートのリンクをクリックします。

レポートの内部リンクが機能しない場合、リダイレクト URL が正しく構成されていません。 78 ページの『ステップ:レポートの内部リンクの有効化』を参照してください。

5. IBM Unica Marketing にログインし、「分析」ページに移動します。

IBM Unica Marketing アプリケーションで URL を指定する際、会社のドメイン (必要に応じてサブドメインも)を含めた完全修飾ホスト名を使用してください。 以下に例を示します。

http://serverX.ABCompany.com:7001/unica

6. IBM Cognos でテストとしたものと同じレポートへのリンクをクリックします。

セキュリティーに関するエラー・メッセージが表示される場合、 IBM Unica Marketing Authentication Provider が正しく構成されていない可能性があります。 81 ページの『IBM Unica Marketing 認証を使用するように IBM Cognos を構成 する』を参照してください。 認証のために資格情報を入力するようプロンプトが出される場合、URL のいず れかでドメイン名が欠落している可能性があります。管理権限を持つユーザーと して IBM Unica Marketing にログインします。その後、「設定」>「構成」を選 択し、以下のプロパティーの URL に、ドメイン名、および存在する場合は適切 なサブドメイン名が含まれていることを確認します。

- 「レポート」>「統合」>「Cognos」>「ポータル URL」および「ディスパッ チ URL」
- IBM Unica Marketing アプリケーションの URL プロパティー (例えば 「キャンペーン」>「ナビゲーション」>「サーバー URL」)
- 7. レポートのリンクをクリックします。

認証のために資格情報を入力するようプロンプトが出される場合、URL のいず れかでドメイン名が欠落している可能性があります。

8. 個々のアイテムを開き、「分析」タブをクリックし、レポートが正しいことを確認します。

セキュリティーに関するエラー・メッセージが表示される場合、 IBM Unica Marketing Authentication Provider が正しく構成されていない可能性があります。

# レポートの次のステップ

この時点では、レポートは適切に機能しており、サンプル・レポートはデフォルト の状態にあります。 IBM Unica Marketing アプリケーションの実際のデータ設計 (キャンペーン・コード、カスタム・キャンペーン属性、レスポンス・メトリックな ど)の構成が終了したら、レポートまたはレポート・スキーマをカスタマイズする 必要があるので、レポートに戻ります。

- Campaign または Interact を使用する場合、「Marketing Platform 管理者ガイド」の『レポートの構成』を参照してください。
- Marketing Operations を使用する場合、「*IBM Unica Marketing Operations 管理者* ガイド」の『レポートの使用』を参照してください。
- eMessage のレポートを設定している場合、レポートの構成は完了です。
   eMessage レポート・スキーマまたはレポートをカスタマイズすることはできません。
- 「ユーザーごとに認証」モードを使用するようにシステムを構成した場合は、該 当する IBM Unica Marketing ユーザーがIBM Unica Marketing アプリケーション からレポートを実行できるようにしてください。これを行う最も簡単な方法は、 『レポート・フォルダー権限を構成するには』の説明に従って、デフォルトの ReportsUser 役割を適切なユーザー・グループまたはユーザーに割り当てることで す。

# レポート・フォルダー権限を構成するには

「レポート」メニュー項目とオブジェクト・タイプ (例えばキャンペーンやオファ ー) の「レポート」タブへのアクセスを制御することに加えて、レポートのグルー プの権限を、それが物理的に保管される IBM Cognos システム上のフォルダー構造 に基づいて構成することができます。

1. ReportSystem 役割を持つ Campaign 管理者としてログインします。

#### 「設定」>「レポート・フォルダー権限の同期 (Sync Report Folder Permissions)」と選択します。

システムは、すべてのパーティションについて、IBM Cognos システムにあるフ ォルダーの名前を取得します。(これは、いずれかのパーティションのフォルダ ー権限を構成することに決めた場合、それをすべてのパーティションに対して構 成する必要があることを意味します。)

- 3. 「設定」>「ユーザー権限」>「キャンペーン」と選択します。
- 4. 「キャンペーン」ノードの下の最初のパーティションを選択します。
- 5. 「役割の追加と権限の割り当て (Add Roles and Assign Permissions)」を選択し ます。
- 6. 「保存と権限の編集 (Save and Edit Permissions)」を選択します。
- 7. 「権限」フォームで、「レポート」を展開します。

「レポート」エントリーは、「レポート・フォルダー権限の同期 (Sync Report Folder Permissions)」オプションの初回実行後に表示されます。

- 8. レポート・フォルダーのアクセス設定を適切に構成し、変更を保存します。
- 9. パーティションごとに、ステップ4から8を繰り返します。

# 第9章 レポートのアップグレード

IBM Unica Marketing バージョン 8.x では、レポートは Marketing Platform が提供 するコンポーネントの 1 つです。つまり、IBM Unica Marketing レポートは現在、 Affinium Reports 7.5.x の場合のように別個の Web アプリケーションとしては提供 されるものではなくなりました。

Marketing Platform バージョン 8.x にアップグレードする際、インストーラーおよ びデータベース・スクリプトによってレポート機能のアップグレードも行われま す。その際、Campaign および Interact レポート・スキーマの構成設定は保持されま す。この章では、その他のレポート・コンポーネントのアップグレードおよび構成 方法について説明します。

#### バージョン 7.5.1 からのアップグレードについて

レポート・パッケージから IBM Cognos レポートのアーカイブをインストールする 際、Cognos データ・モデルに対するカスタマイズを保持するアップグレード・スク リプトを実行しますが、7.5.1 レポートを新規レポートで置き換える必要がありま す。古いレポートの大多数は、アップグレードされた Cognos モデルと互換性があ りますが、8.x レポート・パッケージには新規および拡張レポートが含まれていま す。また、ほとんどのパッケージにはダッシュボード・レポートも含まれていま す。新規または拡張レポートを取得する唯一の方法は 8.x レポート・アーカイブを インストールすることで、これにより既存のレポートは上書きされます。

それで、レポートのアップグレードは、次の2つの方法で行えます。

- 古いレポートをバックアップし、新規レポートをインストールした後、参照用として古いレポートを使用してカスタマイズを再作成します。
- 古いレポートをバックアップし、新規レポートをインストールします。新規レポ ートを古いレポートと比較し、カスタマイズを調べます。カスタマイズされたレ ポートが新規データ・モデルで適切に機能することが確実な場合、カスタマイズ されている古いレポートを、レポート・フォルダーに再びコピーします。

7.5.1 バージョンの「セル別のキャンペーン実績」レポートと「キャンペーン別のオファー実績サマリー」レポートは、手操作による介入がなければまったく機能しません。さらに、古いレポートの新規バージョンの多くに、拡張およびマイナー・バグ修正が含まれています。この章には、古い「セル別のキャンペーン実績」レポートおよび「キャンペーン別のオファー実績サマリー」レポートを手動で修正して新規モデルで機能するようにする方法を説明する手順が含まれています。手動で拡張またはマイナー修正を他の7.5.1 レポートに適用する方法については、この章で説明しません。それらの変更を入手するには、レポートの新規バージョンを使用する必要があります。

## アップグレード・シナリオ

| ソース・バージョ  |                                                                                                    |
|-----------|----------------------------------------------------------------------------------------------------|
| ン         | アップグレード・パス                                                                                                    |
| 7.5.1 より前 | IBM Unica Marketing アプリケーションを 7.5.1 より前のバージョンか<br>らアップグレードする場合、レポートのためのアップグレード・パスは<br>存在しません。代わりに、59 ページの『第 8 章 レポートのインスト<br>ール』を参照してください。 |
| 7.5.1     | <ul> <li>IBM Unica Marketing アプリケーションを 7.5.1 バージョンからアップ<br/>グレードする場合、以下のステップを実行します。</li> <li>『レポート・コンポーネントのアップグレードの準備』</li> </ul>          |
|           | <ul> <li>91 ページの『バージョン 7.5.1 からのレポートのアップグレード』</li> </ul>                                                                                   |
|           | 注: eMessage にはバージョン 7.5.x から 8.x へのアップグレード・パ<br>スが存在しないため、eMessage レポートのためのアップグレード・パス<br>も存在しません。                                          |
| 8.x       | IBM Unica Marketing アプリケーションを 8.x バージョンからアップグ<br>レードする場合、以下で説明されているステップを実行します。                                                             |
|           | <ul> <li>『レポート・コンポーネントのアップグレードの準備』</li> </ul>                                                                                              |
|           | <ul> <li>105 ページの『バージョン 8.x からのレポートのアップグレード』</li> </ul>                                                                                    |

# レポート・コンポーネントのアップグレードの準備

レポートのアップグレードおよび構成を開始する前に、このセクションにある準備 タスクを完了しておきます。

## ステップ: ReportsSystem 役割を持つユーザーの存在の確認

バージョン 7.x からアップグレードする場合、レポートを使用して作業するために 適切な権限を持つ IBM Unica Marketing ユーザーを構成する必要があります。 8.x からアップグレードする場合、このユーザーはおそらく既に存在しています。

このレポート・ユーザーを構成する必要がある場合は、59ページの『ステップ: ReportsSystem 役割を持つユーザーの設定 (必要な場合)』の説明を参照してください。

# レポート・スキーマおよびレポート統合の設定が Marketing Platform でアップグレードされていることの確認

Marketing Platform をアップグレードしたときにまだ行っていない場合は、IBM Unica Marketing マスター・インストーラーをレポート・パック・インストーラーと ともに実行し、レポート・スキーマをアップグレードする必要があります。

以下のステップを行い、Marketing Platform のレポート・スキーマおよびレポート統合の構成プロパティーがアップグレードされていることを確認します。

- 1. IBM Unica Marketing システムに platform\_admin ユーザーとしてログインしま す。
- 2. 「設定」>「構成」を選択します。
- 3. 「レポート」>「スキーマ」>「*ProductName*」を展開します。

アプリケーションのスキーマ構成カテゴリーがアップグレードされていない場 合、レポート・パッケージはまだこの IBM Unica Marketing システムにインス トールされていないことを意味します。適切なレポート・パッケージ・インスト ーラーを見つけ、すぐに実行し、「IBM Unica Marketing Product レポート・ スキーマ」インストール・オプションを選択します。

注: Marketing Operations をアップグレードする場合、このステップをスキップ してください (Marketing Operations にはレポート・スキーマがありません)。

4. 「レポート」>「統合」を展開します。

スキーマ構成カテゴリーがアップグレードされている場合、Cognos 10 構成の新 規カテゴリーが表示されます。「Cognos 8」カテゴリーは無効になっています が、Cognos 10 の構成プロパティーの設定を支援するために、参照の目的で保持 されています。レポートのアップグレードを完全に構成およびテストした後、 「カテゴリーの削除」リンクを使用して、Cognos 8 構成カテゴリーを削除して ください。

# Cognos モデルおよびレポート・アーカイブのバックアップ

IBM Cognos BI システムで、以下のタスクを実行します。

- モデル・サブディレクトリーのバックアップ・コピーを作成します。つまり、 IBM Unica Marketing レポート・パッケージ・インストーラーによってインスト ールされたアプリケーション・モデルを見つけ、モデル・サブディレクトリー全 体をコピーして、バックアップを作成します。
- Cognos Connection のデプロイメント仕様のエクスポート機能を使用して、アプリケーションのレポート・アーカイブのバックアップを作成します。 Content Store 全体をエクスポートします。

# ステップ:必要に応じて、IBM Cognos BI をアップグレードする

必要な場合、インストールするレポート・パックでサポートされるバージョンに IBM Cognos BI をアップグレードします。

このタスクのヘルプについては、IBM Cognos BI の資料を参照してください。

Cognos をアップグレードした後は、このガイドのインストールの章で説明されている Cognos 構成タスクを実行します。

## バージョン 7.5.1 からのレポートのアップグレード

バージョン 7.5.1 から IBM Unica Marketing アプリケーションをアップグレードす る場合、このセクションのステップに従います。

# ステップ: レポート・スキーマおよびレポート・ビューまたはレポ ート・テーブルのアップグレード

注: Marketing Operations をアップグレードしている場合、このステップはスキップ して、73 ページの『ステップ: Marketing Platform システム・テーブルの JDBC ド ライバーの入手』に進んでください。 (Marketing Operations にはレポート・スキー マがありません。) Affinium Manager を Marketing Platform にアップグレードした後 (Marketing Platform インストールでのレポート・パック・インストーラーの実行を含む)、以下 のステップを実行します。

- Unica¥[product]ReportsPack¥schema ディレクトリーに移動し、 templates sql load.sql スクリプトを見つけます。
- 2. Marketing Platform システム・テーブル・データベースでスクリプトを実行しま す。
- 3. Marketing Platform が実行中であることを確認します。
- 4. 管理者特権を持つユーザーとして IBM Unica Marketing にログインします。
- 5. 「設定」>「ユーザー」の下で、自分に「ReportsSystem」役割を付与します。そ の後、ログアウトして、再びログインします。
- 6. Campaign のみ。新規キャンペーン属性を追加するためのデータベース・スキー マは Campaign 8.0.0 で変更されています。そのため、レポート・スキーマのカ スタマイズに追加のキャンペーン属性が含まれていた場合、以下を行います。
  - a. データベース管理ツールを使用して、UA\_CampAttribute テーブルの各属性の AttributeID 列の値を判別します。
  - b. IBM Unica Marketing で、「設定」>「構成」の順に選択し、「レポート」> 「スキーマ」>「キャンペーン」>「キャンペーン・カスタム属性」>「カラ ム」>「キャンペーン」の順に展開します。
  - c. このインストールで追加された既存のカスタム・キャンペーン属性を削除し ます。ただし、標準カスタム・キャンペーン属性は削除しません。(標準カス タム・キャンペーン属性は、インストーラーによってアップグレードされた ものです。)
  - d. 削除した属性を再作成します。「属性 ID」項目に属性の ID を入力します。
- 7. 63 ページの『ステップ: ビューまたはテーブル作成スクリプトの生成』で示され ている手順のステップに従って、スクリプトの新規バージョンを生成します。
- 65ページの『ステップ:レポート・ビューまたはテーブルの作成』のセクションの手順を使用して、レポート・ビューまたはレポート・テーブルの新規バージョンを作成します。

#### レポート・ビューまたはテーブルの更新済み SQL スクリプトの生成

この手順では、既存のレポート・ビューやテーブルの更新済み SQL スクリプトを 生成する方法について説明します。初めてビューまたはテーブルを構成する場合 は、この手順を使用しないでください。代わりに、「*IBM Unica Marketing Platform* インストール・ガイド」を参照してください。

更新済み SQL スクリプトを生成するには、以下の手順を実行します。

- 1. 「設定」>「Reports SQL ジェネレーター」を選択します。「SQL ジェネレー ター」ページが表示されます。
- 2. 「製品」項目で、適切な IBM Unica アプリケーションを選択します。
- 3. 「スキーマ」項目で、1 つ以上のレポート・スキーマを選択します。 93 ページの『データ・ソース別の SQL スクリプト』の表を使用して、適切なスキーマを判別して選択します。

- 「データベース・タイプ」を選択します。このオプションは、スクリプトを生成しているデータベースのデータベース・タイプと一致している必要があります。
- 5. 「**生成タイプ**」項目で、適切なオプション (ビュー、マテリアライズ・ビュー、またはテーブル) を選択します。

「データベース・タイプ」を MS SQL Server に設定した場合、オプションと してマテリアライズ・ビューは表示されません。

JNDI データ・ソース名が正しくない、または構成されていない場合、SQL ジェネレーターは、テーブルを作成するスクリプトを生成できません。

- 6. 「**除去ステートメントの**生成 (Generate Drop Statement)」の値を「Yes」に設 定します。
- 7. (オプション) SQL を調べるには、「生成」をクリックします。SQL ジェネレ ーターはスクリプトを作成し、それをブラウザー・ウィンドウに表示します。
- 8. 「**ダウンロード**」をクリックします。

SQL ジェネレーターはスクリプトを作成し、ファイルの保存先を指定すること を促すプロンプトを出します。単一のレポート・スキーマを「スキーマ」フィ ールドから選択すると、スクリプト名はスキーマの名前 (eMessage\_Mailing\_Execution.sql など)と同じになります。レポート・スキー マを複数選択した場合、スクリプト名は製品名のみ (例えば、Campaign.sql)を 使用します。名前の詳細なリストについては、『データ・ソース別の SQL ス クリプト』を参照してください。

- 9. スクリプトを保存する場所を指定します。ファイルの名前を変更する場合、選択したスキーマがはっきりと分かる名前を使用してください。その後、「**保**存」をクリックします。
- 10. ステップ 7 から 10 を繰り返します。ただし、今度は「除去ステートメント (Drop Statement)」フィールドでは「No」を選択してください。
- 11. 生成する各スクリプトに対して、ステップ 3 から 11 を繰り返します。

注: スクリプトの妥当性検査を無効にする必要がある場合もあります。例え ば、おそらく Marketing Platform は IBM Unica アプリケーション・データベ ースに接続できないものの、とにかくスクリプトは生成する場合などです。妥 当性検査を無効にするには、レポートのデータ・ソース構成プロパティーの値 を消去します。スクリプトを生成すると、レポート SQL ジェネレーターは、 データ・ソースに接続できないという警告を表示しますが、引き続き SQL ス クリプトを生成します。

データ・ソース別の SQL スクリプト: 以下の表では、各データ・ソースについて 生成する必要のあるスクリプトと結果スクリプトの名前を示し、ビューまたは実体 化ビューを作成する場合にどの IBM Unica アプリケーション・データベースに対し てどのスクリプトを実行する必要があるかも示します。次のことに注意してください。

この表にはデータ・ソースおよび生成スクリプトのデフォルト名をリストしてい ますが、これらはお客様が変更している場合があります。 Interact レポート・スキーマは、複数のデータ・ソースを参照します。データ・ソ ースごとに SQL スクリプトを個別に生成してください。

| レポート・スキーマ                   | データ・ソース (デフォルト名)                              | スクリプト名 (デフォルトの名前)                                                                                           |
|-----------------------------|-----------------------------------------------|----------------------------------------------------------------------------------------------------|
| Campaign のすべてのレポート・スキ<br>ーマ | Campaign システム・テーブル<br>(campaignPartition1DS)  | Campaign.sql (レポート・スキーマご<br>とに別のスクリプトを生成していない<br>場合)。別のスクリプトを生成してい<br>る場合、各スクリプトの名前は個々の<br>スキーマに基づいて付けられます。 |
| eMessage メール配信パフォーマンス       | eMessage は、Campaign システム・テ<br>ーブルに関する表を追跡します。 | eMessage_Mailing_ Performance.sql                                                                           |
|                             | (campaignPartition1DS)                        |                                                                                                    |
| 対話配置履歴、対話実績、および対話<br>ビュー    | Interact 設計時間データベース                           | Interact.sql                                                                                                |
|                             | (campaignPartition1DS)                        |                                                                                                    |
| 対話ラーニング                     | Interact 学習テーブル                               | Interact_Learning.sql                                                                                       |
|                             | (InteractLearningDS)                          |                                                                                                    |
| 対話ランタイム                     | Interact ランタイム・データベース                         | Interact_Runtime.sql                                                                                        |
|                             | (InteractRTDS)                                |                                                                                                    |

#### ビューまたはレポート・テーブルの更新

この手順では、既存のビューまたはレポート・テーブルの更新について説明してい ます。初めてビューまたはレポート・テーブルを作成する場合は、この手順を使用 しないでください。代わりに、ご使用の IBM Unica アプリケーションに関するイン ストール・ガイドに記載されているレポートの章を参照してください。

ビューまたはテーブルを更新する SQL スクリプトの生成とダウンロードが完了した後、アプリケーション・データベースでそれらを実行します。

- 1. 生成して保存した SQL スクリプトを見つけます。 93 ページの『データ・ソー ス別の SQL スクリプト』の表を使用して、どのスクリプトをどのデータベース に対して実行するかを決定します。
- 2. データベース管理ツールを使用して、除去スクリプトを実行します。
- 3. データベース管理ツールを使用して、作成スクリプトを実行します。
- 4. レポート・テーブルについては、データベース管理ツールを使用して、実動シス テムのデータベースから適切なデータを新規テーブルに設定します。
- 5. レポート・テーブルおよび実体化ビューの場合、データベース管理ツールを使用 して、IBM Unica アプリケーションの実動データベースと新規レポート・テーブ ルまたは実体化ビューとの間のデータの同期化処理をスケジュールに入れ、定期 的に実行します。

注: このステップでは、お客様所有のツールを使用する必要があります。レポート SQL ジェネレーターがお客様に代わってこの SQL を生成することはありません。

# ステップ: Marketing Platform システム・テーブルの JDBC ド ライバーの入手

IBM Unica Marketing システムをセットアップしたときに Marketing Platform のシ ステム・テーブルの JDBC データ・ソースの構成に使用した JDBC ドライバーお よび必要な関連ファイルを入手します。この章で後述するタスクで、IBM Unica Marketing 認証を使用するように Cognos を構成します。 IBM Unica Marketing 認 証を使用する際、Cognos は Marketing Platform システム・テーブルからユーザー情 報を入手するために JDBC ドライバーを必要とします。

Cognos Content Manager がインストールされているマシンの Cognos インストールの下の webapps¥p2pd¥WEB-INF¥AAA¥1ib ディレクトリーに JDBC ドライバーをコピーします。

# ステップ: インストーラーの実行および IBM Unica 統合コンポー ネントのアップグレード

ご使用の環境が Cognos の分散インストールの場合、Cognos Content Manager が実行されているマシンを判別してください。

- 1. IBM Cognos サービスを停止します。
- 2. Cognos Content Manager を実行する IBM Cognos BI システムで、以下の IBM Unica インストーラーを単一ディレクトリーにダウンロードまたはコピーします。
  - IBM Unica
  - · Marketing Platform
  - IBM Unica アプリケーション・レポート・パッケージ
- 3. IBM Unica インストーラーを実行します。 (Marketing Platform およびレポート・パッケージのサブインストーラーが順番に起動されます。)
- 4. 最初の「製品」ウィンドウで、 Marketing Platform およびレポート・パッケー ジの両方のオプションが選択されていることを確認します。
- 5. 「**Platform データベース接続**」ウィンドウで、Marketing Platform システム・ テーブルへの接続方法に関する必要な情報を指定します。
- 6. Affinium Manager をアップグレードするかどうかインストーラーに尋ねられた ら、「いいえ」を指定します。
- 「Platform インストール・コンポーネント (Platform Installation Components)」ウィンドウが表示されたら、「Reports for IBM Cognos」オプ ションを選択し、他のオプションをクリアします。
- Marketing Platform インストーラーで JDBC ドライバーのパスを尋ねるプロン プトが出されたら、73 ページの『ステップ: Marketing Platform システム・テ ーブルの JDBC ドライバーの入手』のタスクで Cognos システムにコピーした JDBC ドライバーの絶対パスを入力します。

- Marketing Platform インストーラーで IBM Cognos インストールの場所を尋ね るプロンプトが出されたら、IBM Cognos インストール・ディレクトリーの最 上位を入力するか、参照します。この項目に提供されるデフォルト値は、IBM Cognos システムの実際のファイル構造に基づかない静的な値です。
- レポート・パッケージ・インストーラーによってそのインストール・オプションが引き継がれて表示されたら、「IBM Unica [製品] 用の IBM Cognos パッケージ」オプションを選択し、レポート・スキーマのオプションをクリアします。このインストール・オプションにより、レポート・アーカイブが Cognosマシンにコピーされます。このアーカイブは、後ほど手動でインポートします。
- 11. インストーラーが終了したら、Marketing Platform データベースの JDBC ドラ イバーを IBM Cognos の webapps¥p2pd¥WEB-INF¥AAA¥1ib ディレクトリーにコ ピーします。必ずドライバーのコピーを行ってください。ドライバーのカッ ト・アンド・ペーストは行わないでください。
- 12. IBM Cognos サーバーを再始動します。

# ステップ: 7.5.1 モデルのアップグレードおよび新しいレポートの インストール

バージョン 8.x レポート・パッケージには、新しいレポート、変更されたレポート、およびダッシュボード・レポートがほとんどの IBM Unica Marketing アプリケーション用に提供されています。モデルのアップグレードは可能ですが、7.5.1 レポートをアップグレードすることはできません。その代わりに、新しい 8.x レポートをインストールした後、7.5.1 バージョンでのレポートのカスタマイズを再作成するか、以前のレポートを元のフォルダーにコピーする必要があります。

- 1. モデルおよび従来のレポートをバックアップしたことを確認してください。
- IBM Unica Marketing 製品インストール済み環境の *ProductName*ReportsPack¥CognosN ディレクトリーに移動します。

パス内の N は、Cognos のバージョン番号を表します。

3. レポート・アーカイブ .zip ファイル (例えば IBM Unica Marketing Reports for Campaign.zip) を、Cognos 配置アーカイブが保存されているディレクトリーにコピーします。

デフォルトの場所は IBM Unica Marketing Cognos インストール済み環境のデ プロイメント・ディレクトリーです。Cognos Content Manager とともにインス トールされる Cognos 構成ツールでこの場所が指定されています。

例: cognosN¥deployment。

パス内の N は、Cognos のバージョン番号を表します。

分散 IBM Cognos 環境の場合、これは Content Manager を実行しているシステム上の場所です。

 IBM Unica Marketing 製品をデフォルト・ディレクトリー (Windows の場合は C:¥Unica) にインストールしなかった場合にのみ、このステップの説明にした がって、いくつかのアップグレード・スクリプトを更新する必要があります。

以下のスクリプトを更新してください。

preUpgrade\_86\_fromanyversion.xml

Campaign と Interact の場合のみ必要です。

- upgrade751to80.xml
- upgrade80to81.xml
- upgrade81to85.xml
- upgrade85to86.xml

スクリプトはすべて、IBM Unica Marketing 製品インストール済み環境の ProductNameReportsPack¥cognosN¥ProductNameModel ディレクトリーに置かれ ています。

パス内の N は、Cognos のバージョン番号を表します。

各スクリプトで、製品のインストールの場所を示すために、ローカライズされ た言語のバージョンのモデルが格納されているディレクトリーを指しているフ ァイル・パスを編集します。ユーザーが必要とするすべての言語について、こ の変更を行ってください。以下に例を示します。

install\_directory ¥ReportsPackCampaign¥cognosN¥CampaignModel
¥translations¥L¥translations.txt

パス内の N は、Cognos のバージョン番号を表します。

パス内の L は、以下の言語標識のいずれかを表します。

- fr
- de
- es
- it
- ja
- ko
- pt
- zh
- 5. Cognos Connection を開きます。
- 「Cognos コンテンツの管理 (Administer Cognos Content)」>「設定」>「コン テンツの管理」の順に選択します。
- ツールバーの「インポートの新規作成」ボタン をクリックし、レポート・ フォルダーをインポートします。
- 8. Cognos Framework Manager を開きます。
- 9. 「プロジェクト」>「スクリプトの実行 (Run Script)」を選択します。
- 10. 以下のスクリプトを実行します。
  - upgrade751to80.xml
  - upgrade80to81.xml
  - upgrade81to85.xml

upgrade85to86.xml

スクリプトはすべて、IBM Unica Marketing 製品インストール済み環境の ProductNameReportsPack¥cognosN¥ProductNameModel ディレクトリーに置かれ ています。

パス内の N は、Cognos のバージョン番号を表します。

- 11. パッケージを Cognos Content Store に公開します。
- 12. レポートを実行して、正しく機能することを確認します。
- 13. 7.5.1 レポートをカスタマイズしていた場合には、それらのカスタマイズを再作 成します。

または、アップグレード後のモデルで以前のレポートが正しく機能することを 確認できる場合には、以前のレポートを元の場所にコピーします。

新しいデータ・モデルで機能するよう古い「セル別のキャンペーン実績」レポ ートおよび古い「キャンペーン別のオファー実績サマリー」レポートを修正す る方法については、このセクションの残りの手順を進めていくと情報が示され ます。

- 複数パーティション用のレポートがインストールされている場合、複数パーティションの構成方法を説明している章の指示に従って、追加のパーティションのレポート・パッケージを構成します。
- 15. オプション。新しい認証モード「ユーザーごとの認証」については、 81 ページ の『IBM Unica Marketing 認証を使用するように IBM Cognos を構成する』の 情報を参照してください。

#### ステップ:古い「セル別のキャンペーン実績」レポートの更新

Campaign モデルを 7.5.1 から 8.x にアップグレードした後、古い「セル別のキャ ンペーン実績」レポートは正しく機能しません。新しいレポートの代わりに古い 「セル別のキャンペーン実績」レポートを使用したい場合は、これを手動で更新す る必要があります。

#### オブジェクト間の「セル別の実績」レポートの修正方法

この手順を使用して、新規データ・モデルで機能するように古いバージョンの以下 のオブジェクト間レポートを修正します。

- セル別のキャンペーン実績サマリー
- ・ セル別のキャンペーン実績サマリー (収益を含む)
- セルおよびイニシアチブ別のキャンペーン実績サマリー

以下のステップを実行します。

- 1. IBM Cognos Report Authoring でレポートを開きます。
- ツールバーのロック・アイコンをクリックして、レポートをロック解除します。
- 3. **クエリー・エクスプローラー**を参照し、「**クエリーのレポート** (Report Query)」を開いて、レポート内のすべてのクエリー・アイテムのリストを見ます。

3 つのレポートすべてについて、以下のクエリー・アイテムを再マップします。

| クエリー項目       | マッピング                                                   |  |
|--------------|---------------------------------------------------------|--|
| 提供されたオファー数   | [Campaign Performance Summary].[Campaign Cell CH with   |  |
|              | Controls Summary].[Number of Offers Given]              |  |
| レスポンス・トランザクシ | [Campaign Performance Summary].[Campaign Cell RH with   |  |
| ョン           | Controls Summary].[Response Transactions]               |  |
| ユニーク受信者      | [Campaign Performance Summary].[Campaign Cell CH with   |  |
|              | Controls Summary].[Unique Recipients]                   |  |
| ユニーク・レスポンダー  | [Campaign Performance Summary].[Campaign Cell RH with   |  |
|              | Controls Summary].[Unique Responders]                   |  |
| ユニーク受信者制御グルー | [Campaign Performance Summary].[Campaign Cell CH with   |  |
| プ            | Controls Summary].[Unique Recipients Control Group]     |  |
| ユニーク・レスポンダー制 | 』 [Campaign Performance Summary].[Campaign Cell RH with |  |
| 御グループ        | Controls Summary].[Unique Responders Control Group]     |  |

5. 収益を含むレポートの場合、以下のように「総収益」アイテムを再マップしま す。

[Campaign Performance Summary].[Campaign Cell RH with Controls Summary].[Gross Revenue]

6. 「レスポンダー率制御グループ」の式を更新し、以下のようにします。

IF(([Unique Responders Control Group]/([Unique Recipients Control Group]
 \* 1.00)) is missing)
THEN (0)

ELSE(([Unique Responders Control Group]/([Unique Recipients Control Group]
 \* 1.00)))

7. 「**詳細フィルター (Detail Filter**)」リストから最初の詳細フィルターを選択し、 以下のように編集します。

[Campaign Performance Summary] . [Campaign] . [Campaign ID] in (?CampaignIds?)

8. 「**詳細フィルター (Detail Filter**)」リストから、2 番目の次のような詳細フィル ターを削除します。

[Campaign Performance Summary].[Responder Rate Control Group at Cell Level].[Campaign ID] in (?CampaignIds?)

- 9. レポートをロックします。
- 10. Report Authoring で、レポートごとに以下を行います。
  - a. 「ファイル」>「レポート・パッケージ (Report Package)」を選択します。
  - b. 「IBM Unica Campaign パッケージ」を選択して、「**OK**」をクリックしま す。
  - c. 必要に応じてレポートのプロンプトに入力します。
  - d. レポートを検証した後、「検証レスポンス (Validation Response)」ウィンド ウで「閉じる」をクリックします。
- 11. レポートを保存して実行します。

#### オブジェクト固有の「セル別の実績」レポートの修正方法

この手順を使用して、新規データ・モデルで機能するように古いバージョンの以下 のオブジェクト固有レポートを修正します。

- セル別のキャンペーン実績サマリー
- ・ セル別のキャンペーン実績サマリー (収益を含む)

以下のステップを実行します。

- 1. IBM Cognos Report Authoring でレポートを開きます。
- ツールバーのロック・アイコンをクリックして、レポートをロック解除します。
- 3. **クエリー・エクスプローラー**を参照し、「**クエリーのレポート** (Report Query)」を開いて、レポート内のすべてのクエリー・アイテムのリストを見ます。
- 4. 両方のレポートについて、以下のクエリー・アイテムを再マップします。

| クエリー項目                                                                                                    | マッピング                                                                                                    |  |
|----------------------------------------------------------------------------------------------------|----------------------------------------------------------------------------------------------------|--|
| 提供されたオファー数                                                                                                    | [Campaign Performance Summary].[Campaign Cell CH with<br>Controls Summary].[Number of Offers Given]          |  |
| レスポンス・トランザクシ<br>ョン                                                                                                    | [Campaign Performance Summary].[Campaign Cell RH with<br>Controls Summary].[Response Transactions            |  |
| ユニーク受信者                                                                                                    | [Campaign Performance Summary].[Campaign Cell CH with<br>Controls Summary].[Unique Recipients]               |  |
| ユニーク・レスポンダー                                                                                                    | [Campaign Performance Summary].[Campaign Cell RH with<br>Controls Summary].[Unique Responders]               |  |
| ユニーク受信者制御グルー<br>プ                                                                                                    | [Campaign Performance Summary].[Campaign Cell CH with<br>Controls Summary].[Unique Recipients Control Group] |  |
| コニーク・レスポンダー制 [Campaign Performance Summary].[Campaign Cell RH<br>御グループ Controls Summary].[Unique Responders Control Gro |                                                                                                    |  |

5. 収益を含むレポートの場合、以下のように「総収益」クエリー・アイテムを再 マップします。

[Campaign Performance Summary].[Campaign Cell RH with Controls Summary].[Gross Revenue]

6. 「レスポンダー率制御グループ」の式を更新し、以下のようにします。

IF(([Unique Responders Control Group]/([Unique Recipients Control Group]
 \* 1.00)) is missing)
THEN (0)

ELSE(([Unique Responders Control Group]/([Unique Recipients Control Group]
 \* 1.00)))

7. 「**詳細フィルター (Detail Filter)**」リストから最初の詳細フィルターを選択し、 以下のように編集します。

[Campaign Performance Summary].[Campaign].[Campaign ID] in (?CampaignIds?)

8.2番目の、次のような詳細フィルターを削除します。

[Campaign Performance Summary].[Responder Rate Control Group at Cell Level].[Campaign ID] in (?CampaignIds?)

- 9. レポートをロックします。
- 10. Report Authoring で、レポートごとに以下を行います。
  - a. 「ファイル」>「レポート・パッケージ (Report Package)」を選択します。
  - b. 「IBM Unica Campaign パッケージ」を選択して、「**OK**」をクリックしま す。
  - c. 必要に応じてレポートのプロンプトに入力します。
  - d. レポートを検証した後、「検証レスポンス (Validation Response)」ウィンド ウで「閉じる」をクリックします。
- 11. レポートを保存して実行します。

# ステップ: 古い「キャンペーン別のオファー実績サマリー」レポー トの更新

Campaign モデルを 7.5.1 から 8.x にアップグレードした後、古い「キャンペーン 別のオファー実績サマリー」レポートは正しく機能しません。新しいレポートの代 わりに古い「キャンペーン別のオファー実績サマリー」レポートを使用したい場合 は、これを手動で更新する必要があります。

#### 「キャンペーン別のオファー実績サマリー」クロス・オブジェクト・ レポートを修正する方法

古いバージョンのクロス・オブジェクト「キャンペーン別のオファー実績サマリ ー」レポートを新しいデータ・モデルで機能させるには、この手順を使ってそれを 修正します。

- 1. IBM Cognos Report Authoring でレポートを開きます。
- 2. **クエリー・エクスプローラー**を参照し、「**クエリーのレポート** (Report Query)」を開いて、レポート内のすべてのクエリー・アイテムのリストを見ます。
- 3. 以下の「キャンペーン・レベル・カウント (Campaign Level Counts)」クエリー 項目で、次のように集計を構成します。

|                   |      | ロールアップ集計 |
|-------------------|------|----------|
| クエリー項目            | 集計関数 | 関数       |
| 提供されたオファー数        | なし   | 自動       |
| レスポンス・トランザクション    | なし   | 自動       |
| ユニーク受信者           | なし   | 自動       |
| ユニーク・レスポンダー       | なし   | 自動       |
| 未コンタクト・レスポンダー     | なし   | 自動       |
| 満了後のレスポンス         | なし   | 自動       |
| ユニーク受信者制御グループ     | なし   | 自動       |
| ユニーク・レスポンダー制御グループ | なし   | 自動       |

4. 以下の「キャンペーン・レベル・カウント (Campaign Level Counts)」クエリー 項目で、次のように集計を構成します。

|                  |      | ロールアップ集計 |
|------------------|------|----------|
| クエリー項目           | 集計関数 | 関数       |
| レスポンス率           | 自動   | 自動       |
| レスポンダー率          | 自動   | 自動       |
| レスポンダー率制御グループ    | 自動   | 自動       |
| 次におけるベスト・オファーの上昇 | 自動   | 自動       |
| 最低オファーにおける上昇     | 自動   | 自動       |
| 上昇制御グループ         | 自動   | 自動       |

5. 以下の「オファー・レベル・カウント」クエリー項目で、次のように集計を構成します。

|                          |      | ロールアップ集計 |
|--------------------------|------|----------|
| クエリー項目                   | 集計関数 | 関数       |
| 提供されたオファー数 - オファー        | なし   | 自動       |
| ユニーク・レスポンダー - オファー       | なし   | 自動       |
| 未コンタクト・レスポンダー - オファー     | なし   | 自動       |
| 満了後のレスポンス - オファー         | なし   | 自動       |
| ユニーク・レスポンダー制御グループ - オファー | なし   | 自動       |

6. 「レスポンス・トランザクション - オファー」クエリー項目の式を、以下のものに変更します。

[Offer Performance Summary].[Offer Response History Summary]. [Response Transactions] / count([Campaign Name] for [Offer ID])

7. 以下の「オファー・レベル・カウント」クエリー項目で、次のように集計を構成します。

|                       |      | ロールアップ集計 |
|-----------------------|------|----------|
| クエリー項目                | 集計関数 | 関数       |
| レスポンス・トランザクション - オファー | 合計   | 自動       |
| ユニーク受信者 - オファー        | 合計   | 自動       |
| ユニーク受信者制御グループ - オファー  | 合計   | 自動       |

8. 以下の「オファー・レベル・カウント」クエリー項目で、次のように集計を構成します。

|                      |      | ロールアップ集計 |
|----------------------|------|----------|
| クエリー項目               | 集計関数 | 関数       |
| レスポンス率 - オファー        | 自動   | 自動       |
| レスポンダー率 - オファー       | 自動   | 自動       |
| レスポンダー率制御グループ - オファー | 自動   | 自動       |
| 上昇制御グループ - オファー      | 自動   | 自動       |

- 9. レポート合計レベルのカウントに関して、「合計レスポンス・トランザクション」の式を次のものに変更します。
  - total ([Response Transactions-Offer])
- 10. また、「合計レスポンス・トランザクション」に関して、「集計関数」が「自動」に設定され、「ロールアップ集計関数」が「自動」に設定されていること を確認してください。
- 11. レポートをロックします。
- 12. Report Authoring で、レポートごとに以下を行います。
  - a. 「ファイル」>「レポート・パッケージ (Report Package)」を選択します
  - b. 「IBM Unica Campaign パッケージ」を選択して、「**OK**」をクリックしま す。
  - c. 必要に応じて、レポートに関するプロンプトで入力します。
  - d. レポートを検証した後、「検証レスポンス (Validation Response)」ウィンド ウで「閉じる」をクリックします。
- 13. レポートを保存して実行します。

# 単一オブジェクトの「キャンペーン別のオファー実績サマリー」レポ ートを修正する方法

古いバージョンの単一オブジェクト「キャンペーン別のオファー実績サマリー」レ ポートを新しいデータ・モデルで機能させるには、この手順を使ってそれを修正し ます。

- 1. IBM Cognos Report Authoring でレポートを開きます。
- 2. **クエリー・エクスプローラー**を参照し、「**クエリーのレポート** (Report Query)」を開いて、レポート内のすべてのクエリー・アイテムのリストを見ます。
- 3. 以下の「キャンペーン・レベル・カウント (Campaign Level Counts)」クエリー 項目で、次のように集計を構成します。

|                   |      | ロールアップ集計 |
|-------------------|------|----------|
| クエリー項目            | 集計関数 | 関数       |
| 提供されたオファー数        | なし   | 自動       |
| レスポンス・トランザクション    | なし   | 自動       |
| ユニーク受信者           | なし   | 自動       |
| ユニーク・レスポンダー       | なし   | 自動       |
| 未コンタクト・レスポンダー     | なし   | 自動       |
| 満了後のレスポンス         | なし   | 自動       |
| ユニーク受信者制御グループ     | なし   | 自動       |
| ユニーク・レスポンダー制御グループ | なし   | 自動       |

4. 以下の「キャンペーン・レベル・カウント (Campaign Level Counts)」クエリー 項目で、次のように集計を構成します。

|                  |      | ロールアップ集計 |
|------------------|------|----------|
| クエリー項目           | 集計関数 | 関数       |
| レスポンス率           | 自動   | 自動       |
| レスポンダー率          | 自動   | 自動       |
| レスポンダー率制御グループ    | 自動   | 自動       |
| 次におけるベスト・オファーの上昇 | 自動   | 自動       |

| クエリー項目       | 集計関数 | ロールアップ集計<br>関数 |
|--------------|------|----------------|
| 最低オファーにおける上昇 | 自動   | 自動             |
| 上昇制御グループ     | 自動   | 自動             |

5. 以下の「オファー・レベル・カウント」クエリー項目で、次のように集計を構成します。

|                          |      | ロールアップ集計 |
|--------------------------|------|----------|
| クエリー項目                   | 集計関数 | 関数       |
| 提供されたオファー数 - オファー        | なし   | 自動       |
| ユニーク・レスポンダー - オファー       | なし   | 自動       |
| 未コンタクト・レスポンダー - オファー     | なし   | 自動       |
| 満了後のレスポンス - オファー         | なし   | 自動       |
| ユニーク・レスポンダー制御グループ - オファー | なし   | 自動       |

6. 「レスポンス・トランザクション - オファー」クエリー項目の式を、以下のものに変更します。

[Offer Performance Summary].[Offer Response History Summary]. [Response Transactions] / count([Campaign Name] for [Offer ID])

7. 以下の「オファー・レベル・カウント」クエリー項目で、次のように集計を構成します。

|                       |      | ロールアップ集計 |
|-----------------------|------|----------|
| クエリー項目                | 集計関数 | 関数       |
| レスポンス・トランザクション - オファー | 合計   | 自動       |
| ユニーク受信者 - オファー        | 合計   | 自動       |
| ユニーク受信者制御グループ - オファー  | 合計   | 自動       |

8. 以下の「オファー・レベル・カウント」クエリー項目で、次のように集計を構成します。

|                      |      | ロールアップ集計 |
|----------------------|------|----------|
| クエリー項目               | 集計関数 | 関数       |
| レスポンス率 - オファー        | 自動   | 自動       |
| レスポンダー率 - オファー       | 自動   | 自動       |
| レスポンダー率制御グループ - オファー | 自動   | 自動       |
| 上昇制御グループ - オファー      | 自動   | 自動       |

- 9. レポートをロックします。
- 10. Report Authoring で、レポートごとに以下を行います。
  - a. 「ファイル」>「レポート・パッケージ (Report Package)」を選択します
  - b. 「IBM Unica Campaign パッケージ」を選択して、「**OK**」をクリックしま す。
  - c. 必要に応じて、レポートに関するプロンプトで入力します。

- d. レポートを検証した後、「検証レスポンス (Validation Response)」ウィンド ウで「閉じる」をクリックします。
- 11. レポートを保存して実行します。

# バージョン 8.x からのレポートのアップグレード

バージョン 8.x から IBM Unica Marketing アプリケーションをアップグレードする 場合、このセクションのステップに従います。

# ステップ: 8.x モデルのアップグレードおよび新規レポートのイン ストール

 IBM Unica 製品インストール済み環境の ProductNameReportsPack¥CognosN デ ィレクトリーに移動します。

パス内の N は、Cognos のバージョン番号を表します。

2. レポート・アーカイブ .zip ファイル (例えば IBM Unica Marketing Reports for Campaign.zip) を、Cognos 配置アーカイブが保存されているディレクトリーにコピーします。

デフォルトの場所は Cognos インストール済み環境のデプロイメント・ディレ クトリーです。Cognos Content Manager とともにインストールされる Cognos 構成ツールでこの場所が指定されています。例えば、cognos¥deployment で す。

分散 Cognos 環境の場合、これは Content Manager を実行しているシステム上の場所です。

3. IBM Unica 製品をデフォルト・ディレクトリー (Windows の場合は C:¥Unica) にインストールしなかった場合にのみ、このステップの説明にしたがって、い くつかのアップグレード・スクリプトを更新する必要があります。

以下のスクリプトを更新してください。

preUpgrade\_86\_fromanyversion.xml

Campaign と Interact の場合のみ必要です。

- upgrade80to81.xml
- upgrade81to85.xml
- upgrade85to86.xml

スクリプトはすべて、IBM Unica 製品インストール済み環境の ProductNameReportsPack¥cognosN¥ProductNameModel ディレクトリーに置かれ ています。

パス内の N は、Cognos のバージョン番号を表します。

各スクリプトで、製品のインストールの場所を示すために、ローカライズされ た言語のバージョンのモデルが格納されているディレクトリーを指しているフ ァイル・パスを編集します。ユーザーが必要とするすべての言語について、こ の変更を行ってください。以下に例を示します。 install\_directory ¥ReportsPackCampaign¥cognosN¥CampaignModel
¥translations¥L¥translations.txt

パス内の N は、Cognos のバージョン番号を表します。

パス内の L は、以下の言語標識のいずれかを表します。

- fr
- de
- es
- it
- ja
- ko
- pt
- zh
- 4. Cognos Connection を開きます。
- 5. 「Cognos コンテンツの管理 (Administer Cognos Content)」>「設定」>「コン テンツの管理」の順に選択します。
- 6. ツールバーの「**インポートの新規作成」**ボタン をクリックし、レポート・ フォルダーをインポートします。
- 7. Cognos Framework Manager を開きます。
- 8. 「プロジェクト」>「スクリプトの実行 (Run Script)」を選択します。
- 9. 以下のスクリプトを実行します。
  - upgrade80to81.xml
  - upgrade81to85.xml
  - upgrade85to86.xml

スクリプトはすべて、IBM Unica 製品インストール済み環境の ProductNameReportsPack¥cognosN¥ProductNameModel ディレクトリーに置かれ ています。

パス内の N は、Cognos のバージョン番号を表します。

- 10. パッケージを Cognos Content Store に公開します。
- 11. オブジェクト間の「セル別の実績」およびオブジェクト固有の「セル別の実 績」レポートそれぞれに対して、Cognos Report Authoring で以下を行います。
  - a. 「ファイル」>「レポート・パッケージ (Report Package)」を選択します。
  - b. 「IBM Unica Campaign パッケージ」を選択して、「**OK**」をクリックしま す。
  - c. 必要に応じてレポートのプロンプトに入力します。
  - d. レポートを検証した後、「検証レスポンス (Validation Response)」ウィンド ウで「閉じる」をクリックします。

# 付録 A. Marketing Platform ユーティリティーについて

このセクションでは、Marketing Platform の概要を示します。これには、すべてのユ ーティリティーに当てはまり、個別のユーティリティーの説明では扱われていない 詳細が含まれます。

## ユーティリティーの場所

Marketing Platform ユーティリティーは、Marketing Platform インストールの下の tools/bin ディレクトリーにあります。

## ユーティリティーのリストと説明

Marketing Platform は、以下のユーティリティーを提供します。

- 110ページの『configTool ユーティリティー』 構成設定 (製品の登録を含む) のインポート、エクスポート、および削除を行います。
- 114ページの『datafilteringScriptTool ユーティリティー』 データ・フィルター を作成します。
- 116ページの『encryptPasswords ユーティリティー』 パスワードを暗号化および保管します。
- 117ページの『partitionTool ユーティリティー』 パーティションのデータベース・エントリーを作成します。
- 119ページの『populateDb ユーティリティー』 Marketing Platform データベー スにデータを設定します。
- 120ページの『restoreAccess ユーティリティー』 ユーザーに platformAdminRole 役割をリストアします。
- 122ページの『scheduler\_console\_client ユーティリティー』 トリガーを listen するように構成されている IBM Unica スケジューラー・ジョブをリストまたは 開始します。

#### Marketing Platform ユーティリティーを実行するための前提条件

以下は、すべての Marketing Platform ユーティリティーを実行するための前提条件 です。

- すべてのユーティリティーは、それらが存在するディレクトリー (デフォルトでは、Marketing Platform インストールの下の tools/bin ディレクトリー)から実行します。
- UNIX では、ベスト・プラクティスは、Marketing Platform が配置されているアプ リケーション・サーバーを実行するユーザー・アカウントと同じユーザー・アカ ウントでユーティリティーを実行することです。異なるユーザー・アカウントで ユーティリティーを実行する場合、platform.log ファイルの権限を調整して、そのユーザー・アカウントがこのファイルに書き込めるようにします。権限を調整 しないと、ユーティリティーはログ・ファイルに書き込むことができず、ツール は正しく機能しているのにエラー・メッセージが表示される可能性があります。

### 接続の問題のトラブルシューティング

Marketing Platform ユーティリティーがタスクを正常に完了できない場合、以下の情報を参考にして問題を解決することができます。

- encryptPasswords を除くすべての Marketing Platform ユーティリティーは、 Marketing Platform システム・テーブルと対話します。システム・テーブル・デー タベースに接続するために、これらのユーティリティーは以下の接続情報を使用 します。この情報は、Marketing Platform のインストール時に提供される情報を使 ってインストーラーによって設定されます。
  - JDBC ドライバー名
  - JDBC 接続 URL (ホスト、ポート、およびデータベース名を含む)
  - データ・ソース・ログイン
  - データ・ソース・パスワード (暗号化)

この情報は、Marketing Platform インストールの下の tools/bin ディレクトリー にある jdbc.properties ファイルに保管されます。このファイルの値を調べ、そ れが環境に対して正しい値であることを確認します。

加えて、Marketing Platform ユーティリティーは、JAVA\_HOME 環境変数に依存します。これは Marketing Platform インストールの tools/bin ディレクトリーにある setenv スクリプトまたはコマンド・ラインで設定されます。

この変数は Marketing Platform インストーラーによって setenv スクリプトで自 動的に設定されるはずですが、ユーティリティーの実行に問題がある場合は JAVA\_HOME 変数が設定されていることを確認することをお勧めします。 JDK は Sun バージョンでなければなりません (例えば WebLogic で入手できる JRockit JDK は不可です)。

設定するときは常に、JAVA\_HOME 環境変数は 1.6 バージョンの Sun JRE を指す 必要があります。

正しくない JRE を JAVA\_HOME 環境変数が指す場合、IBM Unica インストーラー を実行する前に JAVA\_HOME 変数を設定解除する必要があります。これは、以下の ように行えます。

- Windows: コマンド・ウィンドウで、

set JAVA\_HOME= と入力し、右辺を空のまま Return キーを押します。 - \*NIX タイプのシステム: 端末で、

export JAVA HOME= と入力し、右辺を空のまま Return キーを押します。

これは、実行する Marketing Platform ユーティリティーを起動する前に行います。

#### 特殊文字

オペレーティング・システムで予約文字として指定されている文字は、エスケープ する必要があります。予約文字のリストおよびそれをエスケープする方法について は、オペレーティング・システムの資料を参照してください。

### Marketing Platform ユーティリティーの標準オプション

すべての Marketing Platform ユーティリティーで、以下のオプションを使用できます。

-l logLevel

コンソールに表示されるログ情報のレベルを設定します。オプションは、high、 medium、および low です。デフォルトは low です。

-L

コンソール・メッセージのロケールを設定します。デフォルト・ロケールは en\_US です。使用可能なオプション値は、Marketing Platform が翻訳されている言語に依存 します。 ISO 639-1 および ISO 3166 に応じて、ICU ロケール ID を使ってロケ ールを指定します。

-h

使用法に関する簡潔なメッセージをコンソールに表示します。

-m

このユーティリティーのマニュアル・ページをコンソールに表示します。

- V

実行の詳細をコンソールに表示します。

# 追加マシンでの Marketing Platform ユーティリティーの実行

Marketing Platform がインストールされているマシンでは、追加の構成を行わずに Marketing Platform ユーティリティーを実行することができます。しかし、ユーティ リティーをネットワーク上の別のマシンから実行することもできます。この手順で は、それを行うために必要なステップについて説明します。

# 追加マシンで Marketing Platform ユーティリティーを設定する 方法

- 1. この手順を実行するマシンが以下の前提条件を満たしていることを確認してくだ さい。
  - 正しい JDBC ドライバーがマシンに存在しているか、マシンからアクセス可 能でなければなりません。
  - マシンに Marketing Platform システム・テーブルへのネットワーク・アクセス がなければなりません。
  - マシンに Java ランタイム環境がインストールされているか、マシンからアク セス可能でなければなりません。
- 2. Marketing Platform システム・テーブルに関する以下の情報を収集します。
  - JDBC ドライバー・ファイルのシステム上の完全修飾パス。
  - Java ランタイム環境のインストール先への完全修飾パス。

インストーラーのデフォルト値は、IBM Unica インストール・ディレクトリ ーの下に置く JRE へのパスです。このデフォルトを受け入れることも、別の パスを指定することもできます。

- データベース・タイプ
- データベース・ホスト
- データベース・ポート
- ・ データベース名/システム ID
- データベース・ユーザー名
- データベース・パスワード
- 3. IBM インストーラーを実行して、Marketing Platform をインストールします。

Marketing Platform システム・テーブルに関して収集したデータベース接続情報 を入力します。 IBM インストーラーに精通していない場合は、「Campaign イ ンストール・ガイド」または「Marketing Operations インストール・ガイド」を 参照してください。

Marketing Platform Web アプリケーションは、配置する必要ありません。

## 参照: Marketing Platform ユーティリティー

このセクションでは、Marketing Platform ユーティリティー、機能の詳細、構文、お よび例について説明します。

# configTool ユーティリティー

「構成」ページのプロパティーと値は、Marketing Platform システム・テーブルに保 管されます。 configTool ユーティリティーは、Marketing Platform システム・テー ブルとの間で構成設定のインポートおよびエクスポートを行います。

#### configTool を使用する場合

configTool を使用する理由として、以下が考えられます。

- Campaign に付属のパーティションおよびデータ・ソース・テンプレートをインポートする場合。このテンプレートは、「構成」ページを使用して変更したり複製したりできます。
- 製品インストーラーがプロパティーをデータベースに自動的に追加できない場合 に IBM Unica Marketing 製品を登録する (その構成プロパティーをインポートす る)。
- バックアップのため、または IBM Unica Marketing の別のインストールにインポ ートするために、構成設定の XML バージョンをエクスポートする。
- 「カテゴリーの削除」リンクを持たないカテゴリーを削除する。これを行うには、configToolを使用して構成をエクスポートし、カテゴリーを作成する XML を手動で削除し、編集した XML を configTool を使用してインポートします。

**重要:** このユーティリティーは、Marketing Platform システム・テーブル・データベースの usm\_configuration および usm\_configuration\_values テーブルを変更します。これには、構成プロパティーとその値が含まれます。最良の結果を得るために、これらのテーブルのバックアップ・コピーを作成するか、または configTool

を使用して既存の構成をエクスポートし、結果として生成されるファイルをバック アップします。このようにして、configTool を使用してインポートを行う際にエラ ーが発生したときに構成をリストアできるようにしておきます。

## 有効な製品名

このセクションで後述するように、configTool ユーティリティーは、製品を登録お よび登録解除するコマンドで製品名をパラメーターとして使用します。 IBM Unica Marketing の 8.0.0 リリースでは、多くの製品名が変更されています。しかし、 configTool によって認識される名前は変更されていません。以下に、configTool で使用する有効な製品名、および製品の現行名をリストします。

| 製品名                   | configTool で使用する名前 |
|-----------------------|--------------------|
| Marketing Platform    | Manager            |
| Campaign              | Campaign           |
| Distributed Marketing | Collaborate        |
| eMessage              | emessage           |
| Interact              | interact           |
| Optimize              | Optimize           |
| Marketing Operations  | Plan               |
| CustomerInsight       | Insight            |
| NetInsight            | NetInsight         |
| PredictiveInsight     | Model              |
| Leads                 | Leads              |

# 構文

configTool -d -p "elementPath" [-o] configTool -i -p "parent ElementPath" -f importFile [-o] configTool -x -p "elementPath" -f exportFile configTool -r productName -f registrationFile [-o] configTool -u productName

### コマンド

#### -d -p "elementPath"

構成プロパティー階層内のパスを指定して、構成プロパティーとその設定を削除し ます。

要素パスは、カテゴリーおよびプロパティーの内部名を使用する必要があります。 これは、「構成」ページに移動し、希望のカテゴリーまたはプロパティーを選択す ると、右側のペインで括弧付きで表示されるものを取得できます。構成プロパティ ーの階層のパスを | 文字を使用して区切り、パスを二重引用符で囲みます。

次のことに注意してください。

- このコマンドでは、アプリケーション全体ではなく、アプリケーション内のカテゴリーとプロパティーだけを削除できます。アプリケーション全体を登録解除するには、-u コマンドを使用します。
- 「構成」ページで「カテゴリーの削除」リンクを持たないカテゴリーを削除する
   には、-0オプションを使用します。

#### -i -p "parentElementPath" -f importFile

指定された XML ファイルから構成プロパティーとその設定をインポートします。

インポートするには、カテゴリー・インポート先の上の親要素へのパスを指定しま す。 configTool ユーティリティーは、パスで指定するカテゴリーの下に プロパテ ィーをインポートします。

カテゴリーは最上位より下のどのレベルにでも追加できますが、最上位カテゴリー と同じレベルに追加することはできません。

親要素パスは、カテゴリーおよびプロパティーの内部名を使用する必要がありま す。これは、「構成」ページに移動し、希望のカテゴリーまたはプロパティーを選 択すると、右側のペインで括弧付きで表示されるものを取得できます。構成プロパ ティーの階層のパスを | 文字を使用して区切り、パスを二重引用符で囲みます。

インポート・ファイルの場所は、tools/bin ディレクトリーからの相対パスで指定 することも、完全ディレクトリー・パスで指定することもできます。相対パスを指 定するかパスを指定しない場合、configTool はまず tools/bin ディレクトリーに 相対するファイルを探します。

デフォルトではこのコマンドは既存のカテゴリーを上書きしませんが、-o オプションを使用して上書きを強制することができます。

#### -x -p "elementPath" -f exportFile

構成プロパティーとその設定を、指定された名前の XML ファイルにエクスポート します。

構成プロパティーをすべてエクスポートすることも、構成プロパティー階層内のパ スを指定することによってエクスポートを特定のカテゴリーに制限することもでき ます。

要素パスは、カテゴリーおよびプロパティーの内部名を使用する必要があります。 これは、「構成」ページに移動し、希望のカテゴリーまたはプロパティーを選択す ると、右側のペインで括弧付きで表示されるものを取得できます。構成プロパティ ーの階層のパスを | 文字を使用して区切り、パスを二重引用符で囲みます。

エクスポート・ファイルの場所は、現行ディレクトリーからの相対パスで指定する ことも、完全ディレクトリー・パスで指定することもできます。ファイルの指定に 区切り文字が含まれていない場合 (UNIX の場合は /、Windows の場合は / または ¥)、configTool は、Marketing Platform インストールの下の tools/bin ディレクト リーにファイルを作成します。 xml 拡張子を指定しなくても、configTool はそれ を追加します。

#### -r productName -f registrationFile

アプリケーションを登録します。登録ファイルの場所は、tools/bin ディレクトリーからの相対パスにすることも、完全パスにすることもできます。デフォルトでは このコマンドは既存の構成を上書きしませんが、-o オプションを使用して上書きを 強制することができます。 productName パラメーターは、上にリストしたものの 1 つでなければなりません。

次のことに注意してください。

-r オプションを使用する場合、登録ファイルの最初のタグは、XML の
 <a pt style="text-align: center;"><a pt style="text-align: center;"></a></a></a>

構成プロパティーを Marketing Platform データベースに挿入するために使用でき る他のファイルが製品で提供されている場合があります。それらのファイルで は、-i オプションを使用します。 -r オプションでは、最初のタグが <application> タグのファイルだけを使用することができます。

- Marketing Platform の登録ファイルの名前は Manager\_config.xml で、最初のタ グは <Suite> です。新規インストールでこのファイルを登録するには、 populateDb ユーティリティーを使用するか、「*IBM Unica Marketing Platform イ* ンストール・ガイド」の説明に従って Marketing Platform インストーラーを再実 行します。
- 初期インストールの後、Marketing Platform 以外の製品を再び登録するには、 -r オプションおよび -o とともに configTool を使用して、既存のプロパティーを 上書きします。

#### -u productName

productName によって指定されるアプリケーションを登録解除します。製品カテゴ リーにパスを組み込む必要はありません。製品名で十分です。 productName パラメ ーターは、上にリストしたものの 1 つでなければなりません。これにより、その製 品のすべてのプロパティーおよび構成設定が削除されます。

## オプション

#### -0

-i または -r とともに使用すると、既存のカテゴリーまたは製品の登録 (ノード) を上書きします。

-d とともに使用すると、「構成」ページで「カテゴリーの削除」リンクを持たない カテゴリー (ノード)を削除できます。

### 例

• Marketing Platform インストールの下の conf ディレクトリーにあるファイル Product config.xml から構成設定をインポートします。

configTool -i -p "Affinium" -f Product\_config.xml

 提供されている Campaign データ・ソース・テンプレートのいずれかをデフォルトの Campaign パーティション partition1 にインポートします。この例では、 Oracle データ・ソース・テンプレート OracleTemplate.xml が Marketing Platform インストールの下の tools/bin ディレクトリーに置かれていることが前提です。 configTool -i -p "Affinium|Campaign|partitions|partition1|dataSources" -f
OracleTemplate.xml

 すべての構成設定を D:¥backups ディレクトリーにあるファイル myConfig.xml にエクスポートします。

configTool -x -f D:¥backups¥myConfig.xml

 既存の Campaign パーティション (データ・ソース・エントリーを備えている) をエクスポートし、ファイル partitionTemplate.xml に保存し、Marketing Platform インストールの下のデフォルトの tools/bin ディレクトリーに保管しま す。

configTool -x -p "Affinium|Campaign|partitions|partition1" -f
partitionTemplate.xml

 Marketing Platform インストールの下のデフォルトの tools/bin ディレクトリー にあるファイル app\_config.xml を使用してアプリケーション productName を手 動で登録し、このアプリケーションの既存の登録の上書きを強制します。

configTool -r product Name -f app\_config.xml -o

• アプリケーション productName を登録解除します。

configTool -u productName

# datafilteringScriptTool ユーティリティー

datafilteringScriptTool ユーティリティーは、XML ファイルを読み取って、 Marketing Platform システム・テーブル・データベースのデータ・フィルター・テー ブルにデータを設定します。

XML をどのように書くかに応じて、このユーティリティーには使用方法が 2 とお りあります。

- XML 要素の 1 つのセットを使用して、項目値の一意の組み合わせに基づいてデ ータ・フィルター (一意の組み合わせごとに 1 つのデータ・フィルター)を自動 生成します。
- XML 要素の若干異なるセットを使用して、ユーティリティーによって作成され る各データ・フィルターを指定することができます。

XML の作成について詳しくは、「*IBM Unica Marketing Platform管理者ガイド*」を 参照してください。

### datafilteringScriptTool を使用する場合

datafilteringScriptTool は、新規データ・フィルターを作成するときに使用する 必要があります。

#### 前提条件

Marketing Platform を配置し、実行しておく必要があります。

## SSL との datafilteringScriptTool の使用

片方向 SSL を使用して Marketing Platform を配置している場合、 datafilteringScriptTool スクリプトを変更し、ハンドシェークを実行する SSL オプシ ョンを追加する必要があります。スクリプトを変更するには、以下の情報が必要で す。

- トラストストア・ファイル名とパス
- トラストストア・パスワード

テキスト・エディターで、datafilteringScriptTool スクリプト (.bat または .sh) を 開き、次のような行を見つけます (例は Windows バージョンの場合)。

:callexec

"%JAVA\_HOME%¥bin¥java" -DUNICA\_PLATFORM\_HOME="%UNICA\_PLATFORM\_HOME%"

com.unica.management.client.datafiltering.tool.DataFilteringScriptTool %\*

この行を次のように編集します (新規テキストが太字で示します)。 myTrustStore.jks および myPassword は、ご自分のトラストストア・パスとファイ ル名およびトラストストア・パスワードに置き換えてください。

:callexec

SET SSL\_OPTIONS=-Djavax.net.ssl.keyStoreType="JKS"

-Djavax.net.ssl.trustStore="C:¥security¥myTrustStore.jks"

-Djavax.net.ssl.trustStorePassword=myPassword

"%JAVA\_HOME%¥bin¥java" -DUNICA\_PLATFORM\_HOME="%UNICA\_PLATFORM\_HOME%"
%SSL\_OPTIONS%

com.unica.management.client.datafiltering.tool.DataFilteringScriptTool %\*

## 構文

datafilteringScriptTool -r pathfile

#### コマンド

#### -r path\_file

指定された XML ファイルからデータ・フィルターの仕様をインポートします。インストールの下の tools/bin ディレクトリーにファイルがない場合、パスを指定し、path file パラメーターを二重引用符で囲みます。

#### 例

• C:¥unica¥xml ディレクトリーにあるファイル collaborateDataFilters.xml を使 用して、データ・フィルター・システム・テーブルにデータを設定します。

datafilteringScriptTool -r "C:¥unica¥xml¥collaborateDataFilters.xml"

# encryptPasswords ユーティリティー

encryptPasswords ユーティリティーは、Marketing Platform が使用する以下の 2 つのパスワードのうちのいずれかを暗号化して保管するために使用します。

- Marketing Platform がシステム・テーブルにアクセスするために使用するパスワード。このユーティリティーは、既存の暗号化パスワード (Marketing Platform インストールの下の tools¥bin ディレクトリーにある jdbc,properties ファイルに保管されている) を新規パスワードで置き換えます。
- Marketing Platform または Web アプリケーション・サーバーによって提供される デフォルトの証明書以外の証明書で SSL を一緒に使用するように構成されたと きに、Marketing Platform によって使用される鍵ストア・パスワード。証明書は、 自己署名証明書か認証局からの証明書のいずれかになります。

#### encryptPasswords を使用する場合

encryptPasswords は、以下の理由で使用します。

- Marketing Platform システム・テーブル・データベースにアクセスするために使用 されるアカウントのパスワードを変更する場合。
- 自己署名証明書を作成したとき、または認証局から証明書を取得した場合。

#### 前提条件

- encryptPasswords を実行して新規データベース・パスワードを暗号化して保管する前に、Marketing Platform インストールの下の tools/bin ディレクトリーにある jdbc.properties ファイルのバックアップ・コピーを作成しておきます。
- encryptPasswords を実行して鍵ストア・パスワードを暗号化して保管する前に、 デジタル証明書を作成または取得し、鍵ストア・パスワードを覚えておく必要が あります。

その他の前提条件は、107ページの『付録 A. Marketing Platform ユーティリティー について』を参照してください。

## 構文

encryptPasswords -d databasePassword

encryptPasswords -k keystorePassword

#### コマンド

#### -d databasePassword

データベース・パスワードを暗号化します。

#### -k keystorePassword

鍵ストア・パスワードを暗号化し、ファイル pfile に保管します。

#### 例

Marketing Platform をインストールした時に、システム・テーブル・データベース・アカウントのログインが myLogin に設定されています。インストール後のあ

る時に、このアカウントのパスワードを newPassword に変更します。 encryptPasswords を以下のように実行し、データベース・パスワードを暗号化し て保管します。

encryptPasswords -d newPassword

 SSL を使用するように IBM Unica Marketing アプリケーションを構成し、デジタ ル証明書を作成または取得しました。 encryptPasswords を以下のように実行 し、鍵ストア・パスワードを暗号化および保管します。

encryptPasswords -k myPassword

## partitionTool ユーティリティー

パーティションは Campaign ポリシーおよび役割と関連付けられます。これらのポ リシーおよび役割、およびそのパーティションとの関連付けは Marketing Platform システム・テーブルに保管されます。 partitionTool ユーティリティーは、パーテ ィションの基本ポリシーおよび役割情報で Marketing Platform システム・テーブル をシードします。

### partitionTool を使用する場合

作成するパーティションごとに、partitionTool を使用して、基本ポリシーおよび 役割情報で Marketing Platform システム・テーブルをシードする必要があります。

Campaign での複数パーティションの設定について詳しくは、ご使用のバージョンの Campaign に該当するインストール・ガイドを参照してください。

## 特殊文字とスペース

パーティションの説明、またはユーザー、グループ、あるいはパーティションの名 前にスペースが含まれる場合、それらを二重引用符で囲む必要があります。

追加の制限については、107ページの『付録 A. Marketing Platform ユーティリティーについて』を参照してください。

### 構文

partitionTool -c -s sourcePartition -n newPartitionName [-u admin\_user\_name] [-d partitionDescription] [-g groupName]

### コマンド

partitionTool ユーティリティーでは、以下のコマンドを使用できます。

- C

-s オプションを使用して指定する既存のパーティションのポリシーおよび役割を複 製 (クローンを作成) し、-n オプションを使用して指定する名前を使用します。こ れらのオプションはどちらも c で必要です。このコマンドは、以下を行います。

• Campaign で、管理役割ポリシーとグローバル・ポリシーの両方に管理者の役割を 持つ新規 IBM Unica Marketing ユーザーを作成します。指定するパーティション 名は、このユーザーのパスワードとして自動的に設定されます。

- 新規 Marketing Platform グループを作成し、新規管理ユーザーをそのグループの メンバーにします。
- 新規パーティション・オブジェクトを作成します。
- ソース・パーティションに関連付けられているすべてのポリシーを複製し、それ らを新規パーティションに関連付けます。
- 複製されるポリシーごとに、そのポリシーに関連付けられているすべての役割を 複製します。
- 複製される役割ごとに、ソース役割でマップされた方法と同じ方法ですべての機能をマップします。
- 新規 Marketing Platform グループを、役割の複製時に作成される最後のシステム 定義の管理役割に割り当てます。デフォルト・パーティション partition1 のクロ ーンを作成する場合、この役割はデフォルトの管理役割(管理)になります。

### オプション

#### -d partitionDescription

オプション。-c と共にのみ使用されます。 -list コマンドからの出力に表示され る説明を指定します。 256 文字以下でなければなりません。説明にスペースが含ま れる場合は二重引用符で囲みます。

#### -g groupName

オプション。-c と共にのみ使用されます。ユーティリティーによって作成される Marketing Platform 管理グループの名前を指定します。名前は、この Marketing Platform のインスタンス内で固有でなければなりません。

定義されない場合、名前はデフォルトの partition nameAdminGroup になります。

#### -n partitionName

-list ではオプションで、-c では必須です。 32 文字以下でなければなりません。

-list と共に使用する場合、情報をリストするパーティションを指定します。

-c と共に使用する場合、新規パーティションの名前を指定します。指定するパーティション名は、管理ユーザーのパスワードとして使用されます。パーティション名は、(「構成」ページでパーティション・テンプレートを使用して)パーティションを構成したときに付けた名前と一致する必要があります。

#### -s sourcePartition

必須。-c とのみ使用されます。複製されるソース・パーティションの名前。

#### -u adminUserName

オプション。-c と共にのみ使用されます。複製されるパーティションの管理ユーザ ーのユーザー名を指定します。名前は、この Marketing Platform のインスタンス内 で固有でなければなりません。

定義されない場合、名前はデフォルトの partitionNameAdminUser になります。

パーティション名は、このユーザーのパスワードとして自動的に設定されます。

### 例

- 以下の特性を持つパーティションを作成します。
  - partition1 からクローン作成
  - パーティション名は myPartition
  - デフォルト名 (myPartitionAdminUser) およびパスワード (myPartition) を使 用
  - デフォルト・グループ名 (myPartitionAdminGroup) を使用
  - 説明は「ClonedFromPartition1」

partitionTool -c -s partition1 -n myPartition -d "ClonedFromPartition1"

- 以下の特性を持つパーティションを作成します。
  - partition1 からクローン作成
  - パーティション名は partition2
  - ユーザー名 customerA を指定し、自動的に割り当てられるパスワード partition2 を使用
  - グループ名 customerAGroup を指定
  - 説明は「PartitionForCustomerAGroup」

partitionTool -c -s partition1 -n partition2 -u customerA -g customerAGroup -d "PartitionForCustomerAGroup"

## populateDb ユーティリティー

populateDb ユーティリティーは、デフォルト (シード) データを Marketing Platform システム・テーブルに挿入します。

IBM インストーラーは、Marketing Platform および Campaign のデフォルト・デー タを Marketing Platform システム・テーブルに設定することができます。しかし、 会社の方針でインストーラーによるデータベースの変更が許可されていない場合、 またはインストーラーが Marketing Platform システム・テーブルに接続できない場 合、このユーティリティーを使用して Marketing Platform システム・テーブルにデ フォルト・データを挿入する必要があります。

Campaign の場合、このデータには、デフォルト・パーティションのセキュリティー 役割および権限が含まれます。 Marketing Platform の場合、このデータには、デフ ォルト・パーティションのセキュリティー役割および権限と、デフォルトのユーザ ーおよびグループが含まれます。

#### 構文

populateDb -n productName

### コマンド

-n productName

デフォルト・データを Marketing Platform システム・テーブルに挿入します。有効 な製品名は Manager (Marketing Platform の場合) および Campaign (Campaign の場 合)です。

## 例

Marketing Platform デフォルト・データを手動で挿入します。

populateDb -n Manager

•

Campaign デフォルト・データを手動で挿入します。

populateDb -n Campaign

## restoreAccess ユーティリティー

restoreAccess ユーティリティーは、間違えて PlatformAdminRole 権限を持つすべ てのユーザーをロックアウトしてしまった場合や、Marketing Platform にログインす ることができなくなった場合に、Marketing Platform へのアクセスをリストアするた めに使用できます。

## restoreAccess を使用する場合

restoreAccess は、このセクションで説明されている 2 つの状況下で使用できます。

#### PlatformAdminRole ユーザーが無効になっている

Marketing Platform の PlatformAdminRole 権限を持つすべてのユーザーがシステム で無効になる可能性があります。以下に、platform\_admin ユーザー・アカウントが どのように無効になるかを示す例を示します。 PlatformAdminRole 権限を持つユー ザーが 1 人 (platform\_admin ユーザー) だけであるとします。「構成」ページの 「全般 | パスワード設定」カテゴリーの「許可されるログイン再試行の最大回数」 プロパティーが 3 に設定されており、platform\_admin としてログインを試みている ユーザーが間違ったパスワードを連続 3 回入力するとします。このログイン試行の 失敗が原因で、platform\_admin アカウントはシステム内で無効になります。

この場合、restoreAccess を使用すると、Web インターフェースにアクセスせず に、PlatformAdminRole 権限を持つユーザーを Marketing Platform システム・テー ブルに追加することができます。

このように restoreAccess を実行すると、このユーティリティーは、指定したログ イン名とパスワードおよび PlatformAdminRole 権限を持つユーザーを作成します。

指定したユーザー・ログイン名が内部ユーザーとして Marketing Platform に存在す る場合、そのユーザーのパスワードが変更されます。

ログイン名 PlatformAdmin および PlatformAdminRole 権限を持つユーザーだけが、 例外なくすべてのダッシュボードを管理することができます。そのため、 platform\_admin ユーザーが無効になっていて、restoreAccess によってユーザーを 作成する場合、ログインとして platform\_admin を持つユーザーを作成する必要があ ります。

#### Active Directory 統合の構成が不適切である

構成が不適切な Windows Active Directory 統合を実装してログインできなくなった 場合、restoreAccess を使用して、ログインを行えるようにします。

このように restoreAccess を実行すると、このユーティリティーは、

「Platform」|「セキュリティー」|「ログイン方法」プロパティーの値を 「Windows 統合ログイン」から「Marketing Platform」に変更します。この変更に より、ロックアウトされる前に存在していたユーザー・アカウントを使ってログイ ンできるようになります。オプションで、新規ログイン名およびパスワードを指定 することもできます。このように restoreAccess ユーティリティーを使用する場 合、Marketing Platform が配置されている Web アプリケーション・サーバーを再始 動する必要があります。

### パスワードに関する考慮事項

restoreAccess を使用する際は、パスワードに関する以下の点に注意してください。

- restoreAccess ユーティリティーでは空のパスワードがサポートされておらず、 パスワード規則は適用されません。
- 使用中のユーザー名を指定すると、そのユーザーのパスワードはユーティリティーによってリセットされます。

### 構文

restoreAccess -u loginName -p password

restoreAccess -r

### コマンド

#### -r

-u *loginName* オプションを指定せずに使用すると、「Unica | セキュリティー | ログイン方法」プロパティーの値が「Marketing Platform」にリセットされます。 有効にするには Web アプリケーション・サーバーを再始動する必要があります。

-u *loginName* オプションとともに使用すると、PlatformAdminRole ユーザーが作成 されます。

### オプション

#### -u loginNname

PlatformAdminRole 権限を持ち、指定されたログイン名のユーザーを作成します。 -p オプションとともに使用する必要があります。

-p password

作成するユーザーのパスワードを指定します。 -u で必要です。

#### 例

• PlatformAdminRole 権限を持つユーザーを作成します。ログイン名は tempUser で、パスワードは tempPassword です。

restoreAccess -u tempUser -p tempPassword

 ログイン方法の値を「Unica Marketing Platform」に変更し、PlatformAdminRole 権限を持つユーザーを作成します。ログイン名は tempUser で、パスワードは tempPassword です。

restoreAccess -r -u tempUser -p tempPassword

# scheduler\_console\_client ユーティリティー

IBM Unica Marketing スケジューラーで構成されるジョブがトリガーを listen する ように設定されている場合、このユーティリティーによってジョブをリストし、開 始することができます。

#### SSL が有効な場合の処置

SSL を使用するように Marketing Platform Web アプリケーションが構成されている 場合、scheduler\_console\_client ユーティリティーが使用する JVM は、Marketing Platform が配置されている Web アプリケーション・サーバーが使用する SSL 証明 書と同じ SSL 証明書を使用する必要があります。

SSL 証明書をインポートするには、以下のステップを実行します。

- scheduler\_console\_client によって使用される JRE の場所を判別します。
  - JAVA\_HOME がシステム環境変数として設定されている場合、それが指す JRE が、scheduler\_console\_client ユーティリティーによって使用される JRE で す。
  - JAVA\_HOME がシステム環境変数として設定されていない場合、
     scheduler\_console\_client ユーティリティーは、Marketing Platform インスト
     ールの tools/bin ディレクトリーにある setenv スクリプトかコマンド・ラ
     インのいずれかで設定される JRE を使用します。
- Marketing Platform が配置されている Web アプリケーション・サーバーが使用す る SSL 証明書を scheduler\_console\_client が使用する JRE にインポートしま す。

Sun JDK には、証明書のインポートに使用できる keytool というプログラムが 含まれています。このプログラムについて詳しくは、Java の資料を参照してくだ さい。あるいは、プログラムを実行するときに -help を入力してヘルプにアクセ スしてください。

証明書が一致しない場合、Marketing Platform ログ・ファイルに以下のようなエラー が入ります。

原因: sun.security.provider.certpath.SunCertPathBuilderException: 要求され ているターゲットへの有効な証明書パスが見つかりません (Caused by: sun.security.provider.certpath.SunCertPathBuilderException: unable to find valid certification path to requested target)

#### 前提条件

Marketing Platform がインストール、配置、および実行されている必要があります。

## 構文

scheduler\_console\_client -v -t trigger\_name user\_name

scheduler\_console\_client -s -t trigger\_name user\_name

#### コマンド

#### -v

指定されたトリガーを listen するように構成されているスケジューラー・ジョブを リストします。

-t オプションとともに使用する必要があります。

#### - S

指定されたトリガーを listen するように構成されているスケジューラー・ジョブを 実行します。

-t オプションとともに使用する必要があります。

## オプション

#### -t trigger\_name

スケジューラーで構成されるトリガーの名前。

### 例

• トリガー trigger1 を listen するように構成されているジョブをリストします。

scheduler\_console\_client -v -t trigger1

• トリガー trigger1 を listen するように構成されているジョブを実行します。

scheduler\_console\_client -s -t trigger1

# Marketing Platform SQL スクリプトについて

このセクションでは、Marketing Platform システム・テーブルに関係する各種タスク を実行するための Marketing Platform で提供されている SQL スクリプトについて 説明します。それらのスクリプトは、Marketing Platform システム・テーブルに対し て実行されるように設計されています。

Marketing Platform SQL スクリプトは、Marketing Platform インストールの下の db ディレクトリーにあります。

データベース・クライアントを使用して SQL を Marketing Platform システム・テ ーブルに対して実行する必要があります。

# 参照: Marketing Platform SQL スクリプト

このセクションでは、Marketing Platform SQL スクリプトについて説明します。

# すべてのデータの削除 (ManagerSchema\_DeleteAll.sql)

Manager\_Schema\_DeleteAll.sql スクリプトは、テーブルそのものは削除せずに Marketing Platform システム・テーブルからすべてのデータを削除します。このスク リプトは、すべてのユーザー、グループ、セキュリティー資格情報、データ・フィ ルター、および構成設定を Marketing Platform から削除します。

### ManagerSchema\_DeleteAll.sql を使用する場合

破損データによって Marketing Platform のインスタンスが使用できない場合に、 ManagerSchema\_DeleteAll.sql を使用することもできます。

## 追加要件

ManagerSchema\_DeleteAll.sql の実行後に Marketing Platform を使用可能にするに は、以下のステップを実行する必要があります。

- 119ページの『populateDb ユーティリティー』の説明に従って、populateDB ユー ティリティーを実行します。 populateDB ユーティリティーは、デフォルトの構 成プロパティー、ユーザー、役割、およびグループをリストアしますが、初期イ ンストール後に作成またはインポートしたユーザー、役割、およびグループはリ ストアしません。
- 110ページの『configTool ユーティリティー』の説明に従って、 config\_navigation.xml ファイルとともに configTool ユーティリティーを使用し てメニュー項目をインポートします。
- いずれかのインストール後構成 (データ・フィルターの作成や LDAP サーバーまたは Web アクセス・コントロール・プラットフォームとの統合など)を実行している場合、これらの構成を再実行する必要があります。
- 既存のデータ・フィルターをリストアする場合、最初に作成された XML を使用 してデータ・フィルターを指定し、datafilteringScriptTool ユーティリティー を実行します。

# データ・フィルターのみの削除 (ManagerSchema\_PurgeDataFiltering.sql)

ManagerSchema\_PurgeDataFiltering.sql スクリプトは、データ・フィルター・テー ブルそのものは削除せずに Marketing Platform システム・テーブルからすべてのデ ータ・フィルター・データを削除します。このスクリプトは、すべてのデータ・フ ィルター、データ・フィルター構成、オーディエンス、およびデータ・フィルター の割り当てを Marketing Platform から削除します。

## ManagerSchema\_PurgeDataFiltering.sql を使用する場合

Marketing Platform システム・テーブルから他のデータは削除せずにすべてのデー タ・フィルターを削除する場合に、ManagerSchema\_PurgeDataFiltering.sql を使用 することもできます。

重要: 「デフォルトのテーブル名」および「デフォルトのオーディエンス名」 という 2 つのデータ・フィルター・プロパティーの値は

ManagerSchema\_PurgeDataFiltering.sql スクリプトによって再設定されません。使用するデータ・フィルターでこれらの値が無効になった場合、「構成」ページでこれらの値を手動で設定する必要があります。

# システム・テーブルの削除 (ManagerSchema\_DropAll.sql)

ManagerSchema\_DropAll.sql スクリプトは、すべての Marketing Platform システ ム・テーブルをデータベースから削除します。このスクリプトは、すべてのテーブ ル、ユーザー、グループ、セキュリティー資格情報、および構成設定を Marketing Platform から削除します。

注:以前のバージョンの Marketing Platform システム・テーブルが含まれているデ ータベースに対してこのスクリプトを実行する場合、制約が存在しないことを示す エラー・メッセージをデータベース・クライアントで受け取る可能性があります。 これらのメッセージは無視してかまいません。

### ManagerSchema\_DropAll.sql を使用する場合

引き続き使用するテーブルが他に含まれているデータベースにシステム・テーブル がある Marketing Platform のインスタンスをアンインストールした場合に、 ManagerSchema DropAll.sql を使用することができます。

### 追加要件

このスクリプトの実行後に Marketing Platform を使用可能にするには、以下のステ ップを実行する必要があります。

- 126ページの『システム・テーブルの作成』の説明に従って、適切な SQL スク リプトを実行し、システム・テーブルを再作成します。
- 119ページの『populateDb ユーティリティー』の説明に従って、populateDB ユー ティリティーを実行します。 populateDB ユーティリティーを実行すると、デフ ォルトの構成プロパティー、ユーザー、役割、およびグループがリストアされま すが、初期インストール後に作成またはインポートしたユーザー、役割、および グループはリストアされません。
- 110ページの『configTool ユーティリティー』の説明に従って、 config\_navigation.xml ファイルとともに configTool ユーティリティーを使用 してメニュー項目をインポートします。
- いずれかのインストール後構成 (データ・フィルターの作成や LDAP サーバーまたは Web アクセス・コントロール・プラットフォームとの統合など)を実行している場合、これらの構成を再実行する必要があります。

# システム・テーブルの作成

会社の方針でインストーラーを使用して Marketing Platform システム・テーブルを 自動で作成することが許可されていない場合、以下の表で説明されているスクリプ トを使用して手動で作成します。スクリプトは、示されている順序で実行する必要 があります。

| データ・ソース・タ            |                                                                                               |
|----------------------|-----------------------------------------------------------------------------------------------|
| イプ                   | スクリプト名                                                                                        |
| IBM DB2              | • ManagerSchema_DB2.sql                                                                       |
|                      | マルチバイト文字 (例えば、中国語、日本語、または韓国語) をサ<br>ポートする予定の場合、ManagerSchema_DB2_unicode.sql スクリ<br>プトを使用します。 |
|                      | <ul> <li>ManagerSchemaDB2_CeateFKConstraints.sql</li> </ul>                                   |
|                      | • active_portlets.sql                                                                         |
| Microsoft SOL Server | • ManagerSchema_SqlServer.sql                                                                 |
|                      | <ul> <li>ManagerSchema_SqlServer_CeateFKConstraints.sql</li> </ul>                            |
|                      | • active_portlets.sql                                                                         |
| Oracle               | • ManagerSchema_Oracle.sql                                                                    |
|                      | <ul> <li>ManagerSchema_Oracle_CeateFKConstraints.sql</li> </ul>                               |
|                      | • active_portlets.sql                                                                         |

スケジューラー機能 (事前に定義された間隔でフローチャートを実行するように構成することができる)を使用する予定の場合、この機能をサポートするテーブルを 作成する必要もあります。スケジューラー・テーブルを作成するには、以下の表の 説明に従って、該当するスクリプトを実行します。

| データ・ソース・タ            |                      |
|----------------------|----------------------|
| イプ                   | スクリプト名               |
| IBM DB2              | quartz_db2.sql       |
| Microsoft SQL Server | quartz_sqlServer.sql |
| Oracle               | quartz_oracle.sql    |

# システム・テーブル作成スクリプトを使用する場合

インストーラーによるシステム・テーブルの自動作成を可能にしていない場合、または ManagerSchema\_DropAll.sql を使用してすべての Marketing Platform システム・テーブルをデータベースから削除した場合、Marketing Platform をインストールまたはアップグレードするときに、これらのスクリプトを使用する必要があります。

# 付録 B. IBM Unica 製品のアンインストール

以下のような場合に、IBM Unica 製品のアンインストール操作が必要になることがあります。

- システムの使用を辞める。
- システムから IBM Unica 製品を除去する。
- システムの空きスペースを増やす。

IBM Unica Marketing 製品のインストール時に、アンインストーラーが Uninstall\_Product ディレクトリーに含まれます (Product は IBM Unica 製品の名 前)。また、Windows ではコントロール・パネルの「プログラムの追加と削除」リス トに項目が追加されます。

IBM Unica アンインストーラーを実行すると、すべての構成ファイル、インストー ラー・レジストリー情報、およびユーザー・データがシステムから確実に除去され ます。アンインストーラーを実行する代わりに手動でインストール・ディレクトリ ーのファイルを除去した場合、将来、同じ場所に IBM Unica 製品を再インストール したときに不完全なインストールになる可能性があります。製品をアンインストー ルしても、製品のデータベースは削除されません。アンインストーラーは、インス トール中に作成されたデフォルト・ファイルだけを削除します。インストール後に 作成もしくは生成されたどんなファイルも削除しません。

## IBM Unica 製品をアンインストールするには

IBM Unica 製品をシステムから正しく除去するには、以下の説明に従ってください。

注: UNIX では、IBM Unica Marketing をインストールしたのと同じユーザー・アカ ウントでアンインストーラーを実行する必要があります。

- 1. IBM Unica Marketing 製品の Web アプリケーションを WebSphere または WebLogic からアンデプロイします。
- 2. WebSphere または WebLogic をシャットダウンします。
- アンインストール対象の製品に関連した実行中のプロセスをすべて停止します。 例えば Campaign または Optimize 製品をアンインストールする前に、これらの 製品のリスナー・サービスを停止します。
- 4. IBM Unica Marketing アンインストーラーを実行して、ウィザードの指示に従い ます。

アンインストーラーは Uninstall\_Product ディレクトリーにあります (Product は IBM Unica Marketing 製品の名前)。

不在モードを使ってインストールされた製品をアンインストールする場合、不在 モードでアンインストールが実行されます (ユーザー対話を求めるダイアログは 提示されません)。

# IBM Unica 技術サポートへの連絡

文書を参照しても解決できない問題があるなら、指定されているサポート窓口を通 じて IBM Unica 技術サポートに電話することができます。 このセクションの情報 を使用するなら、首尾よく効率的に問題を解決することができます。

サポート窓口が指定されていない場合は、IBM Unica 管理者にお問い合わせください。

### 収集する情報

IBM Unica 技術サポートに連絡する前に、以下の情報を収集しておいてください。

- 問題の性質の要旨。
- 問題発生時に表示されるエラー・メッセージの詳細な記録。
- 問題を再現するための詳しい手順。
- 関連するログ・ファイル、セッション・ファイル、構成ファイル、およびデー タ・ファイル。
- 「システム情報」の説明に従って入手した製品およびシステム環境に関する情報。

## システム情報

IBM Unica 技術サポートに電話すると、実際の環境に関する情報について尋ねられることがあります。

問題が発生してもログインは可能である場合、情報の大部分は「バージョン情報」 ページで入手できます。そのページには、インストールされている IBM Unica のア プリケーションに関する情報が表示されます。

「バージョン情報」ページは、「**ヘルプ」>「バージョン情報」**を選択することによ り表示できます。 「バージョン情報」ページを表示できない場合、どの IBM Unica アプリケーションについても、そのインストール・ディレクトリーの下にある version.txt ファイルを表示することにより、各アプリケーションのバージョン番 号を入手できます。

#### IBM Unica 技術サポートのコンタクト情報

IBM Unica 技術サポートとの連絡を取る方法については、 IBM Unica 製品技術サポートの Web サイト (http://www-947.ibm.com/support/entry/portal/ open\_service\_request) を参照してください。

# 特記事項

本書は米国 IBM が提供する製品およびサービスについて作成したものです。

本書に記載の製品、サービス、または機能が日本においては提供されていない場合 があります。日本で利用可能な製品、サービス、および機能については、日本 IBM の営業担当員にお尋ねください。本書で IBM 製品、プログラム、またはサー ビスに言及していても、その IBM 製品、プログラム、またはサービスのみが使用 可能であることを意味するものではありません。これらに代えて、IBM の知的所 有権を侵害することのない、機能的に同等の製品、プログラム、またはサービスを 使用することができます。ただし、IBM 以外の製品とプログラムの操作またはサー ビスの評価および検証は、お客様の責任で行っていただきます。

IBM は、本書に記載されている内容に関して特許権 (特許出願中のものを含む)を 保有している場合があります。本書の提供は、お客様にこれらの特許権について実 施権を許諾することを意味するものではありません。 実施権についてのお問い合わ せは、書面にて下記宛先にお送りください。

〒103-8510 東京都中央区日本橋箱崎町19番21号 日本アイ・ビー・エム株式会社 法務・知的財産 知的財産権ライセンス渉外

以下の保証は、国または地域の法律に沿わない場合は、適用されません。 IBM およびその直接または間接の子会社は、本書を特定物として現存するままの状態で提供し、商品性の保証、特定目的適合性の保証および法律上の瑕疵担保責任を含むすべての明示もしくは黙示の保証責任を負わないものとします。国または地域によっては、法律の強行規定により、保証責任の制限が禁じられる場合、強行規定の制限を受けるものとします。

この情報には、技術的に不適切な記述や誤植を含む場合があります。本書は定期的 に見直され、必要な変更は本書の次版に組み込まれます。 IBM は予告なしに、随 時、この文書に記載されている製品またはプログラムに対して、改良または変更を 行うことがあります。

本書において IBM 以外の Web サイトに言及している場合がありますが、便宜のため記載しただけであり、決してそれらの Web サイトを推奨するものではありません。 それらの Web サイトにある資料は、この IBM 製品の資料の一部ではありません。それらの Web サイトは、お客様の責任でご使用ください。

IBM は、お客様が提供するいかなる情報も、お客様に対してなんら義務も負うことのない、自ら適切と信ずる方法で、使用もしくは配布することができるものとします。

本プログラムのライセンス保持者で、(i) 独自に作成したプログラムとその他のプロ グラム (本プログラムを含む) との間での情報交換、および (ii) 交換された情報の 相互利用を可能にすることを目的として、本プログラムに関する情報を必要とする 方は、下記に連絡してください。

IBM Corporation 170 Tracer Lane Waltham, MA 02451 U.S.A.

本プログラムに関する上記の情報は、適切な使用条件の下で使用することができま すが、有償の場合もあります。

本書で説明されているライセンス・プログラムまたはその他のライセンス資料は、 IBM 所定のプログラム契約の契約条項、IBM プログラムのご使用条件、またはそれ と同等の条項に基づいて、IBM より提供されます。

この文書に含まれるいかなるパフォーマンス・データも、管理環境下で決定された ものです。 そのため、他の操作環境で得られた結果は、異なる可能性があります。 一部の測定が、開発レベルのシステムで行われた可能性がありますが、その測定値 が、一般に利用可能なシステムのものと同じである保証はありません。 さらに、一 部の測定値が、推定値である可能性があります。 実際の結果は、異なる可能性があ ります。 お客様は、お客様の特定の環境に適したデータを確かめる必要がありま す。

IBM 以外の製品に関する情報は、その製品の供給者、出版物、もしくはその他の公 に利用可能なソースから入手したものです。 IBM は、それらの製品のテストは行 っておりません。したがって、他社製品に関する実行性、互換性、またはその他の 要求については確証できません。 IBM 以外の製品の性能に関する質問は、それら の製品の供給者にお願いします。

IBM の将来の方向または意向に関する記述については、予告なしに変更または撤回 される場合があり、単に目標を示しているものです。

表示されている IBM の価格は IBM が小売り価格として提示しているもので、現行 価格であり、通知なしに変更されるものです。 卸価格は、異なる場合があります。

本書には、日常の業務処理で用いられるデータや報告書の例が含まれています。よ り具体性を与えるために、それらの例には、個人、企業、ブランド、あるいは製品 などの名前が含まれている場合があります。 これらの名称はすべて架空のものであ り、名称や住所が類似する企業が実在しているとしても、それは偶然にすぎませ ん。

#### 著作権使用許諾:

本書には、様々なオペレーティング・プラットフォームでのプログラミング手法を 例示するサンプル・アプリケーション・プログラムがソース言語で掲載されていま す。 お客様は、サンプル・プログラムが書かれているオペレーティング・プラット フォームのアプリケーション・プログラミング・インターフェースに準拠したアプ リケーション・プログラムの開発、使用、販売、配布を目的として、いかなる形式 においても、IBM に対価を支払うことなくこれを複製し、改変し、配布することが できます。 このサンプル・プログラムは、あらゆる条件下における完全なテストを 経ていません。 従って IBM は、これらのサンプル・プログラムについて信頼性、 利便性もしくは機能性があることをほのめかしたり、保証することはできません。 これらのサンプル・プログラムは特定物として現存するままの状態で提供されるも のであり、いかなる保証も提供されません。 IBM は、お客様の当該サンプル・プ ログラムの使用から生ずるいかなる損害に対しても一切の責任を負いません。

この情報をソフトコピーでご覧になっている場合は、写真やカラーの図表は表示さ れない場合があります。

### 商標

IBM、IBM ロゴ、および ibm.com は、世界の多くの国で登録された International Business Machines Corporation の商標です。 他の製品名およびサービス名等は、そ れぞれ IBM または各社の商標である場合があります。 現時点での IBM の商標リ ストについては、www.ibm.com/legal/copytrade.shtml をご覧ください。

# プライバシー・ポリシーおよび利用条件の考慮事項

サービス・ソリューションとしてのソフトウェアも含めた IBM ソフトウェア製品 (「ソフトウェア・オファリング」)では、製品の使用に関する情報の収集、エン ド・ユーザーの使用感の向上、エンド・ユーザーとの対話またはその他の目的のた めに、Cookie はじめさまざまなテクノロジーを使用することがあります。 Cookie とは Web サイトからお客様のブラウザーに送信できるデータで、お客様のコンピ ューターを識別するタグとしてそのコンピューターに保存されることがあります。 多くの場合、これらの Cookie により個人情報が収集されることはありません。ご 使用の「ソフトウェア・オファリング」が、これらの Cookie およびそれに類する テクノロジーを通じてお客様による個人情報の収集を可能にする場合、以下の具体 的事項を確認ください。

このソフトウェア・オファリングは、展開される構成に応じて、セッション管理、 お客様の利便性の向上、または利用の追跡または機能上の目的のために、それぞれ のお客様のユーザー名、およびその他の個人情報を、セッションごとの Cookie お よび持続的な Cookie を使用して収集する場合があります。これらの Cookie は無効 にできますが、その場合、これらを有効にした場合の機能を活用することはできま せん。

Cookie およびこれに類するテクノロジーによる個人情報の収集は、各国の適用法令 等による制限を受けます。この「ソフトウェア・オファリング」が Cookie および さまざまなテクノロジーを使用してエンド・ユーザーから個人情報を収集する機能 を提供する場合、お客様は、個人情報を収集するにあたって適用される法律、ガイ ドライン等を遵守する必要があります。これには、エンドユーザーへの通知や同意 取得の要求も含まれますがそれらには限られません。

お客様は、IBM の使用にあたり、(1) IBM およびお客様のデータ収集と使用に関す る方針へのリンクを含む、お客様の Web サイト利用条件 (例えば、プライバシー・ ポリシー) への明確なリンクを提供すること、(2) IBM がお客様に代わり閲覧者の コンピューターに、Cookie およびクリア GIF または Web ビーコンを配置するこ とを通知すること、ならびにこれらのテクノロジーの目的について説明すること、 および (3) 法律で求められる範囲において、お客様または IBM が Web サイトへの閲覧者の装置に Cookie およびクリア GIF または Web ビーコンを配置する前に、閲覧者から合意を取り付けること、とします。

このような目的での Cookie を含むさまさまなテクノロジーの使用について詳しく は、IBM の『IBM オンラインでのプライバシー・ステートメント』 (http://www.ibm.com/privacy/details/jp/ja/) の『クッキー、ウェブ・ビーコン、その他 のテクノロジー』を参照してください。

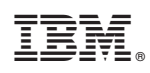

Printed in Japan